## **D-Link**<sup>®</sup>

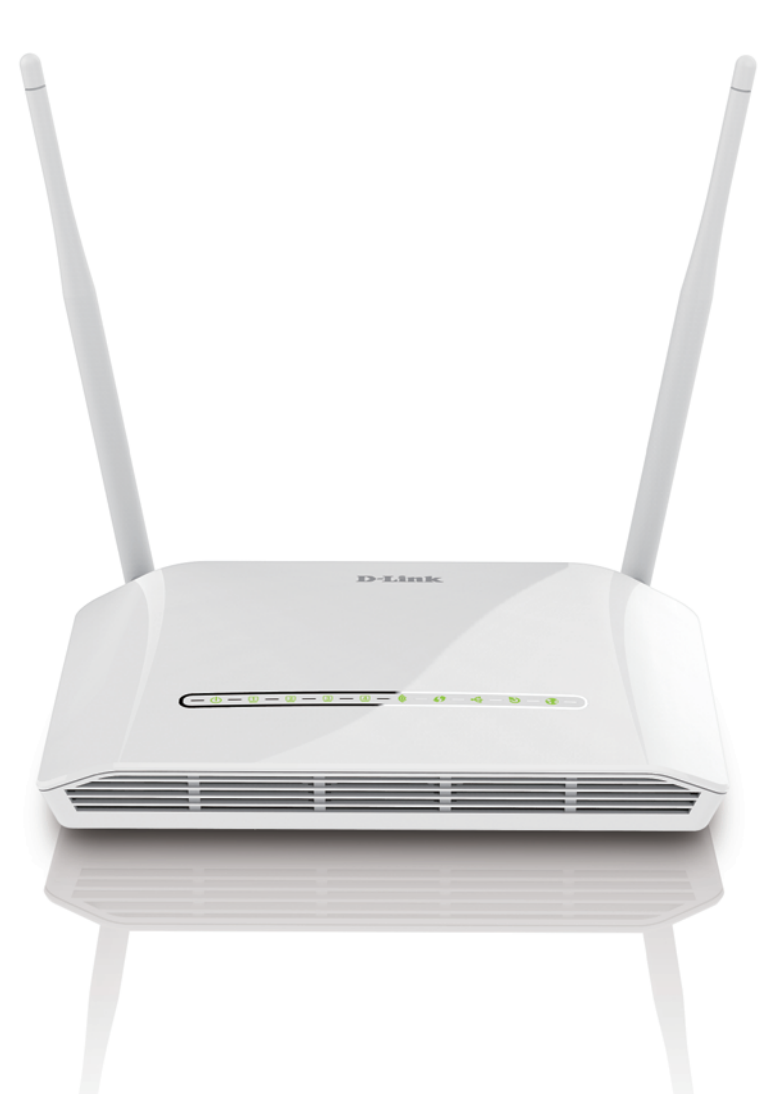

# **User Manual**

# Wireless N300 ADSL2+ Modem Router

**DSL-2790U** 

# Preface

D-Link reserves the right to revise this publication and to make changes in the content hereof without obligation to notify any person or organization of such revisions or changes.

## **Manual Revisions**

| Revision | Date             | Description             |
|----------|------------------|-------------------------|
| 1.00     | January 04, 2016 | Release for revision A1 |

## Trademarks

D-Link and the D-Link logo are trademarks or registered trademarks of D-Link Corporation or its subsidiaries in the United States or other countries. All other company or product names mentioned herein are trademarks or registered trademarks of their respective companies.

Apple<sup>®</sup>, Apple logo<sup>®</sup>, Safari<sup>®</sup>, iPhone<sup>®</sup>, iPad<sup>®</sup>, iPod touch<sup>®</sup> and Macintosh<sup>®</sup> are trademarks of Apple Inc., registered in the U.S. and other countries. App Store<sup>SM</sup> is a service mark of Apple Inc.

Chrome<sup>™</sup> browser, Google Play<sup>™</sup> and Android<sup>™</sup> are trademarks of Google Inc.

Internet Explorer<sup>®</sup>, Windows<sup>®</sup> and the Windows logo are trademarks of the Microsoft group of companies.

Copyright © 2016 by D-Link Corporation, Inc.

All rights reserved. This publication may not be reproduced, in whole or in part, without prior expressed written permission from D-Link Corporation, Inc.

# **Table of Contents**

| Product Overview                     | 1  |
|--------------------------------------|----|
| Package Contents                     | 1  |
| System Requirements                  | 2  |
| Introduction                         | 3  |
| Features                             | 4  |
| Hardware Overview                    | 5  |
| Front LED Panel                      | 5  |
| Back                                 | 6  |
| Installation                         | 7  |
| Before you Begin                     | 7  |
| Wireless Installation Considerations | 8  |
| Manual Setup                         | 9  |
| Getting Started                      | 12 |
| One-Touch App Setup                  | 13 |
| Web-based Configuration Utility      | 14 |
| Wizard                               | 15 |
| Step 1: Change Device Login Password | 16 |
| Step 2: Set Time and Date            | 17 |
| Step 3: Setup Internet Connection    | 18 |
| Step 4: Configure Wireless Network   | 20 |
| Step 5: Save and Completed           | 21 |
| Configuration                        | 22 |
| Setup                                | 23 |
| Wizard                               | 23 |
| Internet Setup                       | 24 |
|                                      |    |

| Add an Ethernet WAN Connection   |
|----------------------------------|
| Add a DSL WAN Connection         |
| Wireless Connection34            |
| Wireless Connection Setup Wizard |
| Add Wireless Device with WPS     |
| 3G Network37                     |
| Connecting a 3G/4G USB Dongle    |
| Failover40                       |
| Local Network41                  |
| IPv6 Local Network43             |
| Time and Date44                  |
| Logout45                         |
| Advanced46                       |
| Wireless Settings47              |
| Wireless Basics48                |
| Advanced Settings49              |
| MAC Filtering52                  |
| Security Settings53              |
| Port Forwarding54                |
| Port Triggering56                |
| DMZ57                            |
| Parental Control58               |
| Block Website58                  |
| Block MAC Address59              |
| Filtering Options60              |
| Incoming IP Filtering61          |
| Outgoing IP Filtering62          |
|                                  |

| Bridge Filtering           | 63 |
|----------------------------|----|
| Firewall Settings          | 64 |
| DNS                        | 65 |
| Dynamic DNS                | 66 |
| Storage Device Information | 67 |
| Storage Device Information | 67 |
| Storage User Account       | 67 |
| Network Tools              | 68 |
| Port Mapping               | 69 |
| IGMP                       | 71 |
| Quality of Service         | 72 |
| Queue Config               | 73 |
| QOS Classification         | 74 |
| UPNP                       | 76 |
| ADSL                       | 77 |
| SNMP                       | 78 |
| TR-069                     | 79 |
| Certificates               | 80 |
| Routing                    | 83 |
| Static Route               | 84 |
| Default Gateway            | 85 |
| RIP                        | 86 |
| Schedules                  | 87 |
| Maintenance                | 88 |
| System                     | 89 |
| Firmware Update            | 90 |
| Access Controls            | 91 |
| Account Password           | 92 |
| Services                   | 93 |
|                            |    |

| IP Address9                              | 4  |
|------------------------------------------|----|
| Diagnostics9                             | 5  |
| System Log9                              | 6  |
| Status9                                  | 7  |
| Device Info9                             | 8  |
| Wireless Clients9                        | 9  |
| DHCP Clients10                           | 0  |
| Logs                                     | 1( |
| Statistics10                             | 2  |
| Route Info10                             | 3  |
| Help                                     | 4  |
|                                          | _  |
| Connect and Share a USB Device           | 5  |
| Connect and Share a USB Storage Device   | 5  |
| Connecting from a Windows Based PC       | /  |
| Connecting from a Mac                    | 2  |
| Connect a Wireless Client to your Router | 6  |
| WPS Button                               | 6  |
| Windows <sup>®</sup> 1011                | 7  |
| Windows <sup>®</sup> 811                 | 9  |
| WPA/WPA2                                 | 9  |
| Windows® 712                             | 1  |
| WPA/WPA2                                 | 1  |
| Windows Vista <sup>®</sup> 12            | 4  |
| WPA/WPA2                                 | 5  |
| Windows® XP12                            | 7  |
| WPA/WPA212                               | 8  |
| Troubleshooting                          | 0  |

D-Link DSL-2790U Wireless N300 ADSL2+ Modem Router User Manual

| Wireless Basics                                                               |                          |
|-------------------------------------------------------------------------------|--------------------------|
| What is Wireless?                                                             |                          |
| Tips                                                                          |                          |
| Wireless Modes                                                                |                          |
|                                                                               |                          |
| Networking Basics                                                             |                          |
| Networking Basics<br>Check your IP address                                    | <b>139</b><br>139        |
| Networking Basics<br>Check your IP address<br>Statically assign an IP address | <b>139</b><br>139<br>140 |

# Package Contents

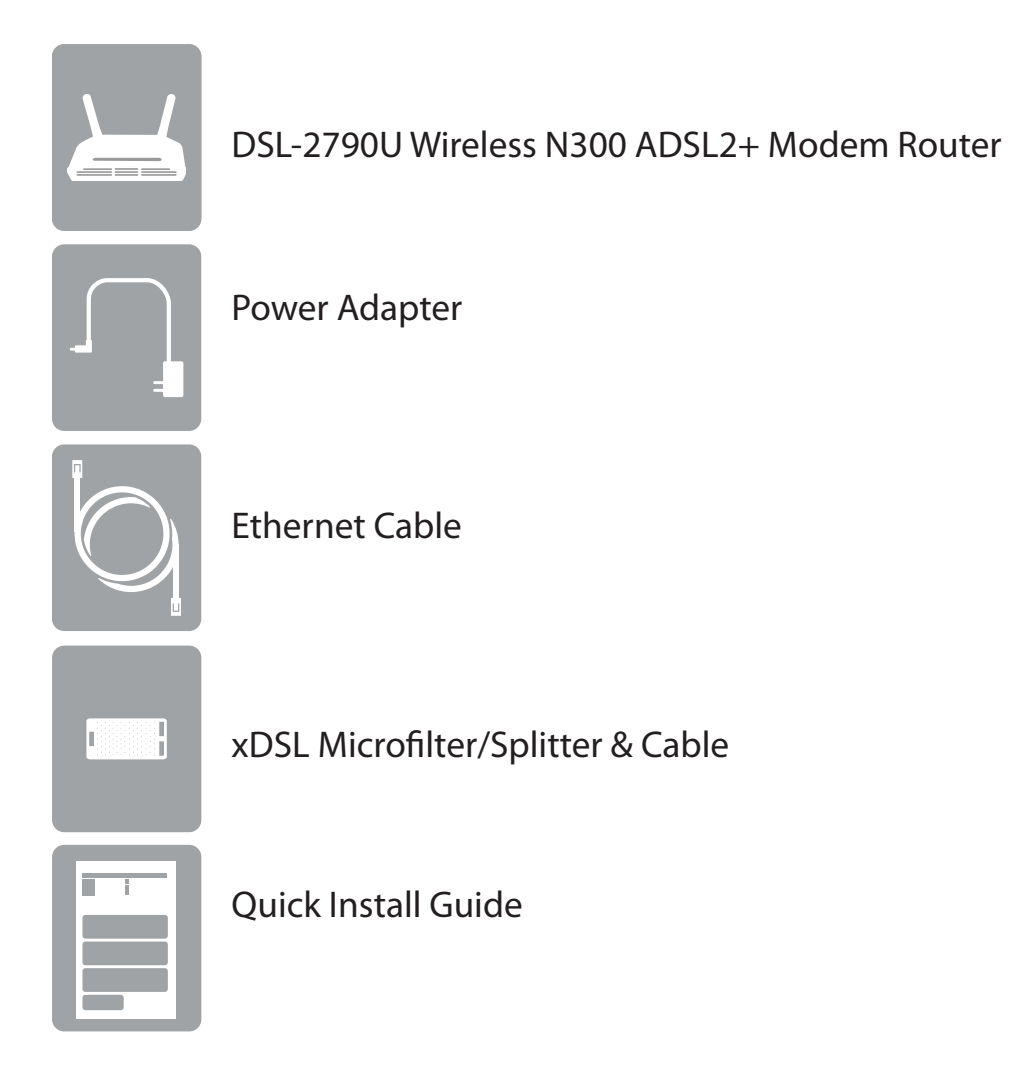

If any of the above items are missing, please contact your reseller.

**Note:** Using a power supply with a different voltage rating than the one included with the device will cause damage and void the warranty for this product.

# **System Requirements**

| Network Requirements                            | <ul> <li>Wired 10/100 Ethernet Devices/Computers or Wireless Ethernet<br/>802.11 n/g/b Devices/Computers</li> <li>A DSL enabled Internet Connection with a subscription to an<br/>Internet Service Provider</li> </ul>                                                                                                    |
|-------------------------------------------------|----------------------------------------------------------------------------------------------------|
| Web-based Configuration<br>Utility Requirements | <ul> <li>Computer with the following: <ul> <li>Windows®, Macintosh, or Linux-based operating system</li> <li>An installed Ethernet adapter</li> </ul> </li> <li>Browser Requirements: <ul> <li>Internet Explorer 9 or higher</li> <li>Firefox 20 or higher</li> <li>Safari 5.1 or higher</li> <li>Chrome 25 or higher</li> </ul> </li> <li>Windows® Users: Make sure you have the latest version of Java installed. Visit www.java.com to download the latest version.</li> </ul> |

# Introduction

The DSL-2790U Wireless N300 ADSL2+ Modem Router is a versatile, high-performance router for homes and small offices. With integrated ADSL2/2+ supporting up to 24 Mbps download speeds, firewall protection, Quality of Service (QoS), 802.11n wireless LAN and 4 Ethernet switch ports, this router provides all the functions that a home or small office needs to establish a secure and high-speed link to the outside world.

**High-speed ADSL2/2+ Internet Connection** - The latest ADSL2/2+ standards provide Internet transmission of up to 24 Mbps downstream, 1 Mbps upstream.

**High-performance Wireless** - Embedded 802.11n technology for high-speed wireless connection, complete compatibility with 802.11b/g wireless devices

**Ultimate Wireless Connection with Maximum Security** - This router maximizes wireless performance by connecting to computer interfaces and staying connected from virtually anywhere at home and in the office. The router can be used with 802.11b/g/n wireless networks to enable significantly improved reception. It supports WPA/WPA2 and WEP for flexible user access security and data encryption methods.

**Firewall Protection & QoS** - Security features prevent unauthorized access to your home and office network, be it from the wireless devices or from the Internet. The router provides firewall security using Stateful Packet Inspection (SPI) and hacker attack logging for Denial of Service (DoS) attack protection. SPI inspects the contents of all incoming packet headers before deciding what packets are allowed to pass through. Router access control is provided with packet filtering based on port and source/destination MAC/IP addresses. For Quality of Service (QoS), the router supports multiple priority queues to enable a group of home or office users to experience the benefit of smooth network connection of inbound and outbound data without concern for traffic congestion. This QoS feature allows users to enjoy high-speed ADSL transmission for applications such as VoIP and streaming multimedia over the Internet.

\* Maximum wireless signal rate derived from IEEE Standard 802.11b, 802.11g, and 802.11n specifications. Actual data throughput will vary. Network conditions and environmental factors, including volume of network traffic, building materials and construction, and network overhead, lower actual data throughput rate. Environmental conditions will adversely affect wireless signal range.

# Features

- Faster Wireless Networking The DSL-2790U provides up to 300 Mbps\* wireless connection with other 802.11n wireless clients. This capability allows users to participate in real-time activities online, such as video streaming, online gaming, and real-time audio.
- **Compatible with 802.11b and 802.11g Devices** The DSL-2790U is still fully compatible with the IEEE 802.11b and g standards, so you can use keep your existing 802.11b and g devices.
- **Precise ATM Traffic Shaping** Traffic shaping is a method of controlling the flow rate of ATM data cells. This function helps to establish Quality of Service for ATM data transfer.
- **High Performance** Very high rates of data transfer are possible with the router-providing up to 24 Mbps downstream for ADSL2+.
- Full Network Management The DSL-2790U incorporates SNMP (Simple Network Management Protocol) support for web-based management and text-based network management via a Telnet connection.
- Easy Installation The DSL-2790U can be configured and managed easily using a web-based UI. Any common web browser software can be used to manage the router.
- **USB Support** The DSL-2790U provides a USB port for easy file sharing and printer sharing. The DSL-2790U supports USB storage devices to share files through a SAMBA file server. It also supports sharing USB printers to network members. Besides the sharing function, the DSL-2790U also supports connection to the Internet via a USB 3G modem.

<sup>\*</sup> Maximum wireless signal rate derived from IEEE Standard 802.11b, 802.11g, and 802.11n specifications. Actual data throughput will vary. Network conditions and environmental factors, including volume of network traffic, building materials and construction, and network overhead, lower actual data throughput rate. Environmental conditions will adversely affect wireless signal range.

# Hardware Overview Front LED Panel

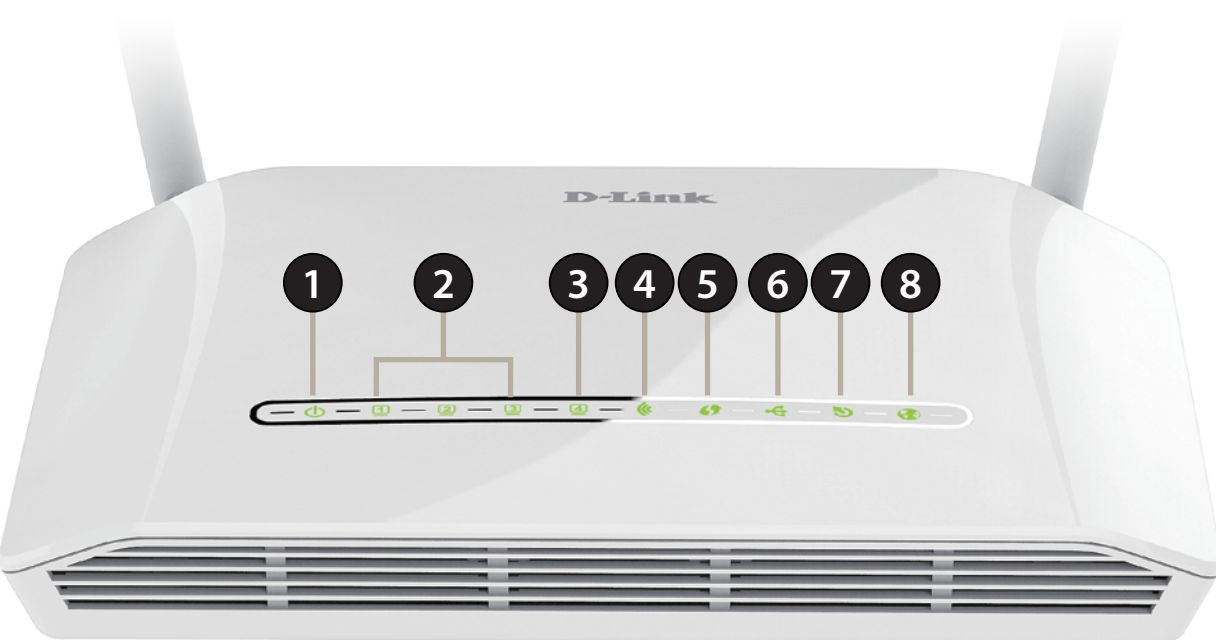

| 1 | Power LED    | A solid green light indicates the unit is powered on. A red light indicates device malfunction.                                |
|---|--------------|----------------------------------------------------------------------------------------------------|
| 2 | LAN LEDs 1-3 | A solid green light indicates a connection to a device. The light will blink during data transmission.                         |
| 3 | LAN4/WAN     | A solid green light indicates a connection to a device. The light will blink during data transmission.                         |
| 4 | WLAN LED     | A solid green light indicates that the Wi-Fi is ready.                                                                         |
| 5 | WPS LED      | The light will blink during the WPS process.                                                                                   |
| 6 | USB LED      | A solid green light indicates a connection to a USB device.                                                                    |
| 7 | DSL LED      | A solid green light indicates a proper connection to the ADSL enabled telephone line.                                          |
| 8 | Internet     | A solid green light indicates a proper connection to a broadband service. A red light indicates that IP assignment has failed. |

## Hardware Overview Back

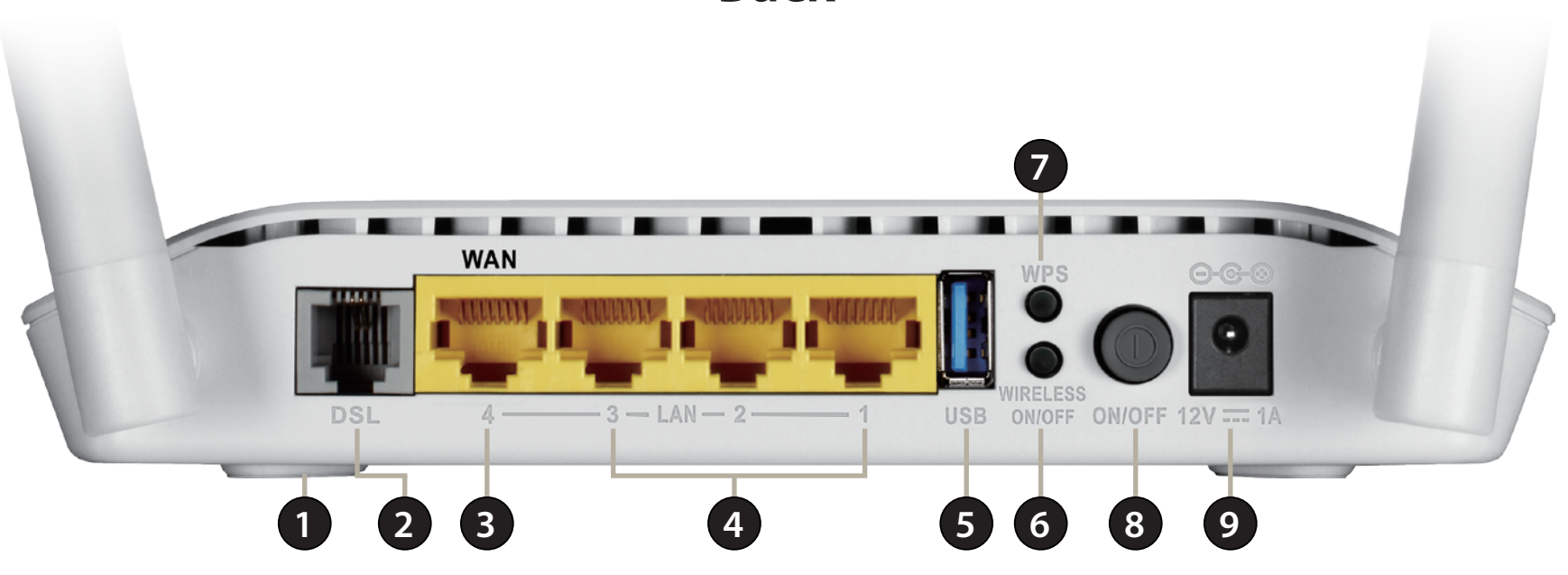

| 1 | Reset Button    | Insert a paperclip in the hole on the bottom of the device located the serial number sticker and wait for several seconds to reset the router to default settings. |
|---|-----------------|----------------------------------------------------------------------------------------------------|
| 2 | DSL Port        | Connect to an DSL-enabled telephone line and with the supplied microfilter/splitter.                                                                               |
| 3 | WAN/LAN Port 4  | This user-configurable Ethernet port may act as either a LAN Port or WAN port.                                                                                     |
| 4 | LAN Ports (1-3) | Connect Ethernet devices such as computers, switches, storage (NAS) devices and game consoles.                                                                     |
| 5 | USB Port        | Connect a USB storage device to this port to share media to your network.                                                                                          |
| 6 | Wireless On/Off | Press and hold this button for about 10 seconds to enable or disable the Wi-Fi network.                                                                            |
| 7 | WPS Button      | Press to start the WPS process and automatically create a secure connection to a WPS client.                                                                       |
| 8 | Power Button    | Press to power the router on or off.                                                                                                    |
| 9 | Power Connector | Connector for the supplied power adapter.                                                                                                    |

# Installation

This section will walk you through the installation process. Placement of the router is very important. Do not place the router in an enclosed area such as a closet, cabinet, attic, or garage.

**Note**: This installation section is written for users who are setting up their home Internet service with the DSL-2790U Wireless N300 ADSL2+ Modem Router for the first time. If you are replacing an existing DSL modem and/or router, you may need to modify these steps.

# **Before you Begin**

- Make sure to have your DSL service information provided by your Internet Service Provider handy. This information is likely to include your DSL account's Username and Password. Your ISP may also supply you with additional WAN configuration settings which are necessary to establish a connection. This information may include the connection type (DHCP IP, Static IP, PPPoE, or PPPoA) and/or ATM PVC details.
- If you are connecting a considerable amount of networking equipment, it may be a good idea to take the time to label each cable or take a picture of your existing setup before making any changes.
- We suggest setting up your DSL-2790U from a single device and verifying that it is connected to the Internet before connecting additional devices.
- If you have DSL and are connecting via PPPoE, make sure you disable or uninstall any PPPoE connection software such as WinPoET, BroadJump, or EnterNet 300 from your computer as the DSL-2790U will be providing this functionality.

# **Wireless Installation Considerations**

The D-Link wireless router lets you access your network using a wireless connection from virtually anywhere within the operating range of your wireless network. Keep in mind, however, that the number, thickness and location of walls, ceilings, or other objects that the wireless signals must pass through, may limit the range. Typical ranges vary depending on the types of materials and background RF (radio frequency) noise in your home or business. The key to maximizing wireless range is to follow these basic guidelines:

- 1. Keep the number of walls and ceilings between the D-Link router and other network devices to a minimum each wall or ceiling can reduce your adapter's range from 3-90 feet (1-30 meters.) Position your devices so that the number of walls or ceilings is minimized.
- 2. Be aware of the direct line between network devices. A wall that is 1.5 feet thick (.5 meters), at a 45-degree angle appears to be almost 3 feet (1 meter) thick. At a 2-degree angle it looks over 42 feet (14 meters) thick! Position devices so that the signal will travel straight through a wall or ceiling (instead of at an angle) for better reception.
- 3. Building materials make a difference. A solid metal door or aluminum studs may have a negative effect on range. Try to position access points, wireless routers, and computers so that the signal passes through drywall or open doorways. Materials and objects such as glass, steel, metal, walls with insulation, water (fish tanks), mirrors, file cabinets, brick, and concrete will degrade your wireless signal.
- 4. Keep your product away (at least 3-6 feet or 1-2 meters) from electrical devices or appliances that generate RF noise.
- 5. If you are using 2.4 GHz cordless phones or X-10 (wireless products such as ceiling fans, lights, and home security systems), your wireless connection may degrade dramatically or drop completely. Make sure your 2.4 GHz phone base is as far away from your wireless devices as possible. The base transmits a signal even if the phone in not in use.

# **Manual Setup**

Position your router close to a wall jack which provides DSL service. Place the router in an open area of your intended work area for better wireless coverage.

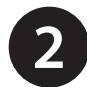

Connect your existing phone cable from a telephone outlet to the LINE port on the microsplitter and your telephone handset into the PHONE port.

Caution: - To reduce the risk of fire, use only No. 26 AWG or larger telecommunication line cord.

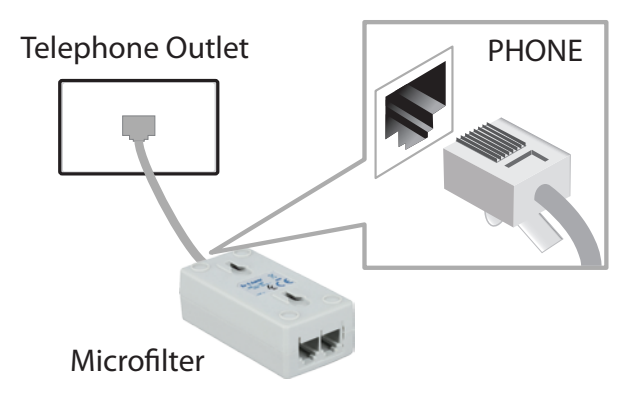

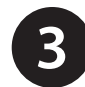

Connect the Phone cable from the DSL port on the microsplitter to the DSL port of the modem router.

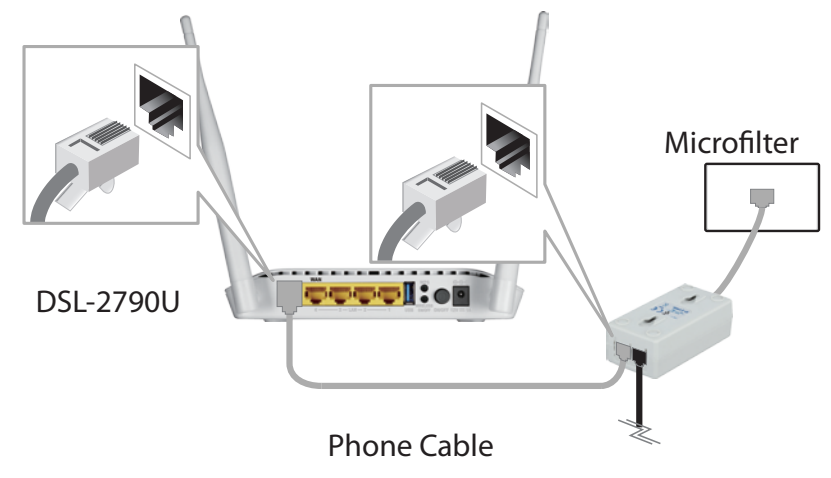

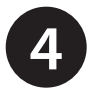

5

If you wish to use a wired connection, connect the Ethernet cable from a LAN port of the DSL-2790U to the Ethernet port on your computer.

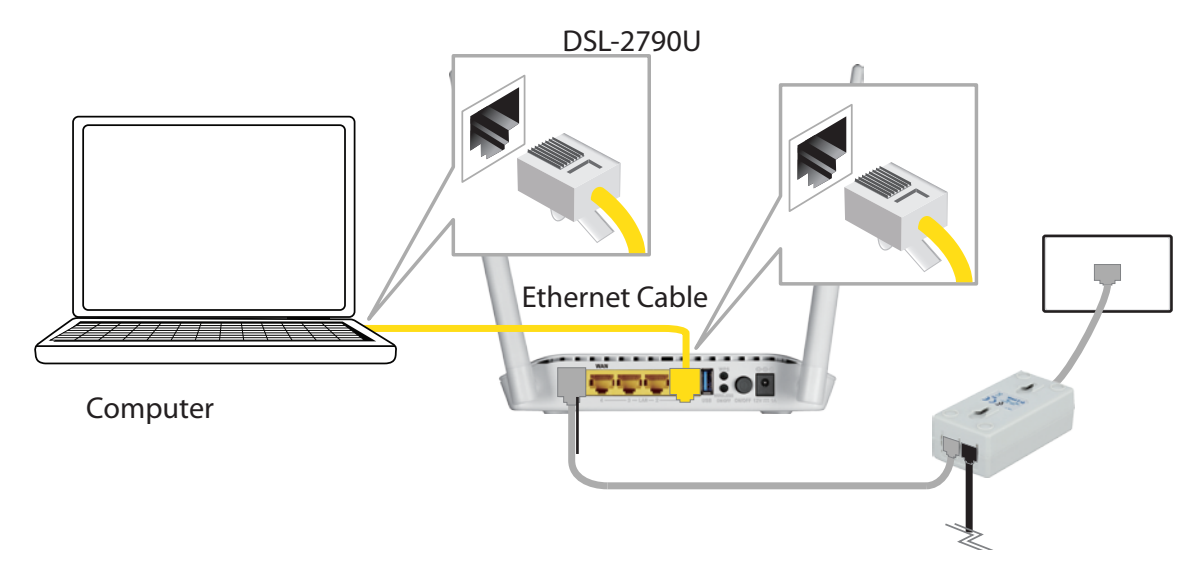

Plug the power adapter into your modem router and connect to an available power outlet or surge protector.

*Caution:* - Use only the included power adapter with this product.

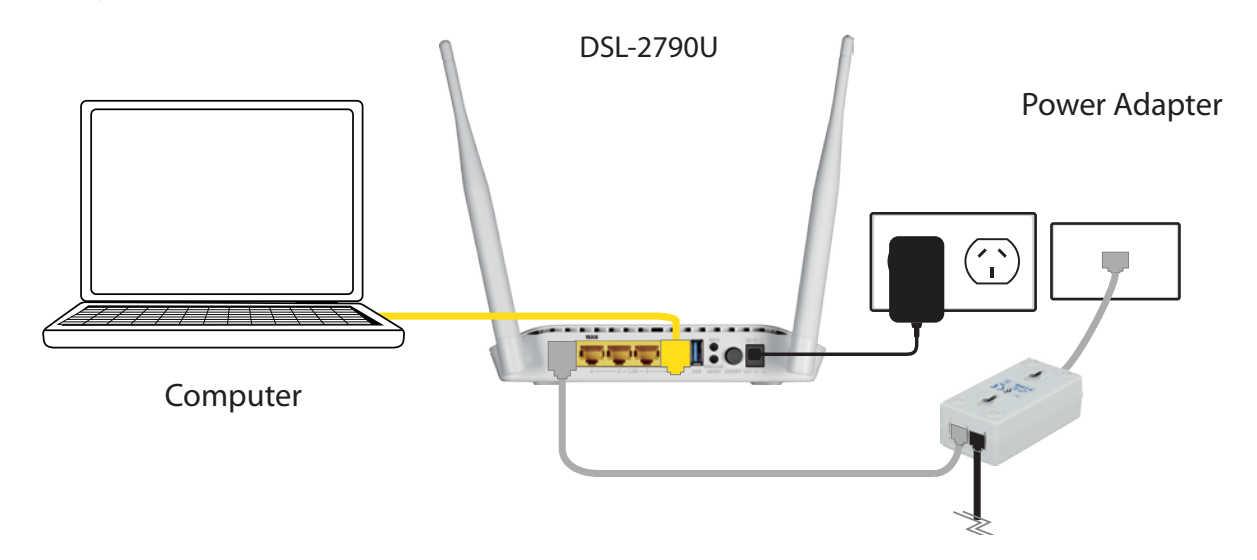

7

Press the power button and verify that the power LED is lit. Allow 1 minute for the router to boot up.

If connecting to the DSL-2790U wirelessly, access the wireless utility on your computer or mobile device. Scan for available Wi-Fi networks (SSID). Select and join a Wi-Fi network and use the password which corresponds to the information printed on the bottom of the device.

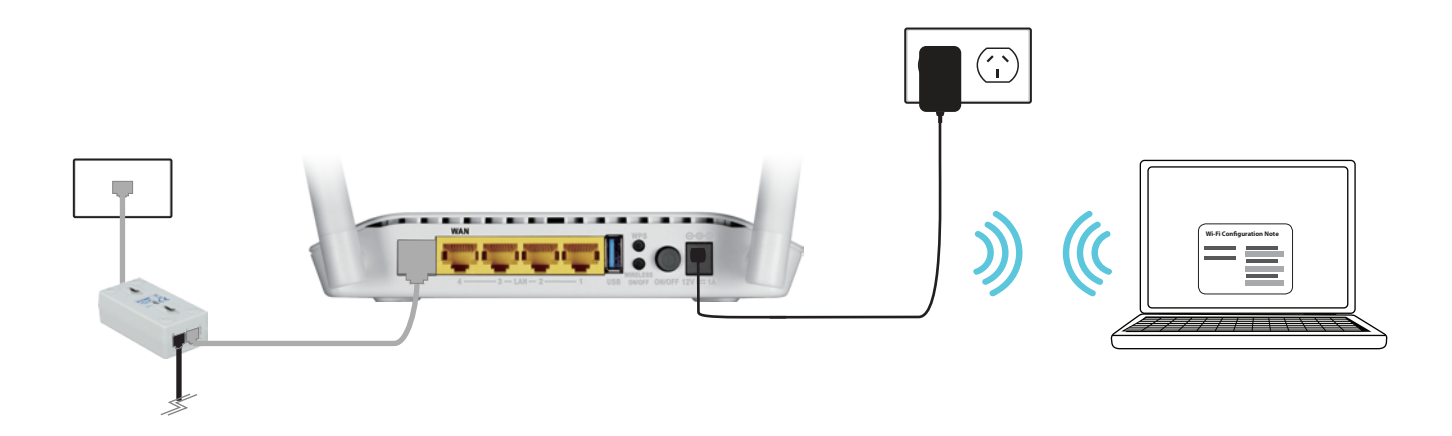

# **Getting Started**

There are three different ways you can configure your router to connect to the Internet and connect to your clients:

- D-Link One Touch App Use your Android device, iPhone, iPad, or iPod touch to configure your modem router.
   Refer to One-Touch App Setup on page 13.
- Web-based Setup Wizard This wizard will launch when you log into the modem router for the first time. Refer to Web-based Configuration Utility on page 14.
- Manual Setup Log into the router and manually configure your router. Refer to Manual Setup on page 9.

# **One-Touch App Setup**

- **Step 1** Scan the code below or search "D-Link One-Touch" (App Store or Google Play) to download the D-Link One-Touch app to your iPhone, iPad, or Android device.
- Step 2 Once your app is installed, you may now configure your modem router. Connect to the modem router wirelessly by going to your wireless utility on your device. The default Wi-Fi Network is *dlink-2790U-z*. Connect and then continue to step 3.

**Note**: By default, the DSL-2790U has wireless security enabled. The default password can be found on a label on the under side of the device.

- Step 3 Once connected via wireless, click on the D-Link One-Touch icon from your mobile device, then click Start to continue. Please follow the on-screen instructions to complete the setup.
- Step 4 Once the Setup Complete screen appears, click Finish. You will then be asked if you wish to save the Profile card with all of the details that you have just configured, it is recommended to select YES for future reference.

Congratulations! You have completed the modem router installation.

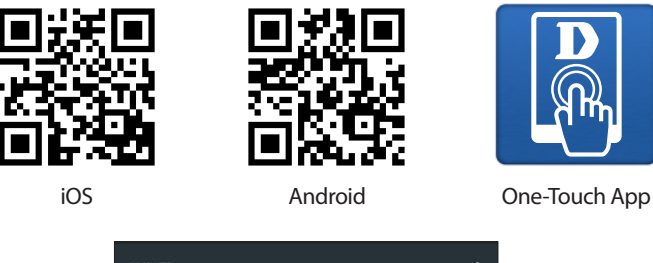

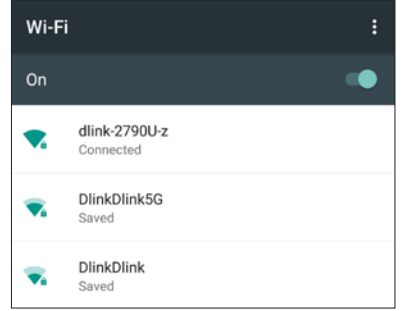

# Web-based Configuration Utility

This section will show you how to configure your D-Link wireless router using the web-based configuration utility.

If you wish to change the default settings or adjust the configuration of the DSL-2790U you may use the web-based configuration utility.

To access the configuration utility, open a web browser such as Internet Explorer and enter **http://192.168.1.1** in the address field.

Select **admin** from the drop-down menu and then enter your password. The default password is **admin**.

On your first login you will be directed to the **Setup Wizard** page.

If you want to configure the router manually without running the wizard, skip to **Configuration** on page 22.

| ← → @ http://192.168.1.1 |  |
|--------------------------|--|
|                          |  |

# Wizard

Use the **Setup Wizard** to quickly and easily configure the DSL-2790U. This wizard is designed to guide you through a step-by-step process to configure your new D-Link router and connect to the Internet.

Click the Setup Wizard button to continue.

If you want to configure the router manually without running the wizard, skip to **Configuration** on page 22.

### **SETUP WIZARD**

The Setup Wizard will guide you through the following steps:

- Step 1: Change Device Login Password
- Step 2: Set Time and Date
- Step 3: Setup Internet Connection
- Step 4: Configure Wireless Network
- Step 5: Completed and Restart
- Click Next to begin.

#### SETTING UP YOUR INTERNET

There are two ways to set up your Internet connection. You can use the Web-based Internet Connection Setup Wizard or you can manually configure the connection.

Please make sure you have your ISP's connection settings first if you choose manual setup.

#### INTERNET CONNECTION WIZARD

You can use this wizard for assistance and quick connection of your new D-Link Router to the Internet. You will be presented with step-by-step instructions in order to get your Internet connection up and running. Click the button below to begin.

#### Setup Wizard

**Note:** Before launching the wizard, please ensure you have correctly followed the steps outlined in the Quick Installation Guide included with the router.

#### WELCOME TO D-LINK SETUP WIZARD

This wizard will guide you through a step-by-step process to configure your new D-Link router and connect to the Internet.

- Step 1: Change Device Login Password
   Step 2: Set Time and Date
- Step 2: Set Time and Date
   Step 3: Setup Internet Connection
- Step 3 : Setup Internet Connection
   Step 4 : Configure Wireless Network
- Step 5: Completed and Restart

#### Next Cancel

## Step 1: Change Device Login Password

This step of the wizard allows you to configure your password settings.

Enter a new **Password** and **Verify Password** to secure your modem router.

Click **Next** to continue. Otherwise, click **Skip** to leave the password unchanged.

| STEP 1: CHANGE DEVICE LOGIN PASSWORD $\rightarrow$ 2 $\rightarrow$ 3 $\rightarrow$ 4 $\rightarrow$ 5                                                                                                    |  |
|----------------------------------------------------------------------------------------------------|--|
| To help secure your network, D-Link recommends that you should choose a new password. If you do not wish to choose a new password now, just click "Skip" to continue. Click "Next" to proceed to next step. |  |
| Current Password :                                                                                                    |  |
| New Password :                                                                                                    |  |
| Confirm Password :                                                                                                    |  |
| Back Next Skip Cancel                                                                                                    |  |

## Step 2: Set Time and Date

This step of the wizard allows you to configure your Time and Date settings.

Check **Automatically synchronize with Internet time servers** to enable time and date setup, and select your **Time Zone** from the drop-down menu. Daylight saving time will be automatically configured for your time zone. Check **Enable Daylight Saving** only if you want to override the default settings for your time zone.

If necessary, change the Network Time Protocol (NTP) servers.

Click **Next** to continue.

| $\rightarrow$ STEP 2: SET TIME AND DATE $\rightarrow$ 3 $\rightarrow$ 4 $\rightarrow$ |
|---------------------------------------------------------------------------------------|
|---------------------------------------------------------------------------------------|

The Time Configuration option allows you to configure, update, and maintain the correct time on the internal system clock. From this section you can set the time zone that you are in and set the NTP (Network Time Protocol) Server. Daylight Saving can also be configured to automatically adjust the time when needed.

# TIME SETTINGS Automatically synchronize with Internet time servers First NTP time server : Intp.dlink.com.vv Second NTP time server : Intp.dlink.com TIME CONFIGURATION Current Router Time : Thu Jan 1 04:37:09 1970 Time Zone : [GMT+10:00] Canberra, Melbourne, Sydney v Daylight Saving Time rule of Australia have automatically been applied to this time zone Enable manual Daylight Saving, overwrite automatic rule Month Week Day Daylight Saving Dates : Start Jan V 2nd V Sun V 12 am V End Jan V 2nd V Sun V 12 am V Back Next Cancel

## **Step 3: Setup Internet Connection**

This step of the wizard allows you to configure your Internet connection type.

If you have an DSL connection, select **DSL**. If you have a cable or NBN Fiber connection and are connecting via the WAN port, select **ETH WAN**.

If you selected **DSL**, choose your **Country** and **Internet Service Provider** (ISP) from the drop down menu. The necessary settings will automatically populate.

If you cannot find your country or ISP, select **Others**. You will need to enter the data provided by your ISP manually. Select the Internet Protocol used by your ISP: **Dynamic IP, Static IP, PPPoE, PPPoA,** or **Bridged**. Also select the **Connection Type**, and input the **VPI** and **VCI** settings.

If you selected **ETH WAN**, select and configure the Internet **Protocol** used by your ISP: **Dynamic IP, Static IP, PPPoE,** or **Bridged**.

| $1 \rightarrow 2 \rightarrow \text{STEP 3: SETUP INTERNET CONNECTION}$                                                      | ightarrow 4 $ ightarrow$ 5                                                           |
|----------------------------------------------------------------------------------------------------|--------------------------------------------------------------------------------------|
| Please select your Country and ISP (Internet Service Provider)<br>please select "Others".                                   | from the list below. If your Country or ISP is not in the list,                      |
| If you have an ADSL connection, please select DSL                                                                           |                                                                                      |
| If you have a Cable, or NBN Fibre connection, please select ET                                                              | H WAN                                                                                |
| WAN Services type: O ETH WAN                                                                                                |                                                                                      |
| Country :                                                                                                    | Others V                                                                             |
| Internet Service Provider :                                                                                                 | Others V                                                                             |
| Protocol :                                                                                                    | PPPoE V                                                                              |
| Connection Type :                                                                                                    | PPPoE LLC V                                                                          |
| VPI :                                                                                                    | 8 (0-255)                                                                            |
| VCI :                                                                                                    | 35 (32-65535)                                                                        |
|                                                                                                    | (,                                                                                   |
|                                                                                                    |                                                                                      |
|                                                                                                    |                                                                                      |
| PPPoE                                                                                                    |                                                                                      |
| Please enter your Username and Password as provided by you<br>information exactly as shown taking note of upper and lower c | ISP (Internet Service Provider). Please enter the<br>ases. Click "Next" to continue. |
| Username :                                                                                                    | test                                                                                 |
| Password :                                                                                                    | ••••                                                                                 |
| Confirm Password :                                                                                                    | ••••                                                                                 |
| Back Next                                                                                                    | Cancel                                                                               |
|                                                                                                    |                                                                                      |

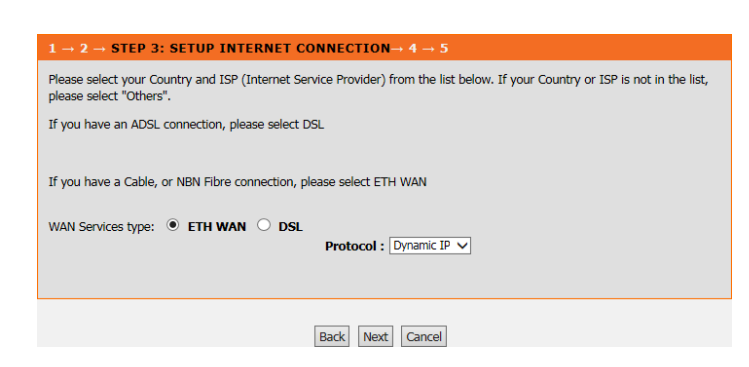

If you selected **Dynamic IP** or **Bridged**, click **Next** to continue.

#### Section 3 - Getting Started

## **PPPOE/ PPPOA**

If the router detected or you selected **PPPoE** or **PPPoA**, a box will appear to enter your PPPoE/PPPoA username and password. Once you have entered your PPPoE/PPPoA credentials, click **Next** to continue.

**Note:** Make sure to remove your PPPoE software from your computer. The software is no longer needed and will not work through a router.

STATIC IP

If you selected **Static IP**, enter your Static IP information as supplied by your ISP. Click **Next** to continue.

## 

| to PVC Scan feature will not work in all cases so please ( | enter the VPI/VCI numbers if provided by the ISP. |
|------------------------------------------------------------|---------------------------------------------------|
| ext to continue.                                           |                                                   |
| IP Address :                                               | 0.0.0.0                                           |
| Subnet Mask :                                              |                                                   |
| Default Gateway :                                          |                                                   |
| Primary DNS Server :                                       |                                                   |
| Primary DNS Server :                                       |                                                   |
| Back Next                                                  | Cancel                                            |

Click N

## **Step 4: Configure Wireless Network**

This step of the wizard allows you to configure your Wireless network settings.

By default, wireless is enabled. If you want to disable the DSL-2790U's wireless capability, uncheck **Enable Your Wireless Network**.

Under **Wireless Network Name (SSID)** you can change the SSID of your wireless network, for easier identification by wireless clients. If **Visibility Status** is set to **Visible**, this name will show up when a client in range scans for wireless networks. Otherwise, if your network is **Invisible**, clients will have to enter the SSID in order to connect.

Choose the best security level that is compatible with your wireless clients. **WPA2-PSK** is recommended. Unless you chose **None** (this is NOT recommended), you will need to enter a key below. Wireless clients requesting a connection with the network will need to enter this key in order to connect.

Click Next to continue.

| <b>1</b> → | $2 \rightarrow 3 \rightarrow$ | STEP 4 | : CONFIGURE | WIRELESS | NETWORK- |
|------------|-------------------------------|--------|-------------|----------|----------|
|            |                               |        |             |          |          |

| ✓ Enable Your Wireless Network         Your wireless network needs a name so it can be easily recognized by wireless clients. For security purposes, it recommended to change the pre-configured network name.         Wireless Network Name (SSID):       dlink-2790U-2       (1~32 characters)         Select "Visible" to publish your wireless network and SSID can be found by wireless clients, or select "Invisible" wireless networks ot that users need to manually enter SSID in order to connect to your wireless network.         Visibility Status:       ● Visible       Invisible         In order to protect your network from hackers and unauthorized users, it is highly recommended you choose or following wireless network security settings.         None       WEP       WPA-PSK       @ WPA2-FSK         Security Mode:       WPA2-PSK       Security wireless adapters support WPA2-PSK.         Now, please enter your wireless security key.       WPA2 Pre-Shared       Key :         (8-63 characters, such as a~2, A~Z, or 0~9, i.e. '1234567890123')       (8-63 characters, such as a~2, A~Z, or 0~9, i.e. '1234567890123') | etwork is enabled by<br>rk.                                                                                                    | default. You can simply                                                                                                | uncheck it to disable it and                                                                         | click "Next" to skip configuration of                         |
|----------------------------------------------------------------------------------------------------|----------------------------------------------------------------------------------------------------|----------------------------------------------------------------------------------------------------|----------------------------------------------------------------------------------------------------|---------------------------------------------------------------|
| Your wireless network needs a name so it can be easily recognized by wireless clients. For security purposes, it recommended to change the pre-configured network name.         Wireless Network Name (SSID):       dlink-2290U-2       (1~32 characters)         Select "Visible" to publish your wireless network and SSID can be found by wireless clients, or select "Invisible" wireless network so that users need to manually enter SSID in order to connect to your wireless network.       Visible" to publish your wireless network and Usible © Invisible         In order to protect your network from hackers and unauthorized users, it is highly recommended you choose or following wireless network security settings.       Invisible         None       WEP       WPA-PSK         Security Mode:       WPA2-PSK         Security Mode:       WPA2-PSK.         Now, please enter your wireless security key.       WPA2 Pre-Shared         Key :       10100069         (8-63 characters, such as a~2, A~Z, or 0~9, i.e. '1234567890123')                                                                                                 | Enable Your Wirele                                                                                                    | ss Network                                                                                                    |                                                                                                    |                                                               |
| Wireless Network Name (SSID):       dlnk-2790U-z       (1~32 characters)         Select "Visible" to publish your wireless network and SSID can be found by wireless dients, or select "Invisible" wireless network so that users need to manually enter SSID in order to connect to your wireless network.       Visibility Status:       Invisible         Visibility Status:       Imvisible       Invisible       Invisible         In order to protect your network from hackers and unauthorized users, it is highly recommended you choose on following wireless network security settings.       Res         None       WEP       WPA-PSK       WPA2-F         Security Mode:       WPA2-PSK       Select this option if your wireless adapters support WPA2-PSK.         Now, please enter your wireless security key.       WPA2 Pre-Shared       Key :       1018010069         (8-63 characters, such as a~z, A~Z, or 0~9, i.e. '1234567890123')       (8-63 characters, such as a~z, A~Z, or 0~9, i.e. '1234567890123')                                                                                                    | etwork needs a name<br>to change the pre-cor                                                                                                    | e so it can be easily reco<br>nfigured network name.                                                                   | gnized by wireless clients. F                                                                        | or security purposes, it is highly                            |
| Select "Visible" to publish your wireless network and SSID can be found by wireless clients, or select "Invisible" wireless network so that users need to manually enter SSID in order to connect to your wireless network.          Visibility Status : <ul> <li>Visible</li> <li>Invisible</li> </ul> In order to protect your network from hackers and unauthorized users, it is highly recommended you choose on following wireless network security settings.       Invisible         None       Security Level       Best         None       WEP       WPA-PSK       WPA2-F         Security Mode:       WPA2-PSK       Select this option if your wireless adapters support WPA2-PSK.         Now, please enter your wireless security key. <ul> <li>WPA2 Pre-Shared</li> <li>Key :</li> <li>1018010069</li> <li>(8-63 characters, such as a~z, A~Z, or 0~9, i.e. '1234567890123')</li> </ul>                                                                                                    | ess Network Name                                                                                                    | e (SSID) : dlink-2790                                                                                                  | U-z (1~32 chara                                                                                      | icters)                                                       |
| Visibility Status : <ul> <li>Visible</li> <li>Invisible</li> </ul> In order to protect your network from hackers and unauthorized users, it is highly recommended you choose on following wireless network security settings.         None       Security Level         Best         None       WEP         WPA-PSK       WPA2-FSK         Select this option if your wireless adapters support WPA2-PSK.         Now, please enter your wireless security key.         WPA2 Pre-Shared         Key :       1018010069         (8-63 characters, such as a~z, A~Z, or 0~9, i.e. '1234567890123')                                                                                                    | to publish your wirele<br>rk so that users need                                                                                                    | ess network and SSID ca<br>to manually enter SSID                                                                      | an be found by wireless clier<br>in order to connect to your                                         | ts, or select "Invisible" to hide your<br>wireless network.   |
| In order to protect your network from hackers and unauthorized users, it is highly recommended you choose on following wireless network security settings.           None         Security Level         Besi           None         WEP         WPA-PSK         WPA2-F           Security Mode:         WPA2-PSK         Security Mode:         WPA2-F           Select this option if your wireless adapters support WPA2-PSK.         Select this option if your wireless adapters support WPA2-PSK.           Now, please enter your wireless security key.         WPA2 Pre-Shared         Key : [1018010069         (8-63 characters, such as a~z, A~Z, or 0~9, i.e. '1234567890123')                                                                                                    | ility Status :                                                                                                    | Visible                                                                                                    | Invisible                                                                                            |                                                               |
| None       WEP       WPA-PSK       WPA2-F         Security Mode: WPA2-PSK       Select this option if your wireless adapters support WPA2-PSK.         Now, please enter your wireless security key.         WPA2 Pre-Shared         Key :       1018010069         (8-63 characters, such as a~z, A~Z, or 0~9, i.e. '1234567890123')                                                                                                    | ect your network from<br>ss network security s                                                                                                    | m hackers and unauthor<br>ættings.                                                                                     | ized users, it is highly recom                                                                       | mended you choose one of the                                  |
| Security Mode: WPA2-PSK         Select this option if your wireless adapters support WPA2-PSK.         Now, please enter your wireless security key.         WPA2 Pre-Shared         Key:       1018010069         (8-63 characters, such as a~z, A~Z, or 0~9, i.e. '1234567890123')                                                                                                    | ne                                                                                                    | Securi                                                                                                    | ty Level                                                                                             | Best                                                          |
| WPA2 Pre-Shared<br>Key: 1018010069<br>(8-63 characters, such as a~z, A~Z, or 0~9, i.e. '1234567890123')                                                                                                    | ne (                                                                                                    | Securi                                                                                                    | ty Level<br>O WPA-PSK                                                                                | Best     WPA2-PSK                                             |
| Key:         1018010069           (8-63 characters, such as a~z, A~Z, or 0~9, i.e. '1234567890123')                                                                                                    | ne (<br>irity Mode: WPA2-P;<br>it this option if your w<br>ter your wireless secu                                                                    | Securi<br>WEP<br>SK<br>Vireless adapters suppor                                                                        | ty Level<br>O WPA-PSK<br>t WPA2-PSK.                                                                 | Best     WPA2-PSK                                             |
| (8-63 characters, such as a~z, A~Z, or 0~9, i.e. '1234567890123')                                                                                                    | ne (<br>urity Mode: WPA2-P;<br>it this option if your w<br>ter your wireless secu<br>A2 Pre-Shared                                                   | Securi<br>WEP<br>SK<br>Vireless adapters suppor                                                                        | ty Level<br>O WPA-PSK<br>t WPA2-PSK.                                                                 | Best     WPA2-PSK                                             |
| Note: You will need to enter the same key here into your wireless clients in order to enable proper wireless con                                                                                                    | ne ()<br>urity Mode: WPA2-P:<br>tt this option if your w<br>ter your wireless secu<br>A2 Pre-Shared<br>: [1018010069                                 | Securi<br>O WEP<br>SK<br>vireless adapters suppor<br>urity key.                                                        | ty Level<br>O WPA-PSK<br>t WPA2-PSK.                                                                 | Best<br>• WPA2-P5K                                            |
| Back Next Cancel                                                                                                    | Te (<br>rifty Mode: WPA2-P.<br>tt this option if your v<br>ter your wireless secu<br>A2 Pre-Shared<br>: [1018010069<br>(8-6<br>need to enter the sar | Securi<br>O WEP<br>SK<br>wireless adapters suppor<br>urity key.<br>33 characters, such as a<br>me key here into your w | ty Level<br>WPA-PSK<br>t WPA2-PSK.<br>~z, A~Z, or 0~9, i.e. '1234<br>ireless clients in order to ena | Best  WPA2-P5K  S67890123') bible proper wireless connection. |

## Step 5: Save and Completed

Congratulations! You have completed the setup of your modem router. You will see a summary of the settings you chose. It is recommended that you make a note of this information for future reference.

If you are satisfied with these settings, click **Save/Apply** to complete the setup wizard.

Otherwise, click **Back** to return to the previous step(s) or **Cancel** to exit the wizard without saving your changes.

#### $\rightarrow$ 2 $\rightarrow$ 3 $\rightarrow$ 4 STEP 5: SAVE AND COMPLETED

Setup complete. Click "Back" to review or modify settings. Click "Save/Apply" to apply current settings.

If your Internet connection does not work after save, you can try the Setup Wizard again with alternative settings or use Manual Setup instead if you have your Internet connection details as provided by your ISP.

#### SETUP SUMMARY

Below is a detailed summary of your settings. Please print this page out, or write the information on a piece of paper, so you can configure the correct settings on your wireless client adapters.

| Time Settings :                        | Enabled                                    |
|----------------------------------------|--------------------------------------------|
| NTP Server 1 :                         | ntp.dlink.com.tw                           |
| NTP Server 2 :                         | ntp1.dlink.com                             |
| PVC / VPI / VCI :                      | 0 / 8 / 35                                 |
| Protocol :                             | PPPoE                                      |
| Connection Type :                      | LLC                                        |
| Username :                             | test                                       |
| Password :                             | 1234                                       |
| Wireless Network Name (SSID) :         | dlink-2790U-z                              |
| Network Name (SSID) Broadcast Status : | Visible                                    |
| Encryption :                           | WPA2-PSK/AES (also known as WPA2 Personal) |
| Pre-Shared Key :                       | cc186ab9bc                                 |

Back Save/Apply Cancel

# Configuration

This section will show you how to configure your D-Link wireless router using the web-based configuration utility.

If you wish to change the default settings or adjust the configuration of the DSL-2790U you may use the web-based configuration utility.

To access the configuration utility, open a web browser such as Internet Explorer and enter **http://192.168.1.1** in the address field.

Select **admin** from the drop-down menu and then enter your password. The default password is **admin**.

Once logged in you will see the that the user interface is divided into five horizontal tabs, each with a vertical menu bar running along the left side.

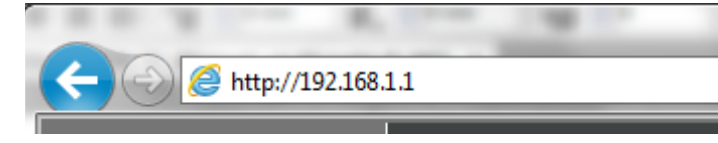

| LOGIN                     |                                         |
|---------------------------|-----------------------------------------|
| Welcome to Web Management |                                         |
| Username :                | admin 🗸                                 |
| Password :                |                                         |
|                           | Remember my login info on this computer |
|                           | Login                                   |

| Product Page: DSL-2790U |       |          |             | F      | irmware Version: 1.00.14 |
|-------------------------|-------|----------|-------------|--------|--------------------------|
| D-Link                  | Č     |          |             |        |                          |
| DSL-2790U               | SETUP | ADVANCED | MAINTENANCE | STATUS | HELP                     |

# Setup

The Setup Tab provides access to configure the most commonly used settings of your DSL-2790U.

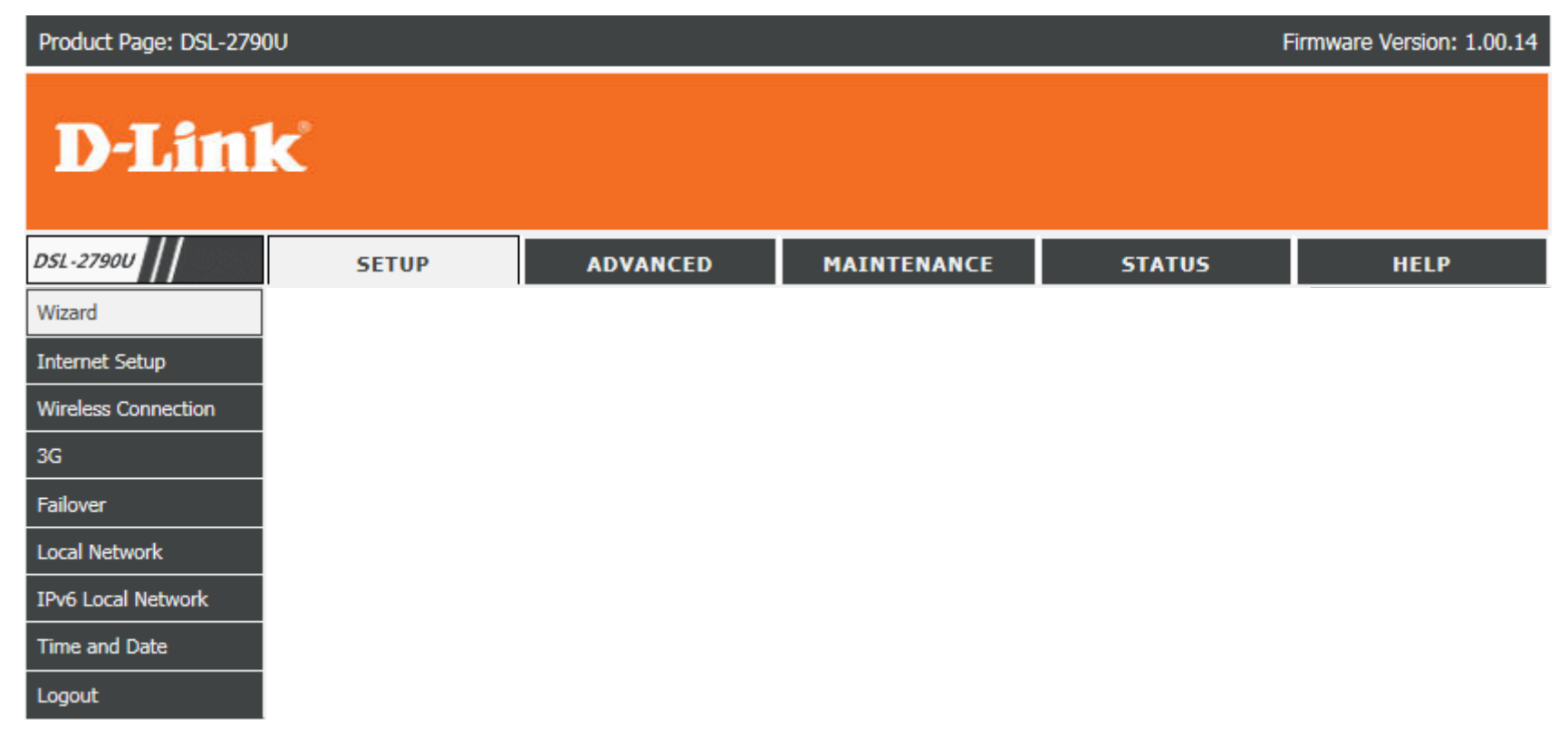

## Wizard

If you wish to configure the router using the wizard, refer to **Wizard** on page 15.

## **Internet Setup**

Click **Internet Setup** on the left menu to configure your connection manually. This section is only recommended for advanced users. It is recommended to use the **Setup Wizard** to set up your Internet connection.

Select whether to use an Ethernet WAN connection or DSL connection.

Click the **Add** button to reveal the DSL/Ethernet WAN configuration options, or click **Edit** to change an existing configuration. Click **Delete** to remove a connection.

For instructions on adding an Ethernet WAN connection refer to **Add an Ethernet WAN Connection** on page 25.

For instructions on adding a DSL connection refer to **Add a DSL WAN Connection** on page 30.

| INTERNET SETUP                                                                                                    |              |               |                      |              |      |     |      |        |        |
|----------------------------------------------------------------------------------------------------|--------------|---------------|----------------------|--------------|------|-----|------|--------|--------|
| ATM Interface Setup<br>Choose "Add", "Edit",or "Delete" to configure WAN interface. A maxinum of 8 entries can be configured. |              |               |                      |              |      |     |      |        |        |
| lf you                                                                                                    | want to cha  | ange WAN serv | ices type, Please se | elect ETH or | DSL  |     |      |        |        |
| NAN                                                                                                    | Services typ | e: O ETH W    | AN 🖲 DSL             |              |      |     |      |        |        |
| _                                                                                                    |              |               |                      |              |      |     |      |        |        |
| WAN                                                                                                    | SETUP        |               |                      |              |      |     |      |        |        |
|                                                                                                    |              |               |                      |              |      |     |      |        |        |
|                                                                                                    |              |               |                      |              |      |     |      |        |        |
| _                                                                                                    | VPI/VCI      | VLAN Mux      | Service Name         | Protocol     | IGMP | NAT | IPv6 | Status | Action |

## Add an Ethernet WAN Connection

If you are adding an Ethernet WAN connection you will be presented with the following configuration options.

### **CONNECTION TYPE**

- Protocol: Select the protocol type MAC Encapsulation Routing (MER), PPP over Ethernet (PPPoE), or Bridging from the dropdown menu.
- Multiple Vlan: If you wish to Enable Multiple Vlan Over One Connection, check the box.
- **802.1P Priority** Enter the 802.1P priority number. [0-7]:
- **802.1Q VLAN ID** Enter the VLAN ID. [0-4094]:

| INTERNET SETUP                            |              |
|-------------------------------------------|--------------|
| Wide Area Network (WAN) Service Setup     |              |
| CONNECTION TYPE                           |              |
| Protocol:                                 | Bridging V   |
| Enable Multiple Vlan Over One Connection: | $\checkmark$ |
| 802.1P Priority [0-7]:                    | -1           |
| 802.1Q VLAN ID [0-4094]:                  | -1           |
|                                           |              |

| PPP USERNAME AND PASSWORD                |                                                                                       |  |  |  |  |
|------------------------------------------|---------------------------------------------------------------------------------------|--|--|--|--|
| lf you selected PPP<br>Network Address T | over Ethernet (PPPoE), enter your PPP details and proceed to the ranslation Settings. |  |  |  |  |
| NET                                      | WORK ADDRESS TRANSLATION SETTINGS                                                     |  |  |  |  |
| Enable NAT:                              | Check this to enable the router to use NAT to assign IP addresses for your devices.   |  |  |  |  |
| Enable Firewall:                         | Check to enable the firewall.                                                         |  |  |  |  |
| Enable IGMP<br>Multicast:                | Check to enable IGMP Multicast.                                                       |  |  |  |  |
| Enable MLD<br>Proxy:                     | Check to enable the MLD proxy.                                                        |  |  |  |  |
| Service Name:                            | Enter the service name.                                                               |  |  |  |  |

Click Next to continue.

| PPP USERNAME AND PASSWORD                 |         |                  |
|-------------------------------------------|---------|------------------|
|                                           |         | 7                |
| PPP Username:                             |         |                  |
| PPP Password:                             |         | ]                |
| Confirm PPP Password:                     |         | ]                |
| Authentication Method:                    | AUTO 🗸  |                  |
| Dial On Demand (With Idle Timeout Timer): |         |                  |
| Inactivity Timeout:                       | (m      | inutes [1-4320]) |
| Dial On Manual:                           |         |                  |
| PPPoE pass-through:                       |         |                  |
| MTU Size:                                 | 1400    | (576-1492)       |
| MRU Size:                                 | 1492    | (576-1492)       |
| PPP IP Extension:                         |         |                  |
|                                           |         |                  |
| IPV4 Setting                              |         |                  |
| Use Static IP Addres:                     |         |                  |
| IP Address:                               | 0.0.0.0 |                  |
|                                           |         |                  |
| IPV6 Setting                              |         |                  |
| Enable IPv6 for this service:             |         |                  |
| Request IPv6 Address:                     |         |                  |
| Request Prefix Delegation:                |         |                  |
|                                           |         |                  |
|                                           |         |                  |

| NETWORK ADDRESS TRANSLATION SETTI | INGS         |
|-----------------------------------|--------------|
| Enable NAT:                       | $\checkmark$ |
| Enable Firewall:                  | $\checkmark$ |
| Enable IGMP Multicast:            |              |
| Enable MLD Proxy:                 |              |
| Service Name:                     | mer_eth0_1   |
| Next Ca                           | ncel         |

|                                                  | WAN IP SETTINGS                                                                                                    | WAN IP SETTINGS                                                                                                    |
|--------------------------------------------------|----------------------------------------------------------------------------------------------------|----------------------------------------------------------------------------------------------------|
| If you selected <b>MAC</b><br>and proceed to the | <b>C Encapsulation Routing (MER)</b> , enter your IPv4 and/or IPv6 details<br><b>Network Address Translation Settings</b> . | <ul> <li>IPV4 Setting</li> <li>Obtain an IP address automatically</li> <li>Use the following IP address:</li> <li>WAN IP Address:</li> </ul> |
|                                                  |                                                                                                    | WAN Subnet Mask:                                                                                                    |
| NET<br>Enable NAT:                               | WORK ADDRESS TRANSLATION SETTINGS<br>Check this to enable the router to use NAT to assign IP addresses                      | Default Gateway:     Obtain DNS info automatically from WAN interface                                                                        |
|                                                  | for your devices.                                                                                                    | Use the following Static DNS IP address: Primary DNS server: Secondary DNS server:                                                           |
| Enable Firewall:                                 | Check to enable the firewall.                                                                                               | IPV6 Setting                                                                                                    |
| Enable IGMP<br>Multicast:                        | Check to enable IGMP Multicast.                                                                                             | Enable IPv6 for this service.      Obtain an IPv6 address automatically:     Request TPv6 Address:                                           |
| Enable MLD<br>Proxy:                             | Check to enable the MLD proxy.                                                                                              | Request Prefix Delegation:                                                                                                    |
| Service Name:                                    | Enter the service name.                                                                                                    | WAN IPv6 Address/Prefix Length:         Wan Gateway IPv6 Address:         Primary IPv6 Dns:         Secondary IPv6 Dns:                      |

Click **Next** to continue.

| ETWORK ADDRESS TRANSLATION SETTI | INGS       |
|----------------------------------|------------|
| Enable NAT:                      |            |
| Enable Firewall:                 |            |
| Enable IGMP Multicast:           |            |
| Enable MLD Proxy:                |            |
| Service Name:                    | mer_eth0_1 |
| Next Ca                          | ncel       |

WAN IP SETTINGS

Section 4 - Configuration

## **BRIDGE SETTINGS**

If you selected **Bridging**, confirm the **Service Name** and click **Next** to continue.

BRIDGE SETTINGS Service Name: br\_eth0\_1 Next Cancel

Click **Next** to continue.

## Add Ethernet WAN Summary

Once you have input your Ethernet WAN settings, you will be presented with a summary screen. Click **Apply** to apply your Ethernet WAN settings or **Back** to make adjustments.

| NOTE: You need to reboot to activate the nterface. | is WAN interface and further configure services over this |
|----------------------------------------------------|-----------------------------------------------------------|
| SETUP - SUMMARY                                    |                                                           |
| DODT -                                             | 1 4 5 1 4                                                 |
| Connection Type:                                   | PPPoF                                                     |
| Service Name:                                      | pppoe eth0 1                                              |
| Service Category:                                  | UBR                                                       |
| IP Address:                                        | Not Applicable                                            |
| Service State:                                     | Enabled                                                   |
| NAT:                                               | Enabled                                                   |
| Firewall:                                          | Enabled                                                   |
| IGMP Multicast:                                    | Disabled                                                  |
| Quality Of Service:                                | Disabled                                                  |
|                                                    |                                                           |
|                                                    |                                                           |

## Add a DSL WAN Connection

If you are adding a DSL WAN connection you will be presented with the following configuration options.

### ATM PVC CONFIGURATION

- **VPI:** Virtual path identifier (VPI) is the virtual path between two points in an ATM network. Its valid value is between 0 and 255. Enter the correct VPI provided by your ISP. By default, VPI is set to 8.
- VCI: Virtual channel identifier (VCI) is the virtual channel between two points in an ATM network. Its valid value is between 1 and 65535. Enter the correct VCI provided by your ISP. By default, VCI is set to 8.
- Service Category: Select the Quality of Service types for this Virtual Circuit. The ATM QoS types include CBR (Constant Bit Rate), VBR (Variable Bit Rate) and UBR (Unspecified Bit Rate). These QoS types are all controlled by the parameters specified below, including PCR, SCR and MBS.
  - **Peak Cell Rate:** Peak cell rate (PCR) is the maximum rate at which cells can be transmitted along a connection in the ATM network.
  - Sustainable Cell Sustainable cell rate (SCR) is the maximum rate that traffic can pass Rate: over PVC without the risk of cell loss.
  - Maximum Burst Maximum burst size (MBS) is the maximum number of cells that Size: can be transmitted at the PCR.

| INTERNET SETUP                            |
|-------------------------------------------|
| Wide Area Network (WAN) Service Setup     |
| ATM PVC CONFIGURATION                     |
| <b>VPI:</b> 8 (0-255)                     |
| <b>VCI:</b> 35 (32-65535)                 |
| Service Category: UBR Without PCR V       |
| Peak Cell Rate: 0 (cells/s)               |
| Sustainable Cell Rate: 0 (cells/s)        |
| Maximum Burst Size: 0 (cells)             |
| IP OOS SCHEDULER ALGORITHM                |
|                                           |
| Strict Priority                           |
| Precedence of queue: 8 (lowest)           |
| Weighted Fair Queuing                     |
| Weight Value of queue: 1 (1-63)           |
| MPAAL Group Precedence: 1 V               |
| CONNECTION TYPE                           |
| Protocol: PPP over Ethernet (PPPoE)       |
| Encapsulation Mode: LLC/SNAP-BRIDGING V   |
| Enable Multiple Vian Over One Connection: |
| 802.1P Priority [0-7]: -1                 |
| 902 10 VI AN ID [0-4094]                  |
| 002.1Q 41/14 ID [0 1034]. 1               |

#### IP QOS SCHEDULER ALGORITHM

Select whether to use Strict Priority or Weighted Fair Queuing.

If you selected **Strict Priority**, enter the **precedence of the queue** (0-8).

If you selected Weighted Fair Queueing, enter the **Weight Value of the queue** and the **MPAAL Group Precedence**.

#### **CONNECTION TYPE**

- **Protocol:** Select the protocol type **MAC Encapsulation Routing (MER)**, **PPP over Ethernet (PPPoE)**, or **Bridging** from the dropdown menu.
- Multiple Vlan: If you wish to Enable Multiple Vlan Over One Connection, check the box.
- **802.1P Priority** Enter the 802.1P priority number. [0-7]:
- **802.1Q VLAN ID** Enter the VLAN ID. [0-4094]:

| IP QOS SCHEDULER ALGORITHM                                                                                                 |                                                            |
|----------------------------------------------------------------------------------------------------|------------------------------------------------------------|
| Strict Priority                                                                                                    |                                                            |
| Precedence of queue                                                                                                    | 8 (lowest)                                                 |
| Weighted Fair Queuing                                                                                                    |                                                            |
| Weight Value of queue                                                                                                    | 1 (1-63)                                                   |
| MDAAL Group Precedence                                                                                                    |                                                            |
| MPANE Group Precedence                                                                                                    |                                                            |
|                                                                                                    |                                                            |
| CONNECTION TYPE<br>Protocol:                                                                                               | PPP over Ethernet (PPPoE)                                  |
| CONNECTION TYPE<br>Protocol:<br>Encapsulation Mode:                                                                        | PPP over Ethernet (PPPoE)       LLLC/SNAP-BRIDGING         |
| CONNECTION TYPE<br>Protocol:<br>Encapsulation Mode:<br>Enable Multiple Vian Over One Connection:                           | PPP over Ethernet (PPPoE)       LLLC/SNAP-BRIDGING         |
| CONNECTION TYPE<br>Protocol:<br>Encapsulation Mode:<br>Enable Multiple Vlan Over One Connection:<br>802.1P Priority [0-7]: | PPP over Ethernet (PPPoE)       LLC/SNAP-BRIDGING       -1 |
|                            | PPP USERNAME AND PASSWORD                                         | PPP USERNAME AND PASSWORD                 |                    |  |
|----------------------------|-------------------------------------------------------------------|-------------------------------------------|--------------------|--|
| If you colocted <b>DDD</b> | over Ethernet (PPDeE), opter your PPD details and presend to the  | PPP Username:                             |                    |  |
|                            | over Ethernet (FFFOE), enter your FFF details and proceed to the  | PPP Password:                             |                    |  |
| Network Address T          | ranslation Settings.                                              | Confirm PPP Password:                     |                    |  |
|                            |                                                                   | Authentication Method:                    | AUTO 🗸             |  |
|                            |                                                                   | Dial On Demand (With Idle Timeout Timer): |                    |  |
| NET                        |                                                                   | Inactivity Timeout:                       | (minutes [1-4320]) |  |
| INEI                       | WORK ADDRESS TRANSLATION SETTINGS                                 | Dial On Manual:                           |                    |  |
| Enable NAT:                | Check this to enable the router to use NAT to assign IP addresses | PPPoE pass-through:                       |                    |  |
|                            | for your devices                                                  | MTU Size:                                 | 1400 (576-1492)    |  |
|                            | ior your devices.                                                 | MRU Size:                                 | 1492 (576-1492)    |  |
|                            |                                                                   | PPP IP Extension:                         |                    |  |
| Enable Firewall:           | Check to enable the firewall.                                     | IDV4 Setting                              |                    |  |
|                            |                                                                   | Use Static IP Addres:                     |                    |  |
| Enable IGMP                | Check to enable IGMP Multicast.                                   | IP Address:                               | 0.0.0.0            |  |
| Multicast                  |                                                                   |                                           |                    |  |
| Multicast.                 |                                                                   | IPV6 Setting                              |                    |  |
|                            |                                                                   | Enable IPv6 for this service:             |                    |  |
| Enable MLD                 | Check to enable the MLD proxy.                                    | Request IPv6 Address:                     |                    |  |
| Proxy:                     |                                                                   | Request Prefix Delegation:                |                    |  |
| ,                          |                                                                   |                                           |                    |  |
| Comico Nomo                | Enter the convice norma                                           | NETWORK ADDRESS TRANSLATION SETT          | NCC                |  |
| Service Name:              | Enter the service name.                                           | NETWORK ADDRESS TRANSLATION SETTI         | NGS                |  |
|                            |                                                                   | Enable NAT:                               |                    |  |
|                            |                                                                   | Enable Firewall:                          |                    |  |
|                            |                                                                   | Enable IGMP Multicast:                    |                    |  |
|                            |                                                                   | Enable MED Proxy:                         | nnnoo 0 8 35       |  |
|                            |                                                                   | Service Name:                             | pppoe_0_8_35       |  |

Click Next to continue.

Next Cancel

# Add DSL WAN Summary

Once you have input your DSL WAN settings, you will be presented with a summary screen. Click **Apply** to apply your Ethernet WAN settings or **Back** to make adjustments.

| WAN                                                                                                    |                                                                                            |  |  |
|----------------------------------------------------------------------------------------------------|--------------------------------------------------------------------------------------------|--|--|
| Make sure that the settings below match the settings provided by your ISP.                               |                                                                                            |  |  |
| Click "Apply" to save these settings. Click "<br>NOTE: You need to reboot to activate this<br>interface. | Back" to make any modifications.<br>WAN interface and further configure services over this |  |  |
| SETUP - SUMMARY                                                                                          |                                                                                            |  |  |
|                                                                                                    |                                                                                            |  |  |
| PVC / VPI / VCI :                                                                                        | 0 / 8 / 35                                                                                 |  |  |
| Connection Type:                                                                                         | PPPoE                                                                                      |  |  |
| Service Name:                                                                                            | pppoe_0_8_35                                                                               |  |  |
| Service Category:                                                                                        | UBR                                                                                        |  |  |
| IP Address:                                                                                              | Automatically Assigned                                                                     |  |  |
| Service State:                                                                                           | Enabled                                                                                    |  |  |
| NAT:                                                                                                    | Disabled                                                                                   |  |  |
| Firewall:                                                                                                | Disabled                                                                                   |  |  |
| IGMP Multicast:                                                                                          | Disabled                                                                                   |  |  |
| Quality Of Service:                                                                                      | Enabled                                                                                    |  |  |
|                                                                                                    |                                                                                            |  |  |
| Back Apply                                                                                               |                                                                                            |  |  |
|                                                                                                    |                                                                                            |  |  |

# **Wireless Connection**

If you want to configure the wireless settings on your router using a guided wizard, click Wireless Connection Setup Wizard.

Click **Add Wireless Device with WPS** if you want to add a wireless device using Wi-Fi Protected Setup (WPS).

If you want to manually configure the wireless settings on your router, click **Manual Wireless Connection Setup**. Refer to **Wireless Basics** on page 48.

Finally, to reset the wireless configuration to the default settings, click **Reset to Unconfigured**.

| There are two ways to setup your wireless connection. You can use the Wireless Connection Setup Wizard or you can<br>manually configure the connection.                                                                         |
|----------------------------------------------------------------------------------------------------|
| Please note that changes make on this section will also need to duplicated to your wireless clients and PC.                                                                                                    |
| WIRELESS CONNECTION SETUP WIZARD                                                                                                    |
| If you would like to utilize our easy to use Web-based Wizard to assist you in connecting you new D-Link Systems Wireless<br>Router to the Internet, click on the button below.                                                 |
| Wireless Connection Setup Wizard                                                                                                    |
| Note: Before launching the wizard, please ensure you have followed all steps outlined in the Quick Installation Guide<br>included the package.                                                                                  |
| ADD WIRELESS DEVICE WITH WPS (WI-FI PROTECTED SETUP) WIZARD                                                                                                    |
| This wizard is designed to assist you in connecting your wireless device to your router. It will guide you through step-by-step<br>instructions on how to get your wireless device connected. Click the button bellow to begin. |
| Add Wireless Device with WPS                                                                                                    |
| MANUAL WIRELESS CONNECTION OPTIONS                                                                                                    |
| If you would like to configure the Internet settings of you new D-Link Router manually, then click on the button bellow.                                                                                                    |
| Manual Wireless Connection Setup                                                                                                    |
| WPS RESET TO UNCONFIGURED                                                                                                    |
| Wps reset to unconfigured, the "wireless settings" will be reset to factory default, other settings will remain unchanged. Reset to Unconfigured                                                                                |

WIRELESS CONNECTION

# **Wireless Connection Setup Wizard**

If you clicked **Wireless Connection Setup Wizard**, the opening screen of the wizard will be displayed.

Enter a unique **Network Name (SSID)** to identify your network.

Choose either **Automatically assign a network key** and **Manually assign a network key**. Automatic is recommended.

Unless your clients do not support WPA encryption, it is recommended that you check **Use WPA encryption instead of WEP** as WPA encryption is more robust.

Click **Next** when you are done.

If you selected **Manually assign a network key**, you will be prompted to enter your own network key.

Enter a **Network Key** that adheres to the stated guidelines and click **Next**.

Finally, you will see a summary of your chosen wireless configuration.

If you are satisfied with these settings, click **Save**, or click **Prev** to go back and amend your choices.

| WELCOME TO THE D-LINK WIRELESS SECURITY SETUP WIZARD                                                                                                  |
|----------------------------------------------------------------------------------------------------|
| Give your network a name, using up to 32 characters.                                                                                                  |
| Network Name (SSID): dlink-2790U-z                                                                                                    |
| Automatically assign a network key (Recommended)                                                                                                    |
| To prevent outsiders from accessing your network, the router will automatically assign a security key (also called<br>WEP or WPA key) to your network |
| O Manually assign a network key                                                                                                    |
| Use this option if you prefer to create your own key                                                                                                  |
| ☑ Use WPA encryption instead of WEP (WPA is stronger than WEP and all D-Link wireless client adapters support WPA)                                    |
| Prev Next Cancel                                                                                                    |
|                                                                                                    |
|                                                                                                    |

| WELCOME TO THE D-LINK WIRELESS SECURITY SETUP WIZARD                                                                                                  |  |  |
|----------------------------------------------------------------------------------------------------|--|--|
| The WPA (Wi-Fi Protected Access) key must meet one of following guidelines.                                                                           |  |  |
| - Between 8 and 63 characters (A longer WPA key is more secure than a short one)<br>- Exactly 64 characters using 0-9 and A-F                         |  |  |
| Network Key :                                                                                                    |  |  |
| Prev Next Cancel                                                                                                    |  |  |
|                                                                                                    |  |  |
|                                                                                                    |  |  |
| WELCOME TO THE D-LINK WIRELESS SECURITY SETUP WIZARD                                                                                                  |  |  |
| Please enter the following settings in the wireless device that you are adding to your wireless network and keep<br>a note of it for future reference |  |  |

Network Name (SSID) : dlink-2790U-z

Security Mode · WDA-DSK TKTD

| Whereas security mode . | WINT SIC HUI |
|-------------------------|--------------|
| Network Key:            | WqJS6z8Bou5  |
| Prev                    | e Cancel     |

# Add Wireless Device with WPS

If you clicked **Add Wireless Device with WPS**, the opening screen of the Wi-Fi Protected Setup (WPS) wizard will be displayed.

To connect a WPS client, select Auto.

If you select **Manual**, you will see a summary of your current wireless security settings. Clients will need to input these settings manually if they wish to connect to your wireless network.

Click **Next** to continue.

If you selected **Auto**, then if WPS is not already enabled you will be prompted to enable it. Click **Yes** to enable WPS.

Choose whether you want to connect via Personal Identification Number (**PIN**) or Push Button Configuration (**PBC**).

If you selected **PIN**, simply enter your PIN of your wireless device.

Click **Connect** to proceed to the next step.

Press the button on your wireless client device within the indicated time period and wait for the connection to be established.

| ADD WIRELESS DEVICE WITH WPS ( WI-FI PROTECTED SETUP )                                                                  |  |  |
|----------------------------------------------------------------------------------------------------|--|--|
| Please select one of the following configuration methods and click next to continue.                                    |  |  |
| Auto Select this option if your wireless device supports WPS ( Wi-Fi Protected Setup )                                  |  |  |
| O Manual Select this option will display the current wireless setting for you to configure the wireless device manually |  |  |
| Prev Next Cancel                                                                                                    |  |  |
|                                                                                                    |  |  |

| ADD WIRELESS DEVICE WITH WPS ( WI-FI PROTECTED SETUP )                                                      |
|----------------------------------------------------------------------------------------------------|
| The WPS currently set to disable. click "Yes" to change it to configured status or "No" to leave the wizard |
| Yes No                                                                                                    |
|                                                                                                    |

| ADD WIRELESS DEVICE WITH WPS ( WI-FI PROTECTED SETUP )                                                        |
|----------------------------------------------------------------------------------------------------|
| There are two ways to add wireless device to your wireless network:                                           |
| - PIN (Personal Identification Number)                                                                        |
| - PBC (Push Button Configuration)                                                                             |
| • PIN :                                                                                                    |
| Please enter the PIN from your wireless device and click the bellow "Connect" button                          |
| O PBC:                                                                                                    |
| Please press the push button on your wireless device and press the "Connect" button bellow within 120 seconds |
| Prev Connect                                                                                                  |

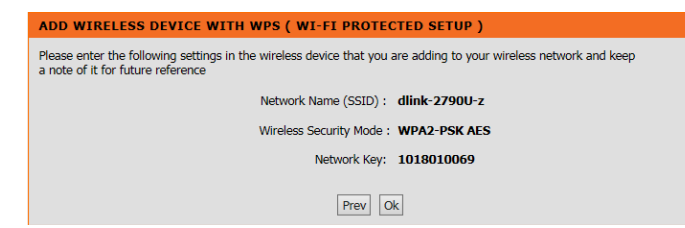

# **3G Network**

This page is used to configure a 3G connection. If you want to access the Internet using a 3G connection, a 3G USB dongle is required. Refer to **Connecting a 3G/4G USB Dongle** on page 39 for more information.

# **3G/4G SETTINGS**

**Enable:** Check the box to enable a 3G connection.

## **ISP SETTINGS**

- **Country:** Select the country you are operating the DSL-2790U in.
  - **ISP:** Select your mobile Internet Service Provider.
- **Default APN:** Select whether to use the default APN.
  - **Telephone:** Enter the telephone number if applicable.
    - **APN:** Enter the APN.
  - Username: Enter your username if applicable.
  - **Password:** Enter your password if applicable.

#### **3G/4G NETWORK**

This section allows you to configure 3g network settings of your router.Please note that this section is optional and you should not need to change any of the settings here to get your network up and running.

#### **3G/4G SETTINGS**

Current WAN failover priority from high to low is 3G/4G. If you want to change WAN priority, you can click SETUP->WAN Failover Priority Setup

 (Click this box to enable a 3G connection.) Enable

| ISP SETTING                                    |                                            |  |  |
|------------------------------------------------|--------------------------------------------|--|--|
| Country:<br>ISP:<br>Default APN:<br>Telephone: | Select V<br>(Click to Select) V<br>VES  NO |  |  |
| APN:                                           | 3gnet                                      |  |  |
| Username:                                      | CARD                                       |  |  |
| Password:                                      | ••••                                       |  |  |
|                                                |                                            |  |  |
| CONNECTION SETTINGS                            |                                            |  |  |

| Connection         | <ul> <li>Always On (Recommended)</li> <li>Connect On-Demand (Close if idle for 0 minutes)</li> </ul> |
|--------------------|----------------------------------------------------------------------------------------------------|
|                    | O Connect Manually                                                                                   |
| PPP Authentication | Auto V                                                                                               |
| Default Route      | ● Yes ○ No                                                                                           |
| NAT Enable         |                                                                                                    |
| MTU:               | 1492                                                                                                 |
|                    | Save/Apply                                                                                           |

|                        | CONNECTION SETTINGS                                                                                                    | CONNECTION SET                                            | TINGS          |
|------------------------|----------------------------------------------------------------------------------------------------|-----------------------------------------------------------|----------------|
| Connection:            | Select either <b>Always-on</b> , <b>On-Demand</b> and set the idle time, or <b>Connect Manually</b> . Mobile data charges may apply.                       | Connection                                                | •              |
| PPP<br>Authentication: | Select a proper authentication method in the drop-down list. You can select <b>Auto</b> , <b>PAP</b> , or <b>CHAP</b> .                                    | PPP Authentication<br>Default Route<br>NAT Enable<br>MTU: | Aut<br>•<br>14 |
| Default Route:         | Select to use the <b>Default Route</b> .                                                                                                    |                                                           |                |
| NAT Enable:            | Check this to enable the router to use NAT to assign IP addresses for your devices.                                                                        |                                                           |                |
| MTU:                   | If you experience connection issues, you may need to change the<br>MTU setting for optimal performance with your specific ISP. 1492 is<br>the default MTU. |                                                           |                |

Connection 

Always On (Recommended)

Connect On-Demand (Close if idle for 0 minutes)

Connect Manually

PPP Authentication
Default Route

Yes
No
NAT Enable
MTU:

Save/Apply

# Connecting a 3G/4G USB Dongle

If you want to connect to the Internet using a 3G/4G connection on your DSL-2790U, a 3G/4G USB dongle and SIM card with a subscription to a mobile ISP is required. The following 3G/4G USB dongles have been tested to work with firmware 1.00.14. Refer to **www.dlink.com** for the latest available firmware and information on compatible 3/4G USB dongles.

| Manufacturer | C          | ompatible USB [ | Dongle Models |       |
|--------------|------------|-----------------|---------------|-------|
| ZTE          | EVO AC2746 | AC5730          | AR 910-A      | MF823 |
| Huawei       | E8372      | E8372           | K5150         |       |

# 3G/4G Dongle Installation and Configuration

**Step 1** - Refer to your USB dongle's documentation for SIM card installation instructions.

**Step 2** - Connect your compatible 3G/4G USB dongle to the USB port on the DSL-2790U. Confirm the USB light on the display panel is lit solid green.

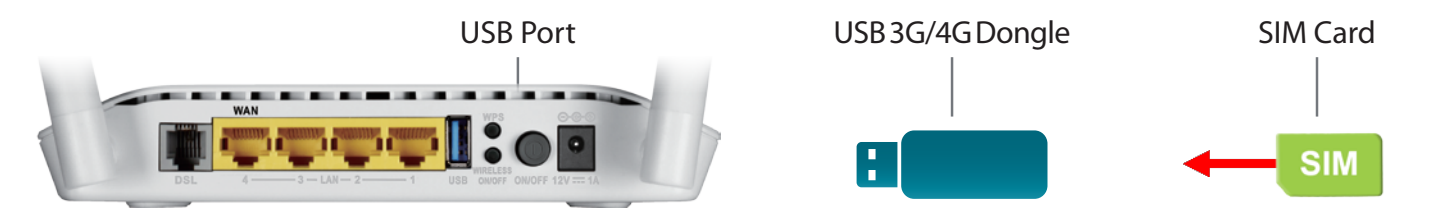

**Step 3** - Using the information provided by your ISP, navigate to **Setup** > **3G** in the web configuration utility to configure your connection. Refer to **3G Network** on page 37 for more information.

**Step 4** - Navigate to **Status** > **Device Info** > **Internet Info** > **Enabled WAN Connections** to confirm your 3G/4G dongle is properly installed, configured, and connected to the Internet.

**Step 5** - Navigate to **Setup** > **Failover** to configure your 3G/4G connection as either the primary link or backup connection. Refer to **Failover** on page 40 for more information.

**Step 6** - Congratulations. Your 3G/4G USB dongle is now configured to work with your DSL-2790U.

# Failover

This section will allow you to configure your Internet failover priority. In the event that your primary Internet connection method fails, this device can automatically fall back to using a secondary connection in order to maintain Internet connectivity.

|                         | FAILOVER SETTINGS                                                  | FAILOVER                                                                                |
|-------------------------|--------------------------------------------------------------------|-----------------------------------------------------------------------------------------|
| Primary Unlink          | Select the primary Internet connection                             | Use this section to configure 3G dongle settings for your D-Link router.                |
|                         | Select the primary internet connection.                            | FAILOVER SETTING                                                                        |
| Backup Uplink:          | Select the backup Internet connection.                             | Primary Uplink: ADSL   Backup Uplink: 3G Dongle                                         |
|                         |                                                                    |                                                                                         |
| Enable Fallback:        | Check this box to enable Internet connection failover. The         | Enable Fallback                                                                         |
|                         | following options will appear:                                     | Probe Criterion: Probing failed after 5 consecutive times Probe Cycle: Every 30 seconds |
| <b>Probe Criterion:</b> | Enable fallback to the backup connection after the allotted number | Probe Rule :   ping gateway ping DNS                                                    |
|                         | of failures.                                                       | ping host www.digisol.com                                                               |
|                         |                                                                    | Apply/Sava                                                                              |
| Probe Cycle:            | lest for internet connectivity for the following interval.         | нрруузаче                                                                               |
| Probe Rule:             | Select the method of testing for Internet connectivity.            |                                                                                         |
|                         |                                                                    |                                                                                         |

# **Local Network**

This optional section allows you to configure the local network and DHCP settings of your device. The DHCP service supplies IP settings to clients configured to automatically obtain IP settings that are connected to the device through the Ethernet port.

|                    | ROUTER SETTINGS                                                                                                    | LOCAL NETWORK                                                                                                    |
|--------------------|----------------------------------------------------------------------------------------------------|----------------------------------------------------------------------------------------------------|
| Interface Group:   | Select the interface group used locally by the router. Leave this as the default if you are not sure.                                                                   | This section allows you to configure th<br>section is optional and you should not<br>up and running.                                         |
|                    |                                                                                                    | ROUTER SETTINGS                                                                                                    |
| Router IP Address: | Enter the IP address of the router. The default IP address is <b>192.168.1.1</b> . <b>Note:</b> If you change the IP address, once you click <b>Apply</b> you will need | Use this section to configure the local<br>configured here is the IP Address that<br>you change the IP Address here, you r<br>network again. |
|                    | to enter the new IP address in your browser in order to access the                                                                                                    | Configure the DSL Router IP Address a                                                                                                    |
|                    | configuration utility.                                                                                                    | Router IP Address : 192                                                                                                    |
|                    |                                                                                                    |                                                                                                    |
| Subnet Mask:       | Enter the subnet mask. The default subnet mask is <b>255.255.255.0</b> .                                                                                                |                                                                                                    |
|                    |                                                                                                    | Con inte                                                                                                    |
| Configure          | If you wish to add another IP address to use to configure the router,                                                                                                   | IP Address :                                                                                                    |
| the second IP      | check this box and enter the IP address and subnet mask.                                                                                                    | Subnet Mask :                                                                                                    |
| Address:           |                                                                                                    | DHCP SERVER SETTINGS (OP)                                                                                                    |
|                    |                                                                                                    | Use this section to configure the built-<br>your network.                                                                                    |
|                    | DHCP SERVER SETTINGS (OPTIONAL)                                                                                                    | DHCP IP Address Bange : 192                                                                                                    |
| Enable/Disable     | By default DHCP is anabled. You can disable DHCP if required                                                                                                    | DHCP Lease Time : 24                                                                                                    |
| DHCP Server:       | by default, DHCF is enabled. Tou can disable DHCF if required.                                                                                                    |                                                                                                    |
| DHCP IP Address    | Enter the starting and ending IP addresses for the DHCP server's IP                                                                                                    | CONNECTED CLIENT LIST                                                                                                    |
| Range              | assignment                                                                                                    | Hostname                                                                                                    |
| nange.             | assignment.                                                                                                    | 08203PCWIN7                                                                                                    |
| DHCP Lease Time:   | Note: If you statically (manually) assign IP addresses to your                                                                                                    | DHCP RESERVATIONS LIST                                                                                                    |
|                    | computers or devices, make sure the IP addresses are outside of                                                                                                    | MAC Address                                                                                                    |
|                    | this range or you may experience an IP address conflict.                                                                                                    |                                                                                                    |

| This section allows you to configu<br>section is optional and you should<br>up and running.                                 | are the local network settings of your rou<br>d not need to change any of the settings                                      | iter. Please note that this<br>here to get your network                               |
|----------------------------------------------------------------------------------------------------|----------------------------------------------------------------------------------------------------|---------------------------------------------------------------------------------------|
| ROUTER SETTINGS                                                                                                    |                                                                                                    |                                                                                       |
| Use this section to configure the<br>configured here is the IP Address<br>you change the IP Address here,<br>network again. | local network settings of your router. Th<br>that you use to access the Web-based<br>you may need to adjust your PC's netwo | e Router IP Address that is<br>management interface. If<br>ork settings to access the |
| Configure the DSL Router IP Add                                                                                             | ress and Subnet Mask for LAN interface.                                                                                     | GroupName Default 🗸                                                                   |
| Router IP Address :                                                                                                    | 192.168.1.1                                                                                                    |                                                                                       |
| Subnet Mask :                                                                                                    | 255.255.255.0                                                                                                    |                                                                                       |
| IP Address :<br>Subnet Mask :                                                                                               | Configure the second IP Address a interface                                                                                 | nd Subnet Mask for LAN                                                                |
| DHCP SERVER SETTINGS<br>Use this section to configure the<br>your network.                                                  | (OPTIONAL)<br>built-in DHCP Server to assign IP addres                                                                      | ses to the computers on                                                               |
| $\checkmark$                                                                                                    | Enable DHCP Server                                                                                                    |                                                                                       |
| DHCP IP Address Range :                                                                                                    | 192.168.1.2 to 192.168.1.2                                                                                                  | 54                                                                                    |
| DHCP Lease Time :                                                                                                    | 24 (hour)                                                                                                    |                                                                                       |
|                                                                                                    | Apply Cancel                                                                                                    |                                                                                       |
| CONNECTED CLIENT LIST                                                                                                    |                                                                                                    |                                                                                       |
|                                                                                                    |                                                                                                    |                                                                                       |
| 08203PCWIN7                                                                                                    | 00:e0:4c:36:00:31                                                                                                    | 192.168.1.2                                                                           |
|                                                                                                    |                                                                                                    |                                                                                       |
| DHCP RESERVATIONS LIS                                                                                                    | т                                                                                                    |                                                                                       |
| MAC Address                                                                                                    | IP Address                                                                                                    | Remove                                                                                |
|                                                                                                    | Add Entries Remove Entries                                                                                                  |                                                                                       |

## CONNECTED CLIENT LIST

This table lists each DHCP client, including its hostname, MAC address, IP address, and expiration time.

# **DHCP RESERVATIONS LIST**

A list of DHCP reservations is displayed. Click **Remove Entries** to delete the selected reservation(s) and **Add Entries** to bring up the Add DHCP Reservation panel.

## ADD DHCP RESERVATIONS (OPTIONAL)

- **IP Address:** Enter the IP address you want to assign to the computer or device. This IP address must be within the DHCP IP address range.
- MAC Address: Enter the MAC address of the computer or device. Click **Copy Your PC's MAC Address** to copy the MAC address of the computer you are currently using into the MAC address field.

| nosulaine           | MAC Address                | IP Address  |
|---------------------|----------------------------|-------------|
| 08203PCWIN7         | 00:e0:4c:36:00:31          | 192.168.1.2 |
| HCP RESERVATIONS LI | ST                         |             |
| MAC Address         | IP Address                 | Remove      |
|                     | Add Entries Remove Entries |             |
| DD DHCP RESERVATION | I (OPTIONAL)               |             |
| IP Address :        | 0.0.0.0                    |             |
|                     |                            |             |

# **IPv6 Local Network**

This section enables you to specify various IPv6 settings.

# STATIC LAN IPV6 ADDRESS CONFIGURATION

Interface Address: Use this option to specify a static IPv6 Address.

## STATIC LAN IPV6 ADDRESS CONFIGURATION

Enable DHCPv6 Enable or disable the DHCPv6 server function. Server:

LAN Address Select either stateless (host requests) or stateful (server provisions) Config Mode: LAN IPv6 addressing.

**Start/End** Enter the range of IP addresses the DHCPv6 server can issue from. **Interface ID:** 

Leased Time: The lease time determines the period that the host retains the assigned IP addresses before the IP addresses change.

## SITE PREFIX CONFIGURATION

Enable RADVD: Enable or disable the Router Advertisement Daemon.

- Enable ULA PrefixSelect whether to enable ULA Prefix advertisement. If selected, chooseAdvertisementto either Randomly Generate the ULA Prefix or Statically Configurethe ULA Prefix by inputting the Prefix, Preferred Life Time in hours,<br/>and Valid Life Time in hours.
  - Enable MLD Select to enable Multicast Listener Discovery. Snooping

Click Save/Apply when you are done.

#### **IPV6 LAN AUTO CONFIGURATION**

Note: Stateful DHCPv6 is supported based on the assumption of prefix length less than 64. Interface ID does NOT support ZERO COMPRESSION "::". Please enter the complete information. For exampe: Please enter "0:0:0:2" instead of "::2".

| STATIC LAN IPV6 ADDRESS CONFIGUR                                          | ATION                                                                                        |
|---------------------------------------------------------------------------|----------------------------------------------------------------------------------------------|
| Interface Address (prefix length is required):                            |                                                                                              |
| IPV6 LAN APPLICATIONS                                                     |                                                                                              |
| ✓<br>⊙<br>Start interface ID:<br>End interface ID:<br>Leased Time (hour): | Enable DHCPv6 Server<br>Stateless<br>Stateful<br>0:0:0:2<br>0:0:0:254                        |
| SITE PREFIX CONFIGURATION                                                 |                                                                                              |
|                                                                           | Enable RADVD<br>Enable ULA Prefix Advertisement<br>Randomly Generate<br>Statically Configure |
| Prefix:<br>Preferred Life Time (hour):<br>Valid Life Time (hour):         | -1<br>-1<br>Enable MLD Snooping                                                              |
| Save/                                                                     | Apply                                                                                        |

# **Time and Date**

This section enables you to use an international time server to set the internal time and date for the router.

## **TIME SETTINGS**

**Automatically** Enable or disable automatic synchronisation with an Internet Time **Synchronize:** Server.

1st NTP Time Server: Specify an address for the primary Internet Time Server.

2nd NTP Time Specify an address for the secondary Internet Time Server. Server:

# TIME CONFIGURATION

Current Local Time: Displays the current local time.

**Time Zone:** Select your time zone from the drop down menu.

Enable Daylight Enable or disable daylight saving. Saving:

**Daylight Saving** Specify the time and date when daylight saving should start/end. Start/End:

Click **Apply** when you are done.

#### TIME AND DATE

The Time Configuration option allows you to configure, update, and maintain the correct time on the internal system clock. From this section you can set the time zone that you are in and set the NTP (Network Time Protocol) Server. Daylight Saving can also be configured to automatically adjust the time when needed.

| TIME SETTINGS                                       |                                                                                                    |
|-----------------------------------------------------|----------------------------------------------------------------------------------------------------|
| First NTP time server :<br>Second NTP time server : | Automatically synchronize with Internet time servers       ntp.dlink.com.tw       ntp1.dlink.com                          |
| TIME CONFIGURATION                                  |                                                                                                    |
| Current Router Time :<br>Time Zone :                | Tue Nov 17 17:06:41 2015 [(GMT+08:00) Taipei   Enable manual Daylight Saving, overwrite automatic rule                    |
| Daylight Saving Dates :                             | Month     Week     Day     Time       Start     Jan     Qnd     Sun     12 am       End     Jan     Qnd     Sun     12 am |
|                                                     | Apply Cancel                                                                                                    |

# Logout

Click **Logout** when you are done configuring your router.

| LOGOUT                                     |        |  |
|--------------------------------------------|--------|--|
| Logging out will return to the login page. |        |  |
|                                            | Logout |  |
|                                            | Logour |  |

# Advanced

The Advanced tab provides access to configure the less commonly used settings of your DSL-2790U.

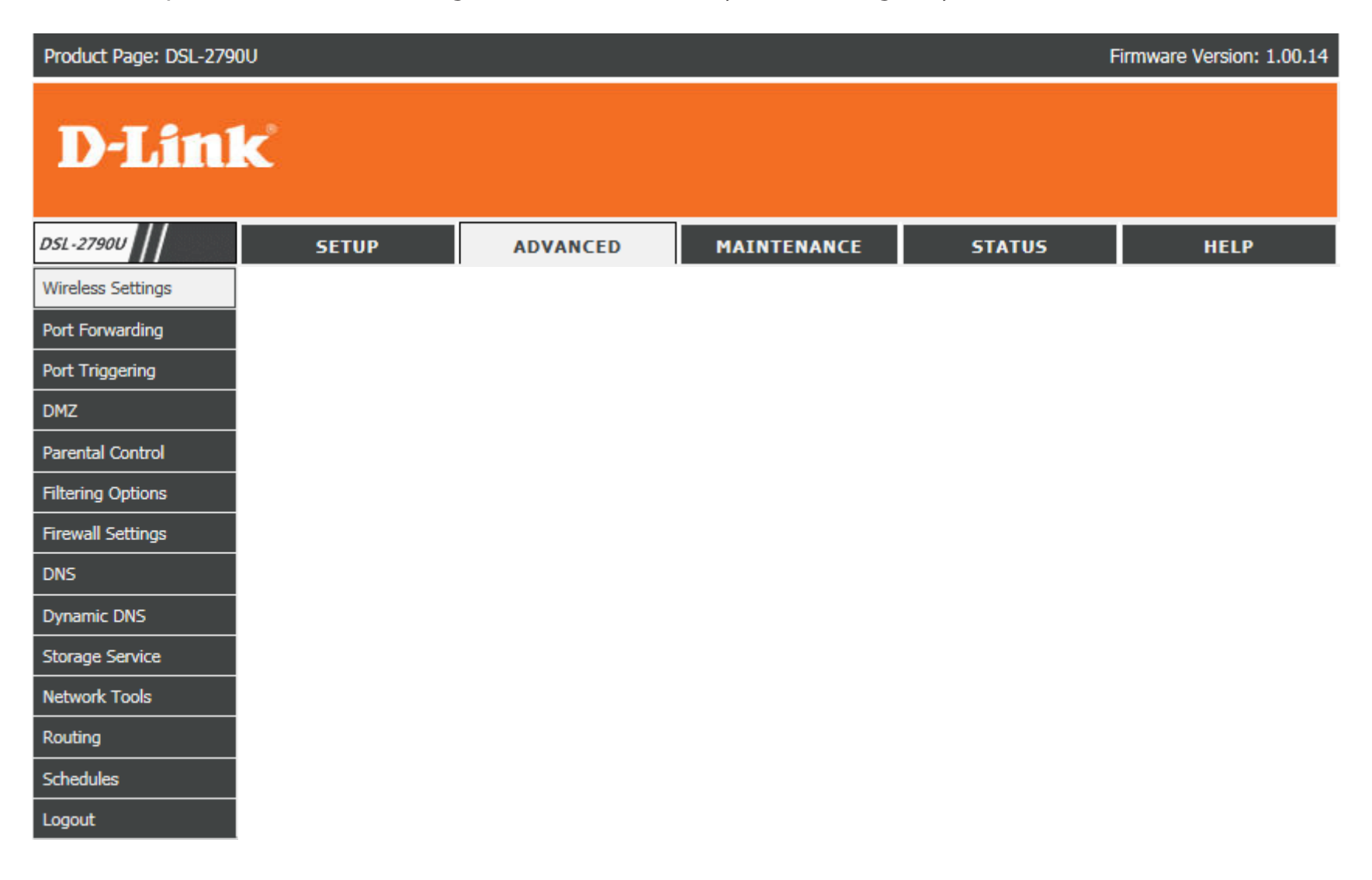

# **Wireless Settings**

This page allows you to manually configure the router's wireless connectivity and security. For details, see **Wireless Connection** on page 34.

This page allows you to manually configure the router's wireless connectivity and security.

For basic wireless settings, click **Wireless Basics**.

For advanced wireless settings, click **Advanced Settings**.

To configure MAC address filtering, click **MAC Filtering**.

To configure the router's wireless security, click **Security Settings**.

| Configure your wireless   | asic settings.                                                    |
|---------------------------|-------------------------------------------------------------------|
|                           | Wireless Basics                                                   |
| ADVANCED WIRELI           | SS ADVANCED SETTINGS                                              |
| Allows you to configure a | Ivanced features of the wireless LAN interface.                   |
|                           | Advanced Settings                                                 |
|                           |                                                                   |
| ADVANCED WIRELI           | SS MAC FILTERING                                                  |
| Allows you to configure   | ireless firewall by denying or allowing designated MAC addresses. |
|                           | MAC Filtering                                                     |
|                           |                                                                   |
| ADVANCED WIREL            | 55 SECURITY SETTINGS                                              |
|                           | an with the state of the state land to be for an                  |

# **Wireless Basics**

# WIRELESS NETWORK SETTINGS

| Enable<br>Wireless:                 | Check this box to enable the router's wireless functionality. The <b>Wireless On/Off</b> button on the back of the DSL-2790U performs the same function.                                                                                                    |
|-------------------------------------|----------------------------------------------------------------------------------------------------|
| Wireless<br>Network<br>Name (SSID): | Create a name for your wireless network using up to 32 characters.<br>The SSID is case-sensitive. Choose something for easy identification by<br>wireless clients.                                                                                                    |
| Visibility<br>Status:               | <b>Visible</b> networks conveniently advertise their existence to devices<br>looking for Wi-Fi networks to join. <b>Invisible</b> , or hidden, networks do not.<br>To join an invisible network users must manually input its SSID.<br><b>Note:</b> Making a network <b>Invisible</b> is not a form of security alone.                                                                                                    |
| Country:                            | Select the country in which your router resides. This will automatically configure the transmit power, frequencies, and available channels the router's wireless radios will use. This is based on the regulation provisions set by each country.                                                                                                    |
| Wireless<br>Channel:                | Select the desired channel you wish your wireless network to operate on.<br><b>Auto</b> is the default and recommended setting. The router will<br>automatically select the clearest wireless channel available. The current<br>channel in use is displayed to the right of the selection box.<br>Advanced users may wish to manually select a channel. This is typically<br>for areas with a large number of wireless networks nearby, in order to<br>improve wireless transmission. |
| 802.11<br>Mode:                     | Select from the desired 802.11 mode of operation you desire.<br><b>802.11n auto</b> is the default and recommended setting.                                                                                                    |

Bandwidth:Use the drop-down menu to select the channel bandwidth.Auto or 20 MHz are the default and recommended settings.Note: Not all wireless devices support 40 MHz bandwidth.

Click **Apply** when you are done.

#### WIRELESS BASICS

Use this section to configure the wireless settings for your D-Link router. Please note that changes made in this section will also need to be duplicated to your wireless clients and PC.

#### WIRELESS NETWORK SETTINGS

|                                | Enable Wireless        |
|--------------------------------|------------------------|
| Wireless Network Name (SSID) : | dlink-2790U-z          |
| Visibility Status :            | Visible O Invisible    |
| Country :                      | AUSTRALIA 🗸            |
| Wireless Channel :             | Auto V (Current: CH 1) |
| 802.11 Mode :                  | 802.11n auto 🗸         |
| Bandwidth :                    | 20MHz 🗸                |

Apply Cancel

# **Advanced Settings**

|                             | ADVANCED WIRELESS SETTINGS                                                                                                    | A                    |
|-----------------------------|----------------------------------------------------------------------------------------------------|----------------------|
| Multicast<br>Rate:          | Auto is the default and recommended setting.                                                                                                    | Tł<br>th<br>In<br>pr |
| Fragmentation<br>Threshold: | <b>2346</b> is the default and recommended setting. Packets exceeding this threshold, in bytes, will be fragmented before transmission. Advanced users may wish to adjust this value to improve performance in the presence of radio frequency (RF) interference. | •                    |
| RTS<br>Threshold:           | <b>2347</b> is the default and recommended setting. Advanced users may wish to make minor adjustments if data flow problems exist.                                                                                                    |                      |
| DTIM<br>Interval:           | <b>1</b> is the default and recommended setting. Delivery traffic indication messages inform wireless clients of how often to listen for buffered multicast or broadcast data.                                                                                    | S                    |
| Beacon<br>Interval:         | <b>100</b> is the default and recommended setting. Specify a value for the beacon interval. Beacons are packets sent to synchronize a wireless network.                                                                                                    |                      |
| Global<br>Max Clients:      | <b>16</b> is the default and recommended setting. Specify the maximum number of wireless clients allowed to connect.                                                                                                    | G                    |
| Transmit<br>Power:          | <b>100%</b> is the default and recommended setting. You may set the transmit power from 20-100% in 20% increments.                                                                                                    |                      |
| WMM(Wi-Fi<br>Multimedia):   | WMM (Wi-Fi Multimedia) is a QoS (Quality of Service) system for<br>improving the quality of video and voice applications on your wireless<br>network. <b>Enable</b> is the default and recommended setting.                                                       | G                    |

#### ADVANCED SETTINGS

These options are for users that wish to change the behaviour of their 802.11n wireless radio from the standard setting. D-Link does not recommend changing these settings from the factory default. Incorrect settings may impair the performance of your wireless radio. The default settings should provide the best wireless radio performance in most environments.

#### ADVANCED WIRELESS SETTINGS

| Multicast Rate:<br>Fragmentation Threshold:<br>RTS Threshold:<br>DTIM Interval:<br>Beacon Interval:<br>Global Max Clients:<br>Transmit Power:                                               | Auto     ✓       2346                                                                                    |
|----------------------------------------------------------------------------------------------------|----------------------------------------------------------------------------------------------------|
| WMM(Wi-Fi Multimedia):                                                                                                    | Enabled V                                                                                                |
| SSID                                                                                                    |                                                                                                    |
| Enable Wireless<br>Wireless Network Name (SSID) :<br>Visibility Status :<br>User Isolation :<br>Disable WMM Advertise :<br>Enable Wireless Multicast Forwarding<br>(WMF) :<br>Max Clients : | dlink-2790U-z         ● Visible       ● Invisible         Off ♥         Off ♥         16       (1 ~ 128) |
| GUEST/VIRTUAL ACCESS POINT-1                                                                                                    |                                                                                                    |
| Enable Wireless Guest Network :<br>Guest SSID :<br>Visibility Status :<br>User Isolation :<br>Disable WMM Advertise :<br>Enable Wireless Multicast Forwarding<br>(WMF) :<br>Max Clients :   | D-Link GUEST1<br>Visible Invisible<br>Off V<br>Off V<br>16 (1 ~ 128)                                     |
| GUEST/VIRTUAL ACCESS POINT-2                                                                                                    |                                                                                                    |
| Enable Wireless Guest Network :<br>Guest SSID :<br>Visibility Status :<br>User Isolation :<br>Disable WMM Advertise :<br>Enable Wireless Multicast Forwarding<br>(WMF) :<br>Max Clients :   | D-Link GUEST2<br>Visible Invisible<br>Off<br>Off<br>16 (1 ~ 128)                                         |

|                                                         | SSID                                                                                                    |
|---------------------------------------------------------|----------------------------------------------------------------------------------------------------|
| Enable<br>Wireless:                                     | Check this box to enable the router's wireless functionality. The <b>Wireless On/Off</b> button on the back of the DSL-2790U performs the same function.                                                                                                    |
| Wireless<br>Network<br>Name (SSID):                     | Create a name for your wireless network using up to 32 characters.<br>The SSID is case-sensitive. Choose something for easy identification by<br>wireless clients.                                                                                                    |
| Visibility<br>Status:                                   | <b>Visible</b> networks conveniently advertise their existence to devices<br>looking for Wi-Fi networks to join. <b>Invisible</b> , or hidden, networks do not.<br>To join an invisible network users must manually input its SSID.<br><b>Note:</b> Making a network <b>Invisible</b> is not a form of security alone. |
| User<br>Isolation:                                      | <b>Off</b> is the default and recommended setting. Turning on user isolation will prevent wireless clients from communicating with each other. This may be desired if the DSL-2790U will be used in a public setting.                                                                                                  |
| Disable<br>WMM<br>Advertise:                            | WMM (Wi-Fi Multimedia) is a QoS (Quality of Service) system for<br>improving the quality of video and voice applications on your wireless<br>network.                                                                                                    |
| Enable<br>Wireless<br>Multicast<br>Forwarding<br>(WMF): | Enable or Disable Wi-Fi Wireless Multicast Forwarding (WMF). The transmission quality of video service such as IPTV may be improved with this option enabled.                                                                                                    |
| Global                                                  | 16 is the default and recommended setting. Specify the maximum                                                                                                    |

Max Clients: number of wireless clients allowed to connect.

Enable Wireless Wireless Network Name (SSID): dlink-2790U-z Visibility Status : 
Visible Invisible User Isolation : Off 🗸 Disable WMM Advertise : Off 🗸 Enable Wireless Multicast Forwarding Off 🗸 (WMF): Max Clients : (1 ~ 128) T/VIRTUAL ACCESS POINT-1 Enable Wireless Guest Network : Guest SSID : D-Link GUEST1 Visibility Status : 

Visible
Invisible User Isolation : Off ∨ Disable WMM Advertise : Off ∨ Enable Wireless Multicast Forwarding Off 🗸 (WMF): Max Clients: 16 (1~128) ST/VIRTUAL ACCESS POINT-2 Enable Wireless Guest Network : Guest SSID : D-Link GUEST2 Visibility Status : 
Visible 
Invisible User Isolation : Off V Disable WMM Advertise : Off ∨ Enable Wireless Multicast Forwarding Off 🗸 (WMF): Max Clients : 16 (1~128) ST/VIRTUAL ACCESS POINT-3 Enable Wireless Guest Network : Guest SSID : D-Link GUEST3 Visibility Status : 
Visible 
Invisible User Isolation : Off V Disable WMM Advertise : Off ∨ Enable Wireless Multicast Forwarding Off 🗸 (WMF): Max Clients: 16 (1 ~ 128) Apply Cancel

|                                                         | GUEST/VIRTUAL ACCESS POINT 1-3                                                                                                    | GUEST/VIRTUAL ACCESS POINT-1                                                                                                    |
|---------------------------------------------------------|----------------------------------------------------------------------------------------------------|----------------------------------------------------------------------------------------------------|
| Enable<br>Wireless<br>Guest<br>Network:                 | Check <b>Enable</b> to create a guest wireless network. This network will be separate from your main wireless network.                                                                                                    | Enable Wireless Guest Networ<br>Guest SSI<br>Visibility Statu<br>User Isolatic<br>Disable WMM Advertis<br>Enable Wireless Multicast Forward<br>(WMM |
| Guest (SSID):                                           | Create a name for your wireless network using up to 32 characters.<br>The SSID is case-sensitive. Choose something for easy identification by<br>wireless clients.                                                                                                    | GUEST/VIRTUAL ACCESS POINT-2<br>Enable Wireless Guest Networ<br>Guest SSI                                                                           |
| Visibility<br>Status:                                   | <b>Visible</b> networks conveniently advertise their existence to devices<br>looking for Wi-Fi networks to join. <b>Invisible</b> , or hidden, networks do not.<br>To join an invisible network users must manually input its SSID.<br><b>Note:</b> Making a network <b>Invisible</b> is not a form of security alone. | Visibility State<br>User Isolatic<br>Disable WMM Advertis<br>Enable Wireless Multicast Forward<br>(WMI<br>Max Clien                                 |
| User Isolation:                                         | <b>Off</b> is the default and recommended setting. Turning on user isolation will prevent wireless clients from communicating with each other. This may be desired if the DSL-2790U will be used in a public setting.                                                                                                  | GUEST/VIRTUAL ACCESS POINT-3<br>Enable Wireless Guest Networ<br>Guest SSI<br>Visibility State<br>User Isolatic<br>Disable WMM Advertis              |
| Disable WMM<br>Advertise:                               | WMM (Wi-Fi Multimedia) is a QoS (Quality of Service) system for improving the quality of video and voice applications on your wireless network.                                                                                                    | Enable Wireless Multicast Forward<br>(WMI<br>Max Clien                                                                                              |
| Enable<br>Wireless<br>Multicast<br>Forwarding<br>(WMF): | Enable or Disable Wi-Fi Wireless Multicast Forwarding (WMF). The transmission quality of video service such as IPTV may be improved with this option enabled.                                                                                                    |                                                                                                    |
| Global<br>Max Clients:                                  | <b>16</b> is the default and recommended setting. Specify the maximum number of wireless clients allowed to connect.                                                                                                    |                                                                                                    |

| Enable Wireless Guest Network :<br>Guest SSID :<br>Visibility Status :<br>User Isolation :<br>Disable WMM Advertise : | D-Link GUEST1  Visible Invisible  Off |           |
|----------------------------------------------------------------------------------------------------|---------------------------------------|-----------|
| Enable Wireless Multicast Forwarding                                                                                  | Off 🗸                                 |           |
| Max Clients :                                                                                                    | 16                                    | (1 ~ 128) |
| GUEST/VIRTUAL ACCESS POINT-2                                                                                          |                                       |           |
| Enable Wireless Guest Network :                                                                                       |                                       |           |
| Guest SSID :                                                                                                    | D-Link GUEST2                         |           |
| Visibility Status :                                                                                                   | Visible Invisible                     |           |
| User Isolation :                                                                                                    | Off 🗸                                 |           |
| Disable WMM Advertise :                                                                                               | Off 🗸                                 |           |
| Enable Wireless Multicast Forwarding<br>(WMF) :                                                                       | Off 🗸                                 |           |
| Max Clients :                                                                                                    | 16                                    | (1 ~ 128) |
| GUEST/VIRTUAL ACCESS POINT-3                                                                                          |                                       |           |
| Enable Wireless Guest Network :                                                                                       |                                       |           |
| Guest SSID :                                                                                                    | D-Link GUEST3                         |           |
| Visibility Status :                                                                                                   | Visible Invisible                     |           |
| User Isolation :                                                                                                    | Off 🖌                                 |           |
| Disable WMM Advertise :                                                                                               | Off 🗸                                 |           |
| Enable Wireless Multicast Forwarding<br>(WMF) :                                                                       | Off 🗸                                 |           |
| Max Clients :                                                                                                    | 16                                    | (1 ~ 128) |
| Apply                                                                                                    | Cancel                                |           |

# **MAC Filtering**

Check **Enable Wireless MAC Filtering Policy** to begin denying or allowing wireless access to a specific list of devices based on their MAC address.

| WIRELESS MAC FILLERING LIST |
|-----------------------------|
|-----------------------------|

This list displays the current devices allowed or denied access (based on your selection above) to the specified wireless network.

Click Add to add a device to the list.

# MAC FILTERING

Enter the **MAC Address** of the device you wish to add to the list along with the SSID you wish to apply the rule to. You may specify the SSID from the drop down box.

Click **Apply** to add the rule to the list.

| Enter the MAC address and click "Apply" to add the MAC address to the wireless MAC address filters.                                                                                                    |
|----------------------------------------------------------------------------------------------------|
| Wireless MAC Filtering Policy:           Enable Wireless MAC Filtering           Only ALLOW computers listed to access wireless network           Only DENY computers listed will be blocked to access wireless network |
| Apply Cancel                                                                                                    |
| WIRELESS MAC FILTERING LIST                                                                                                    |
| MAC Address SSID                                                                                                    |
|                                                                                                    |
| Add                                                                                                    |
| MAC FILTERING                                                                                                    |
| MAC Address : SSID : dlink-2790U-z V                                                                                                    |
| Apply Cancel                                                                                                    |

MAC FILTERING

# **Security Settings**

This page allows you to manually configure the router's wireless security settings. The page will change depending on the selected authentication type.

# WPS SETUP SECURITY SETURGS Enable WPS: If you want to enable Wi-Fi Protected Setup (WPS), select Enable from the drop-down menu. This page allows you to on network authentication meta authentication meta anew device using WPS. See Add Wireless Device with WPS on page 36 for more details. WPS SETUP Set WPS Select the desired WPS AP mode. Add Client (T AP Mode: Device PIN: If applicable, enter the WPS PIN.

## **WIRELESS SSID**

Select SSID: Select your wireless SSID.

# WIRELESS SECURITY MODE

**Network** Select the desired security type. The remaining settings on the page will **Authentication:** change depending on the type you select. Fill out these settings as required.

| This page allows you to configure securi<br>network authentication method, select of<br>authenticate to this wireless network an<br>through WiFi Protcted Setup(WPS).<br>Click "Apply" to configure the wireless se | ty features of the wireless LAN interface. You can set the<br>lata encryption, specify whether a network key is required to<br>d specify the encryption strength OR setup wireless security<br>ecurity options. |
|----------------------------------------------------------------------------------------------------|----------------------------------------------------------------------------------------------------|
| WPS SETUP                                                                                                    |                                                                                                    |
| Enable WPS:                                                                                                    | Enabled V                                                                                                    |
| Add <b>Client</b> (This feature is                                                                                                    | s available only in WPA-Personal or Open mode)<br>O Push-Button O PIN                                                                                                    |
|                                                                                                    | Add Enrolee                                                                                                    |
| WPS AP Mode :                                                                                                    | Configured V                                                                                                    |
| Setup <b>AP</b> (Configure a                                                                                                    | Il security settings with an external registar) $\bigcirc$ Push-Button $\bigcirc$ PIN                                                                                                    |
| Device PIN :                                                                                                    | 14169809 Help Config AP                                                                                                    |
| WIRELESS SSID                                                                                                    |                                                                                                    |
| Select SSID :                                                                                                    | dlink-2790U-z 🗸                                                                                                    |
| WIRELESS SECURITY MODE                                                                                                    |                                                                                                    |
| To protect your privacy you can configu<br>wireless security modes including: WEP,<br>standard. WPA and WPA2 provides a hig                                                                                         | re wireless security features. This device supports three<br>WPA and WPA2. WEP is the original wireless encryption<br>ther level of security.                                                                   |
| Security Mode :                                                                                                    | WPA-Personal V                                                                                                    |
| WIRELESS SECURITY MODE                                                                                                    |                                                                                                    |
| WPA Mode:                                                                                                    | WPA2 Only                                                                                                    |
| WPA passphrase:                                                                                                    | •••••                                                                                                    |
| WPA Group Rekey Interval:                                                                                                    | 0                                                                                                    |
| WPA/WAPI Encryption:                                                                                                    | AES V                                                                                                    |
|                                                                                                    | 1                                                                                                    |

# **Port Forwarding**

This page allows you to manually configure the router's Port Forwarding settings.

This function is used to open ports in your device and re-direct data through those ports to a single PC on your network (WAN-to-LAN traffic). It allows remote users to access services on your LAN, such as FTP for file transfers or SMTP and POP3 for e-mail. The device accepts remote requests for these services at your global IP address. It uses the specified TCP or UDP protocol and port number, and redirects these requests to the server on your LAN with the LAN IP address you specify. Note that the specified private IP address must be within range.

On this page you will see a list of current port forwarding configurations. Click **Add** to add a virtual server.

## PORT FORWARDING SETUP

This list displays the currently forwarded ports.

Click Add to add a new rule or edit to edit an existing rule.

#### PORT FORWARDING

Port Forwarding allows you to direct incoming traffic from the WAN side (identified by protocol and external port) to the internal server with a private IP address on the LAN side. The internal port is required only if the external port needs to be converted to a different port number used by the server on the LAN side. A maximum of 28 entries can be configured.

Select the service name, and enter the server IP address and click "Apply" to forward IP packets for this service to the specified server.

| Service | External | External | Protocol | Internal | Internal | Local Lan<br>IP | Schedule |
|---------|----------|----------|----------|----------|----------|-----------------|----------|
|---------|----------|----------|----------|----------|----------|-----------------|----------|

|                             | PORT TRIGGERING                                                                       | PORT FORWARD                  | NG SETUP            |                                  |                             |                   |
|-----------------------------|---------------------------------------------------------------------------------------|-------------------------------|---------------------|----------------------------------|-----------------------------|-------------------|
| WAN                         | Select the interface to use with the rule.                                            | Remaining number              | of entries that can | be configur                      | red: 28                     |                   |
| Connection:                 |                                                                                       | WAN Connection                | n(s): 3G dongle/eth | 14 V                             | n Select)                   | ~                 |
| Select a                    | Select an service for a preset application or enter a name in Custom                  | Custom Service                | :<br>oback          |                                  |                             |                   |
| Service:                    | Server.                                                                               | Schedule<br>Local LAN IP Addi | :<br>ress :         | Always                           | View Available Sch<br>58.1. | <u>iedules</u>    |
| Schedule:                   | Select a schedule or choose <b>Always</b> .                                           | External Port Start           | External Port End   | Protocol                         | Internal Port Star          | Internal Port End |
| Server<br>IP Address:       | Enter an IP address to appoint the corresponding client to receive forwarded packets. |                               |                     | TCP V<br>TCP V<br>TCP V<br>TCP V |                             |                   |
| External Port<br>Start/End: | Enter the external port(s).                                                           |                               |                     | TCP V<br>TCP V<br>TCP V          |                             |                   |
| Protocol:                   | Select <b>TCP</b> or <b>UDP</b> .                                                     |                               |                     |                                  |                             |                   |
| Internal Port<br>Start/End: | Enter the internal port(s).                                                           |                               |                     | TCP V                            |                             |                   |
| LAN<br>Loopback:            | Check the box to enable the LAN loopback feature.                                     |                               | A                   | Apply Cance                      | el                          |                   |

Click **Apply** when you are done.

# **Port Triggering**

This page allows you to manually configure the router's Port Triggering settings.

## **PORT TRIGGERING**

On this page you will see a list of current port forwarding configurations. Click **Add** to add a port trigger

| Use Interface: | Select the interface to use with the rule.                           |
|----------------|----------------------------------------------------------------------|
| Select an      | Select an application you want to setup for port triggering or enter |
| application:   | a name in Custom application.                                        |

- Schedule: Select a schedule or choose Always.
- Trigger Port Start/ Enter the trigger port(s). End:
- Trigger Protocol: Select TCP or UDP.
- **Open Port Start**/ Enter the port(s) to open. End:

Click **Apply** when you are done.

#### PORT TRIGGERING

Some applications require that specific ports in the Router's firewall be opened for access by the remote parties. Port Trigger dynamically opens up the "Open Ports" in the firewall when an application on the LAN initiates a TCP/UDP connection to a remote party using the "Triggering Ports". The Router allows the remote party from the WAN side to establish new connections back to the application on the LAN side using the "Open Ports".

Some applications such as games, video conferencing, remote access applications and others require that specific ports in the Router's firewall be opened for access by the applications. You can configure the port settings from this screen by selecting an existing application or creating your own (Custom application) and click "Apply" to add it.

#### A maximum of 32 entries can be configured.

| P | PORT TRIGGERING |          |        |      |          |        |      |               |  |  |
|---|-----------------|----------|--------|------|----------|--------|------|---------------|--|--|
|   |                 | -        |        |      |          |        |      |               |  |  |
|   | Application     | 11       | rigger |      | Open     |        |      | Use Interface |  |  |
|   | Name            | Protocol | Port R | ange | Protocol | Port R | ange |               |  |  |
|   |                 |          | Start  | End  |          | Start  | End  |               |  |  |
|   |                 |          |        |      |          |        |      |               |  |  |
|   |                 |          |        |      | _        |        |      |               |  |  |
|   |                 |          |        | A    | dd       |        |      |               |  |  |

| emaining num          | ber of entries th   | hat can be con      | figured :32        |                  |                  |
|-----------------------|---------------------|---------------------|--------------------|------------------|------------------|
| Use Inter             | face :              | 3G dong             | le/eth4            | $\checkmark$     |                  |
| Select an             | application :       | (Click to           | Select)            | $\checkmark$     |                  |
| O Custom a            | pplication :        |                     |                    |                  |                  |
| Trigger Port<br>Start | Trigger Port<br>End | Trigger<br>Protocol | Open Port<br>Start | Open Port<br>End | Open<br>Protocol |
|                       |                     | TCP 🗸               |                    |                  | тср 🗸            |
|                       |                     | TCP 🗸               |                    |                  | тср 🗸            |
|                       |                     | TCP 🗸               |                    |                  | тср 🗸            |
|                       |                     | TCP 🗸               |                    |                  | тср 🗸            |
|                       |                     | TCP 🗸               |                    |                  | тср 🗸            |
|                       |                     | TCP 🗸               |                    |                  | тср 🗸            |
|                       |                     | TCP 🗸               |                    |                  | тср 🗸            |
|                       |                     | TCP 🗸               |                    |                  | тср 🗸            |

# DMZ

This page allows you to manually configure the router's DMZ settings.

To configure a DMZ host, enter the **DMZ Host IP Address**. If the field is blank, then no DMZ will be configured.

| DMZ                                                                                                    |
|----------------------------------------------------------------------------------------------------|
| The DSL Router will forward IP packets from the WAN that do not belong to any of the applications<br>configured in the Port Forwarding table to the DMZ host computer. |
| Enter the computer's IP address and click "Apply" to activate the DMZ host.                                                                                            |
| Clear the IP address field and click "Apply" to deactivate the DMZ host.                                                                                               |
| DMZ HOST                                                                                                    |
| DMZ Host IP Address :                                                                                                    |
| Apply Cancel                                                                                                    |

# **Parental Control**

This page allows you to manually configure the router's Parental Control settings.

This page provides two useful tools for restricting the Internet access. **Block Websites** allows you to quickly create a list of all websites that you wish to stop users from accessing. **Block MAC Address** allows you to control when clients or PCs connected to the device are allowed to access the Internet.

To set controls based on URL, click Block Website.

To set controls based on MAC address, click **Block MAC Address**.

| PARENTAL CONTROL BLOCK WEBS                                            | SITE          |
|------------------------------------------------------------------------|---------------|
| Uses URL (i.e. www.yahoo.com) to implement                             | filtering.    |
|                                                                        | Block Website |
|                                                                        |               |
| PARENTAL CONTROL BLOCK MAC                                             | ADDRESS       |
| PARENTAL CONTROL BLOCK MAC<br>Uses MAC address to implement filtering. | ADDRESS       |

# **Block Website**

# BLOCK WEBSITE

Displays a list of currently blocked URLs and their schedule.

Click Add to add a website to the blocked list.

#### BLOCK WEBSITE

BLOCK WEBSITE

| This page allows you to block website<br>clients trying to browse that website.<br>Choose "Add", "Edit", or "Delete" to c | s. If enabled, the websites listed here will be denied access to<br>onfigure block websites. |
|----------------------------------------------------------------------------------------------------|----------------------------------------------------------------------------------------------|
| BLOCK WEBSITE                                                                                                    |                                                                                              |
| URL                                                                                                    | Schedule                                                                                     |

Add

## **BLOCK WEBSITE**

Enter the website to be blocked in the **URL** field. Select the **Schedule** from the drop-down list, or select **Manual Schedule** and input the desired schedule.

| URL :              | http://                                             |
|--------------------|-----------------------------------------------------|
| ○ Schedule :       | Always 🗸 View Available Schedules                   |
| Manual Schedule :  |                                                     |
| Day(s) :           | <ul> <li>All Week          Select Day(s)</li> </ul> |
|                    | Sun Mon Tue Wed                                     |
|                    | 🗆 Thu 🔲 Fri 🗌 Sat                                   |
| All Day - 24 hrs : |                                                     |
| Start Time :       | : (hour:minute, 24 hour time)                       |
| End Time :         | : (hour:minute, 24 hour time)                       |
|                    |                                                     |
|                    | Apply Cancel                                        |

Click **Apply** to add the website to the blocked list.

# **Block MAC Address**

## **BLOCK MAC ADDRESS**

Displays a list of currently blocked MAC Addresses and their schedule.

Click **Add** to add a new restriction.

#### BLOCK MAC ADDRESS

Time of Day Restrictions -- A maximum of 16 entries can be configured

This page adds a time of day restriction to a special LAN device connected to the router. The "Current PC's MAC Address" automatically displays the MAC Address of the LAN device where the browser is running. To restrict another LAN device, click the "Other MAC Address" button and enter the MAC address of the other LAN device. To find out the MAC address of a Windows-based PC, open a command prompt window and type "ipconfig /all".

| BLOCK MAC ADDRESS |             |          |
|-------------------|-------------|----------|
| Username          | MAC         | Schedule |
|                   |             |          |
| Add               | Edit Delete |          |

## TIME OF DAY RESTRICTION

Enter a **User Name** for the blocked user. Select either the **Current PC's MAC Address** or an **Other MAC Address** (which you will need to input into the text field). Enter the desired schedule for the restriction below.

Click **Apply** to add the MAC Address to the blocked list.

## TIME OF DAY RESTRICTION

| User Name :                |                                                     |
|----------------------------|-----------------------------------------------------|
| Current PC's MAC Address : | 00:e0:4c:36:00:31                                   |
| Other MAC Address :        | (XXXXXXXXXXXXXXXXXXX)                               |
|                            |                                                     |
| ○ Schedule Rule :          | Always View Available Schedules                     |
| Manual Schedule :          |                                                     |
| Day(s) :                   | <ul> <li>All Week          Select Day(s)</li> </ul> |
|                            | Sun Mon Tue Wed                                     |
|                            | 🗌 Thu 🗌 Fri 🗌 Sat                                   |
| All Day - 24 hrs :         |                                                     |
| Start Time :               | : (hour:minute, 24 hour time)                       |
| End Time :                 | : (hour:minute, 24 hour time)                       |
|                            |                                                     |
| ]                          | Apply Cancel                                        |
|                            |                                                     |

# **Filtering Options**

This page allows you to manually configure the router's Filtering settings.

Some applications require multiple connections, such as Internet gaming, video conferencing, Internet telephony and others. These applications have difficulties working through NAT (Network Address Translation). The Filtering Options section is an advanced option that lets you configure what kind of traffic is allowed to pass through the network.

| FILTERING OPTIONS INBO                | UND IP FILTERING                  |
|---------------------------------------|-----------------------------------|
| Manage incoming traffic.              |                                   |
|                                       | Inbound IP Filtering              |
|                                       |                                   |
| FILTERING OPTIONS OUTB                | SOUND IP FILTERING                |
| Manage outgoing traffic.              |                                   |
|                                       | Outbound IP Filtering             |
| FILTERING OPTIONS BRID                | GE FILTERING                      |
| Uses MAC address to implement filteri | ing. Usefull only in bridge mode. |
|                                       | Bridge Filtering                  |

# **Incoming IP Filtering**

The screen allows you to create a filter rule to identify incoming IP traffic by specifying a new filter name and at least one condition below. All of the specified conditions in this filter rule must be satisfied for the rule to take effect.

By default, all incoming IP traffic from WAN is blocked when the firewall is enabled, but some IP traffic can be ACCEPTED by setting up filters.

# ACTIVE INBOUND IP FILTERING.

The current active inbound IP filters will be listed here.

Click **Add** to add a new rule to the inbound filter list.

## **INCOMING IP FILTERING.**

Enter the incoming IP filter rules.

Click **Apply** when you are done.

#### INCOMING IP FILTERING

The screen allows you to create a filter rule to identify incoming IP traffic by specifying a new filter name and at least one condition below. All of the specified conditions in this filter rule must be satisfied for the rule to take effect. Click "Apply" to save and activate the filter.

By default, all incoming IP traffic from WAN is blocked when the firewall is enabled, but some IP traffic can be **ACCEPTED** by setting up filters.

| ACTIVE INBOUND FILTE  | R                 |                |                  |               |                  |  |
|-----------------------|-------------------|----------------|------------------|---------------|------------------|--|
| Name VPI/VCI Protocol | Source<br>Address | Source<br>Port | Dest.<br>Address | Dest.<br>Port | Schedule<br>Rule |  |
|                       |                   | Add            |                  |               |                  |  |

| INCOMING IP FILTERING                                              |                                                                                                    |
|--------------------------------------------------------------------|----------------------------------------------------------------------------------------------------|
|                                                                    |                                                                                                    |
| Filter Name :                                                      |                                                                                                    |
| Protocol :                                                         | Any 🗸                                                                                               |
| Source IP Type :                                                   | Any 🗸                                                                                               |
| Source IP Address :                                                |                                                                                                    |
| Source Subnet Mask :                                               |                                                                                                    |
| Start Source IP Address :                                          |                                                                                                    |
| End Source IP Address :                                            |                                                                                                    |
| Source Port Type :                                                 | Any 🗸                                                                                               |
| Source Port :                                                      | (port or port:port)                                                                                 |
| Destination IP Type :                                              | Any 🗸                                                                                               |
| Destination IP Address :                                           |                                                                                                    |
| Destination Subnet Mask :                                          |                                                                                                    |
| Start Destination IP<br>Address :                                  |                                                                                                    |
| End Destination IP<br>Address :                                    |                                                                                                    |
| Destination Port Type :                                            | Any 🗸                                                                                               |
| Destination Port :                                                 | (port or port:port)                                                                                 |
| Schedule :                                                         | Always View Available Schedules                                                                     |
| WAN Interfaces (Configured i<br>Select at least one or multiple WA | in Routing mode and with firewall enabled only)<br>N interfaces displayed below to apply this rule. |
| Select All                                                         |                                                                                                    |
| dr0/br0                                                            |                                                                                                    |
|                                                                    | Apply Cancel                                                                                        |

# **Outgoing IP Filtering**

This screen allows you to create a filter rule to identify outgoing IP traffic by specifying a new filter name and at least one condition below. All of the specified conditions in this filter rule must be satisfied for the rule to take effect.

By default, all outgoing IP traffic from LAN is allowed, but some IP traffic can be BLOCKED by setting up filters.

# ACTIVE OUTGOING IP FILTERING.

The current active outgoing IP filters will be listed here.

Click Add to add a new rule to the outgoing filter list.

# OUTGOING IP FILTERING.

Enter the outgoing IP filter rules.

Click **Apply** when you are done.

#### OUTGOING IP FILTERING

This screen allows you to create a filter rule to identify outgoing IP traffic by specifying a new filter name and at least one condition below. All of the specified conditions in this filter rule must be satisfied for the rule to take effect. Click "Apply" to save and activate the filter.

By default, all outgoing IP traffic from LAN is allowed, but some IP traffic can be **BLOCKED** by setting up filters.

#### ACTIVE OUTGOING IP FILTER

Name Protocol Source Address Source Port Dest. Address Dest. Port Schedule Rule

|                           | Add                               |                     |
|---------------------------|-----------------------------------|---------------------|
| UTGOING IP FILTERING      |                                   |                     |
|                           |                                   |                     |
| Filter Name :             |                                   |                     |
| Protocol :                | Any 🗸                             |                     |
| Source IP Type :          | Any 🗸                             |                     |
| Source IP Address :       |                                   |                     |
| Source Subnet Mask :      |                                   |                     |
| Start Source IP Address : |                                   |                     |
| End Source IP Address :   |                                   |                     |
| Source Port Type :        | Any 🗸                             |                     |
| Source Port :             |                                   | (port or port:port) |
| Destination IP Type :     | Any 🗸                             |                     |
| Destination IP Address :  |                                   |                     |
| Destination Subnet Mask : |                                   |                     |
| Start Destination IP      |                                   |                     |
| End Destination IP        |                                   |                     |
| Address :                 |                                   |                     |
| Destination Port Type :   | Any 🗸                             |                     |
| Destination Port :        |                                   | (port or port:port) |
| Schedule :                | Always ✓ <u>View Available So</u> | hedules             |

# **Bridge Filtering**

Bridge Filtering only effects ATM PVCs configured for Bridge mode. ALLOW means that all MAC layer frames will be ALLOWED except those matching with any of the specified rules in the following table. DENY means that all MAC layer frames will be DENIED except those matching with any of the specified rules in the following table.

Set the Bridge Filtering Global Policy to either **ALLOW** or **DENY** the following rules. Click **Apply** after changing the setting.

## **BRIDGE FILTER SETUP**

The current active bridge filters will be listed here.

Click Add to add a new rule to the bridge filter list.

## ADD BRIDGE FILTER

Enter the Bridge Filter rules.

Click **Apply** when you are done.

#### BRIDGE FILTERING

| Bridge Filtering is only effective o<br>MAC layer frames will be <b>ALLOW</b><br>following table. <b>DENY</b> means tha<br>any of the specified rules in the fo | n ATM PVCs configured in Bridge mode. <b>ALLOW</b> means that all<br>IED except those matching with any of the specified rules in the<br>t all MAC layer frames will be <b>DENIED</b> except those matching with<br>ollowing table. |
|----------------------------------------------------------------------------------------------------|----------------------------------------------------------------------------------------------------|
| Create a filter to identify the MAC conditions are specified, all of the                                                                                        | layer frames by specifying at least one condition below. If multiple<br>m take effect. Click "Apply" to save and activate the filter.                                                                                               |
| WARNING : Changing from or<br>REMOVED AUTOMATICALLY!                                                                                                    | ne global policy to another will cause all defined rules to be<br>You will need to create new rules for the new policy.                                                                                                    |
| Bridge Filtering Global Policy:<br>ALLOW all packets but DENY<br>DENY all packets but ALLOW                                                                     | :<br>Y those matching any of specific rules listed<br>V those matching any of specific rules listed                                                                                                    |
|                                                                                                    | Apply Cancel                                                                                                    |
| BRIDGE FILTER SETUP                                                                                                    |                                                                                                    |
| VPI/VCI Protocol Destin                                                                                                    | ation MAC Source MAC Frame Direction Schedule Rule                                                                                                    |
|                                                                                                    | Add                                                                                                    |
| ADD BRIDGE FILTER                                                                                                    |                                                                                                    |
| Protocol Type :                                                                                                    | (Click to Select) V                                                                                                    |
| Destination MAC Address :                                                                                                    |                                                                                                    |
| Source MAC Address :                                                                                                    |                                                                                                    |
| Frame Direction :                                                                                                    | LAN<=>WAN V                                                                                                    |
| Schedule :<br>WAN Connection(s):                                                                                                    | Always     View Available Schedules                                                                                                    |
| ware connection(s).                                                                                                    |                                                                                                    |
|                                                                                                    | Testa Count                                                                                                    |

# **Firewall Settings**

The router's firewall protects your network from malicious Denial of Service (DoS) attacks over the Internet. If you suspect your network to be the target of a DoS attack you may enable these.

## **FIREWALL CONFIGURATION**

**Enable Attack** Select the interface to use with the rule. **Prevent:** 

- **ICMP Echo:** Check to enable ICMP echo protection.
  - **Fraggle:** Check to enable UDP echo (port 7) protection.
- Echo Chargers: Check to enable UDP character generator (port 19) protection.
  - **IP Land:** Check to enable Local Area Network Denial attack protection.
  - Port Scan: Check to enable Port Scan protection.
  - **TCP Flags:** Check to enable SYN FIN protection. **"SYN FIN":**
  - **TCP Flags:** Check to enable SYN RST protection. **"SYN RST":**
  - **TCP Flags:** Check to enable FIN RST protection. **"FIN RST":** 
    - **TCP DoS** Check to enable TCP DoS protection.
- TCP DoS Max Rate: Enter the maximum number of packets per second to prevent DoS attacks.

| REWALL C | ONFIGURATION           |         |                  |  |
|----------|------------------------|---------|------------------|--|
|          | Enable Attack Preve    | ent: 🗌  |                  |  |
|          | Icmp Ec                | ho:     |                  |  |
|          | Frag                   | gle :   |                  |  |
|          | Echo Charg             | en :    |                  |  |
|          | IP La                  | nd :    |                  |  |
|          | Port Sc                | an:     |                  |  |
|          | TCP Flags: Set "SYN FI | N" :    |                  |  |
|          | TCP Flags: Set "SYN RS | эт":    |                  |  |
|          | TCP Flags: Set "FIN RS | ат": 📃  |                  |  |
|          | TCP D                  | oS:     |                  |  |
|          | TCP DoS Max Ra         | ate: 50 | (packets/second) |  |

# DNS

This page allows you to manually configure the router's DNS settings.

Domain Name System (DNS) is an Internet service that translates domain names into IP addresses. Because domain names are alphanumeric, they are easier to remember. The Internet, however, is actually based on IP addresses. Each time you use a domain name, a DNS service must translate the name into the corresponding IP address. For example, the domain name www.example.com might be translated to 198.105.232.4.

The DNS system is, in fact, its own network. If one DNS server does not know how to translate a particular domain name, it asks another one, and so on, until the correct IP address is returned.

If you are using the device for DHCP service on the LAN or if you are using DNS servers on the ISP network, select **Obtain DNS Info from a WAN interface**.

If you have DNS IP addresses provided by your ISP, select **Use the following DNS server** addresses and enter these IP addresses in the available entry fields of the **Preferred DNS** server and the **Alternate DNS server**.

| DNS                                                                                                    |                               |  |  |  |
|----------------------------------------------------------------------------------------------------|-------------------------------|--|--|--|
| Click "Apply" button to save the new configuration. You must reboot the router to make the new configuration effective. |                               |  |  |  |
| Select DNS Server Interface from available WAN interfaces Selected DNS Server Interfaces                                | :<br>Available WAN Interfaces |  |  |  |
| ->                                                                                                    | eth0<br>eth4<br>ppp7          |  |  |  |
| Use the following Static DNS IP address: Primary DNS server: Secondary DNS server:                                      |                               |  |  |  |
| Apply/Save                                                                                                    |                               |  |  |  |

# **Dynamic DNS**

This page allows you to manually configure the router's Dynamic DNS settings.

The DDNS (Dynamic Domain Name System) feature allows you to host a server (e.g. a Web, FTP, or game server) using a domain name that you have purchased (www.whateveryournameis. com) with your dynamically assigned IP address. Most broadband Internet Service Providers assign dynamic (changing) IP addresses. Using a DDNS service provider, your friends can enter your domain name to connect to your server no matter what your IP address is.

## **DYNAMIC DNS**

This list displays the current dynamic DNS settings including the hostname, username, DNS service provider, and the interface the account is associated to.

Click **Add** to add a Dynamic DNS account.

# ADD DYNAMIC DNS

- **DDNS provider:** Select one of the Dynamic DNS organizations from the menu.
  - Hostname: Enter the hostname you registered with the Dynamic DNS provider.
  - Interface: Select the appropriate interface.
  - **Username:** Enter the username for your Dynamic DNS account.

### Click **Apply** when you are done.

#### DYNAMIC DNS

The Dynamic DNS feature allows you to host a server (Web, FTP, Game Server, etc...) using a domain name that you have purchased (www.whateveryournameis.com) with your dynamically assigned IP address. Most broadband Internet Service Providers assign dynamic (changing) IP addresses. Using a DDNS service provider, your friends can enter your host name to connect to your game server no matter what your IP address is.

Sign up for D-Link's Free DDNS service at www.DLinkDDNS.com

| DYNAMIC DNS     |                     |         |           |  |  |  |
|-----------------|---------------------|---------|-----------|--|--|--|
|                 |                     |         | -         |  |  |  |
| Hostname        | Username            | Service | Interface |  |  |  |
|                 |                     |         |           |  |  |  |
|                 |                     |         |           |  |  |  |
| Add             |                     |         |           |  |  |  |
|                 |                     |         |           |  |  |  |
| ADD DYNAMIC DNS |                     |         |           |  |  |  |
|                 |                     |         |           |  |  |  |
| DDNS provide    | r: DynDNS.org 🗸     |         |           |  |  |  |
|                 |                     |         |           |  |  |  |
| Hostnam         | e:                  |         |           |  |  |  |
| Interfac        | e: 3G dongle/eth4 🗸 |         |           |  |  |  |
| Usernam         | e:                  |         |           |  |  |  |
| Passwor         | d :                 |         |           |  |  |  |
|                 |                     |         |           |  |  |  |
| Apply Cancel    |                     |         |           |  |  |  |

# **Storage Device Information**

| The Storage Service allows you to remotely access storage devices connected to your router.                                            | STORAGE SERVICE STORAGE DEVICE INFO Show Storage Device Info.                                                                                                    |  |  |  |
|----------------------------------------------------------------------------------------------------|----------------------------------------------------------------------------------------------------|--|--|--|
| To view information about connected storages, click <b>Storage Device Info</b> .                                                       | Storage Device Info                                                                                                    |  |  |  |
| To configure user accounts to manage storage, click <b>Storage User Account</b> .                                                      | NETWORK TOOLS STORAGE USER ACCOUNT CONFIGURATION Config storage user account. Storage User Account                                                                     |  |  |  |
| Storage Device Information                                                                                                    |                                                                                                    |  |  |  |
| Storage Device Informatio                                                                                                    | n                                                                                                    |  |  |  |
| Storage Device Information                                                                                                    | STORAGE DEVICE INFORMATION                                                                                                    |  |  |  |
| Storage Device Information<br>STORAGE DEVICE INFORMATION<br>Storage Device Info displays a detailed list of connected storage devices. | <b>STORAGE DEVICE INFORMATION</b><br>The Storage service allows you to use Storage devices with modem to be more easily accessed.                                      |  |  |  |
| Storage Device Information<br>STORAGE DEVICE INFORMATION<br>Storage Device Info displays a detailed list of connected storage devices. | STORAGE DEVICE INFORMATION           The Storage service allows you to use Storage devices with modem to be more easily accessed.           STORAGE DEVICE INFORMATION |  |  |  |

# Storage User Account

| Storage User Accou     | <b>STORAGE USER ACCOUNT</b><br><b>ant</b> allows you to add or remove an account.<br>Click <b>Add</b> to add a Storage User Account. | STORAGE USERACCOUNT CONFIGURATION         Choose Add, or Remove to configure User Accounts.         STORAGE USERACCOUNT         UserName       Remove         Add |
|------------------------|----------------------------------------------------------------------------------------------------|----------------------------------------------------------------------------------------------------|
| Username:<br>Password: | ADD STORAGE USER ACCOUNT<br>Enter the username for your Storage User Account.<br>Enter the password for your Storage User Account.   | ADD STORAGE USERACCOUNT Username: Password: Confirm Password: Apply Cancel                                                                                        |
| Confirm Password:      | Re-enter the password for your Storage User Account.<br>Click <b>Apply</b> to add the Storage User Account.                          |                                                                                                    |
## **Network Tools**

This page allows you to configure the device's routing settings. Clicking each button will take you to a new page to configure the relevant network tools category.

| Port Mapping supports multiple port to   | PVC and bridging groups. Each group will perform as an independent network. |
|------------------------------------------|-----------------------------------------------------------------------------|
|                                          | Port Mapping                                                                |
|                                          |                                                                             |
| NETWORK TOOLS IGMP                       |                                                                             |
| Transmission of identical content, such  | as multimedia, from a source to a number of recipients.                     |
|                                          | IGMP                                                                        |
|                                          |                                                                             |
| NETWORK TOOLS QUALITY                    | OF SERVICE                                                                  |
| Allows you to enable or disable QoS fu   | nction.                                                                     |
|                                          | Quality of Service                                                          |
|                                          |                                                                             |
| NETWORK TOOLS QUEUE CO                   | DNFIG                                                                       |
| Allows you to add Classification Queue   | nrecedence for OoS                                                          |
|                                          | Cueue Confin                                                                |
|                                          | Queue Coning                                                                |
|                                          |                                                                             |
| NETWORK TOOLS QUS CLAS                   |                                                                             |
| Allows you to edit configure different p | nonty to different interfaces.                                              |
|                                          | QoS Classification                                                          |
|                                          |                                                                             |
| NETWORK TOOLS UPNP                       |                                                                             |
| Allows you to enable or disable UPnP.    |                                                                             |
|                                          | UPnP                                                                        |
|                                          |                                                                             |
| NETWORK TOOLS ADSI                       |                                                                             |
| Allows you to configure advanced cetti   | per for ADSI                                                                |
| Allows you to conligure advanced seta    |                                                                             |
|                                          | ADSL Setungs                                                                |
|                                          |                                                                             |
| NETWORK TOOLS SNMP                       |                                                                             |
| Allows you to configure SNMP (Simple     | Network Management Protocol).                                               |
|                                          | SNMP                                                                        |
|                                          |                                                                             |
| NETWORK TOOLS TR-069                     |                                                                             |
| Allows you to configure TR-069 protoc    | ol                                                                          |
|                                          | TR-069                                                                      |
|                                          |                                                                             |
| NETWORK TOOLS CERTIFIC                   | ATES                                                                        |
| Allows you to manage certificates used   | with TR-069.                                                                |
|                                          | Certificates                                                                |

### Port Mapping

### PORT MAPPING SETUP

To configure WAN and LAN interfaces groupings, click Port Mapping.

A list of the currently-configured groups will appear. Click **Add** to bring up the Add Port Mapping panel.

#### PORT MAPPING

Port Mapping supports multiple port to PVC and bridging groups. Each group will perform as an independent network. To support this feature, you must create mapping groups with appropriate LAN and WAN interfaces using the "Add" button. The "Delete" button will remove the grouping and add the ungrouped interfaces to the Default group.

| Group Name | WAN Interfaces | LAN Interfaces   | DHCP Vendor ID: |
|------------|----------------|------------------|-----------------|
| Default    | eth0           | LAN3, LAN2, LAN1 |                 |

#### PORT MAPPING CONFIGURATION

Enter the **Group Name**. Next, select a **WAN Interface** you wish to use for the group. Finally, from the **Available LAN Interfaces** box, click the left arrow to move any LAN interfaces you want to include in the group into the **Grouped LAN Interfaces** box.

Click **Apply** when you are done.

#### ADD PORT MAPPING

To create a new mapping group:

 $\ensuremath{\mathbf{1}}.$  Enter the Group name and the group name must be unique and select either 2. (dynamic) or 3. (static) below:

2. If you like to automatically add LAN clients to a WAN Interface in the new group add the DHCP vendor ID string. By configuring a DHCP vendor ID string any DHCP client request with the specified vendor ID (DHCP option 60) will be denied an IP address from the local DHCP server.

3.Select interfaces from the available interface list and add it to the grouped interface list using the arrow buttons to create the required mapping of the ports. Note that these clients may obtain public IP addresses

4. Click Apply/Save button to make the changes effective immediately

IMPORTANT If a vendor ID is configured for a specific client device, please REBOOT the client device attached to the modem to allow it to obtain an appropriate IP address.

| DODT MADDING CONCIOURATION            |                          |
|---------------------------------------|--------------------------|
| PORT MAPPING CONFIGURATION            |                          |
|                                       |                          |
| Group Name:                           |                          |
| WAN Interface used in the grouping in | oe eth0/eth0 V           |
| ·····                                 |                          |
|                                       |                          |
| Grouped LAN Interfaces                | Available LAN Interfaces |
|                                       | I AN3                    |
|                                       | LANZ                     |
| ->                                    | LANI                     |
|                                       |                          |
| <-                                    |                          |
|                                       |                          |
|                                       |                          |
|                                       |                          |
| Automatically Add Clients With the    |                          |
| following DHCP Vendor IDs             |                          |
|                                       |                          |
|                                       |                          |
|                                       |                          |
|                                       |                          |
|                                       |                          |
|                                       |                          |
|                                       |                          |
|                                       |                          |
| A-                                    | poly Cancel              |
| AL                                    | Calicer                  |

### IGMP

### IGMP SETUP

Check the box to enable Internet Group Management Protocol (IGMP) snooping for extra network traffic security.

#### IGMP

Transmission of identical content, such as multimedia, from a source to a number of recipients.

IGMP SETUP

Enable IGMP Snooping

Apply Cancel

Click **Apply** when you are done.

### **Quality of Service**

### QOS SETUP

To enable Quality of Service (QoS), click Quality of Service.

Under Select Default DSCP Mark, select the required DSCP mark or leave the default setting in place.

Click **Apply** when you are done.

#### **QOS -- QUEUE MANAGEMENT CONFIGURATION**

If Enable QoS checkbox is selected, choose a default DSCP mark to automatically mark incoming traffic without reference to a particular classifier. Click 'Save/Apply' button to save it.

Note: If Enable Qos checkbox is not selected, all QoS will be disabled for all interfaces.

Note: The default DSCP mark is used to mark all egress packets that do not match any classification rules.

QOS SETUP

Enable QoS

Select Default DSCP Mark No Change(-1) V

Save/Apply Cancel

### Queue Config

#### **QOS SETUP**

To set up the QoS queue, click **Queue Config**.

A list of the currently-configured queues will appear. Click **Add** to add a new queue, **Enable** to enable the selected queues, or **Remove** to remove the selected queues.

### ADD QUEUE CONFIG

If you clicked Add, the following page will be displayed.

Enter a name for your queue under **Queue Name**, **Enable** or **Disable** it, and choose the **Interface** that the queue will use.

| <b>JEUE CONFIG</b> |   | _ |   | - | ~~ |   | _ |    |
|--------------------|---|---|---|---|----|---|---|----|
|                    | U | Е | U | E | CO | N | F | IG |

QoS Queue Setup -- A maximum 8 entries can be configured.

If you disable WMM function in Wireless Page, queues related to wireless will not take effects. SP and WFQ can not be enabled at the same time. The QoS function has been disabled. Queues would not take effects.

#### QUEUE CONFIG LIST

| Name | Key | Interface | Precedence    | Enable | Remove |
|------|-----|-----------|---------------|--------|--------|
|      |     |           |               |        |        |
|      |     | Add       | Enable Remove |        |        |

#### OS QUEUE CONFIGURATION

This screen allows you to configure a QoS queue and assign it to a specific layer2 interface. The scheduler algorithm is defined by the layer2 interface. Click 'Save/Apply' to save and activate the queue.

Note: For SP scheduling, queues assigned to the same layer2 interface shall have unique precedence. Lower precedence value implies higher priority for this queue relative to others.

| ADD QUEUE CONFIG     |           |            |
|----------------------|-----------|------------|
| Queue Name:          |           |            |
| Enable:              | Disable 🗸 |            |
| Interface            | ×         |            |
| Precedence           | 1 🗸       |            |
| Queue Weight: [1-63] |           |            |
|                      | Save/Ap   | ply Cancel |

Click Save/Apply when you are done.

### **QOS Classification**

### **QOS CLASSIFICATION SETUP**

To set up network traffic classes, click **QoS Classification**.

A list of the currently-configured classes will appear. Click **Add** to add a new class, **Enable** to enable the selected classes, **Edit** to edit an existing class, or **Remove** to remove the selected classes.

#### QOS CLASSIFICATION

QoS Classification Setup -- A maximum 32 entries can be configured.

Choose Add or Remove to configure network traffic classes. If you disable WMM function in Wireless Page, classification related to wireless will not take effects The QoS function has been disabled. Classification rules would not take effects.

#### QOS CLASSIFICATION SETUP

|               |       |               |               |                 |                 | CLASSI                 | FICATION CR            | ITERI/ | ۱.      |         |               |              |          |
|---------------|-------|---------------|---------------|-----------------|-----------------|------------------------|------------------------|--------|---------|---------|---------------|--------------|----------|
| Class<br>Name | Order | Class<br>Intf | Ether<br>Type | SrcMAC/<br>Mask | DstMAC/<br>Mask | SrcIP/<br>PrefixLength | DstIP/<br>PrefixLength | Proto  | SrcPort | DstPort | DSCP<br>Check | TOS<br>Check | 80<br>Ch |
|               |       |               |               |                 |                 |                        |                        |        |         |         |               |              |          |
| <             |       |               |               |                 |                 |                        |                        |        |         |         |               |              | •        |

#### ADD NETWORK TRAFFIC CLASS RULE

If you clicked **Add**, the following page will be displayed.

Under **Traffic Class Name** enter the name of your class. Choose one or more criteria for the classification and configure it accordingly.

#### SPECIFY CLASSIFICATION CRITERIA

Define your QoS Criteria here.

### NETWORK TRAFFIC CLASSIFICATION RESULTS

Enter your classification results.

Click Apply/Save when you are done.

#### QUALITY OF SERVICE

The screen creates a traffic class rule to classify the upstream traffic, assign queue which defines the precedence and the interface and optionally overwrite the IP header DSCP byte. A rule consists of a class name and at least one condition below. All of the specified conditions in this classification rule must be satisfied for the rule to take effect. Click "Apply" to save and activate the rule.

#### Assign ATM Priority and/or DSCP Mark for the class

If non-blank value is selected for "Assign Differentiated Services Code Point (DSCP) Mark", the corresponding DSCP byte in the IP header of the upstream packet is overwritten by the selected value.

ADD NETWORK TRAFFIC CLASS RULE

| Traffic Class Name: |           |
|---------------------|-----------|
| Rule Order:         | Last 🗸    |
| Rule Status:        | Disable 🗸 |
|                     |           |

#### SPECIFY TRAFFIC CLASSIFICATION RULES

Enter the following "Ether Type" conditions either for IP level, or for ARP, or for IEEE 802.1p and so on.

#### SPECIFY CLASSIFICATION CRITERIA

A blank criterion indicates it is not used for classification.

| Class Interface:         | LAN 🗸 |
|--------------------------|-------|
| Ether Type:              | ~     |
| Source MAC Address:      |       |
| Source MAC Mask:         |       |
| Destination MAC Address: |       |
| Destination MAC Mask:    |       |
|                          |       |

| NETWORK TRAFFIC CLASSIFICATION RESULTS |
|----------------------------------------|
|----------------------------------------|

Must select a classification queue. A blank mark or tag value means no change.

| Assign Classification Queue:                   | ~ |
|------------------------------------------------|---|
| Mark Differentiated Service Code Point (DSCP): | × |
| Mark 802.1p priority:                          | × |
| Tag VLAN ID [0-4094]:                          |   |
|                                                |   |

Apply/Save Back

### UPNP

### **UPNP SETUP**

To enable or disable Universal Plug and Play (UPnP), click **UPnP**.

Check the box to **Enable UPnP**.

#### UPNP

Universal Plug and Play (UPnP) supports peer-to-peer Plug and Play functionality for network devices.

UPNP SETUP

Enable UPnP

Apply Cancel

Click **Apply** when you are done.

### ADSL

### ADSL SETTINGS

To configure the ADSL-VDSL modulation, click **DSL Settings**.

In most cases you can leave the settings at their default values.

Click **Apply** when you are done.

#### ADSL

This page allows you to configure the modem's ADSL modulation.

Select the modulation below.

| ADSL SETTINGS                                                                                                    |
|----------------------------------------------------------------------------------------------------|
| ✓       G.Dmt Enabled         ✓       T1.413 Enabled         ✓       ADSL2 Enabled         ✓       AnnexL Enabled         ✓       ADSL2+ Enabled         ✓       AnnexM Enabled         ✓       AnnexM Enabled |
| Capability Capability Bitswap Enable SRA Enable                                                                                                    |
| Apply Cancel                                                                                                    |

### SNMP

### SNMP CONFIGURATION

To configure the Simple Network Management Protocol, click **SNMP**.

Check the box to **Enable SNMP Agent**. This will unlock the SNMP configuration options.

Click **Apply** when you are done.

#### SNMP

Simple Network Management Protocol (SNMP) allows a management application to retrieve statistics and status from the SNMP agent in this device.

Select the desired values and click "Apply" to configure the SNMP options.

#### SNMP -- CONFIGURATION

|                   | Enable SNMP Agent |
|-------------------|-------------------|
| Read Community :  | public            |
| Set Community :   | private           |
| System Name :     | Broadcom          |
| System Location : | unknown           |
| System Contact :  | unknown           |
| Trap Manager IP : | 0.0.0.0           |
|                   | Apply Cancel      |

### TR-069

### **TR-069 CLIENT CONFIGURATION**

To configure the WAN management protocol (TR-069), click **TR-069**.

TR-069 allows an Auto-Configuration Server (ACS) to perform auto-configuration, provision, collection, and diagnostics on this device.

Check the box to **Enable WAN Management Protocol (TR-069)**. This will unlock the TR-069 configuration options.

#### TR-069

WAN Management Protocol (TR-069) allows a Auto-Configuration Server (ACS) to perform autoconfiguration, provision, collection, and diagnostics to this device.

Select the desired values and click "Apply" to configure the TR-069 client options.

#### TR-069 CLIENT -- CONFIGURATION

| Inform:                                 | Disable     Disable     Disable |
|-----------------------------------------|---------------------------------|
| Inform Interval:                        | 300                             |
| ACS URL:                                |                                 |
| ACS User Name:                          | admin                           |
| ACS Password:                           | ••••                            |
| WAN Interface used by TR-069 client:    | Any_WAN V                       |
| Display SOAP messages on serial console | Disable     Disable             |
| ✓ Connection Request Authen             | tication                        |
| Connection Request User Name:           | admin                           |
| Connection Request Password:            | ••••                            |
| GetRPCMethods                           | Apply Cancel                    |

Click **Apply** when you are done.

### Certificates

To configure the certificates, click **Certificates**.

Click **Local Cert** to import local certificates that are used by peers to verify your identity.

Click **Trusted CA** to import the CA certificates used by you to verify peers' identities.

### Local Cert

#### LOCAL CERTIFICATES

On this page, you can acquire the local certificate by creating a certificate request or importing a certificate. You may also create or remove a certificate.

Click **Create a New Certificate Request** to bring up the Create New Certificate Request page.

Click Import Certificate to import a local certificate.

#### **CREATE NEW CERTIFICATE REQUEST**

If you clicked **Create a New Certificate Request**, you will see the following page.

The **Common Name** is the "fully qualified domain name," (or FQDN) used for DNS lookups of your server (for example, www.mydomain.com). Browsers use this information to identify your web site. Some browsers will refuse to establish a secure connection with your site if the server name does not match the common name in the certificate. Please do not include the protocol symbol "http://", port numbers, or pathnames in the common name. Do not use wildcard characters such as "\*" or "?", and do not use an IP address.

Click **Apply** when you are done. You will see the generated certificate request.

| Local certificates are used | by peers to verify your identity.          |  |
|-----------------------------|--------------------------------------------|--|
|                             | Local Cert                                 |  |
|                             |                                            |  |
| CERTIFICATES TR             | USTED CA                                   |  |
|                             |                                            |  |
| Trusted CA certificates are | used by you to verify peers' certificates. |  |

| CERTIFICATES I                                                                | OCAL                                                                        |                         |            |        |
|-------------------------------------------------------------------------------|-----------------------------------------------------------------------------|-------------------------|------------|--------|
| Add, View or Remove co<br>Local certificates are us<br>Maximum 4 certificates | ertificates from this page.<br>ed by peers to verify your<br>can be stored. | identity.               |            |        |
| LOCAL CERTIFICA                                                               | TES                                                                         |                         |            |        |
|                                                                               |                                                                             |                         | 1          |        |
| Name                                                                          | In Use                                                                      | Subject                 | Туре       | Action |
|                                                                               | Create Certifi                                                              | icate Request Import Ce | ertificate |        |

#### OCAL CERTIFICATES

To generate a certificate signing request you need to include Common Name, Organization Name, State/Province Name, and the 2-letter Country Code for the certificate.

| CREATE NEW CERTIFIC  | ATE REQUEST        |            |
|----------------------|--------------------|------------|
|                      |                    | _          |
| Certificate Name:    |                    |            |
| Common Name:         |                    |            |
| Organization Name:   |                    |            |
| State/Province Name: |                    |            |
| Country/Region Name: | US (United States) | ~ <b>`</b> |
|                      |                    |            |
|                      | Back Apply Car     | ncel       |

### LOCAL CERTIFICATES

The certificate request needs to be submitted to a certification authority to sign the request.

Once you have a signed request click **Load Signed Certificate** to bring up the Load Certificate page.

#### **CERTIFICATES** -- LOCAL

#### Certificate signing request

Certificate signing request successfully created. Note a request is not yet functional - have it signed by a Certificate Authority and load the signed certificate to this device.

| Name               | test                                                                                                    |   |
|--------------------|----------------------------------------------------------------------------------------------------|---|
| Туре               | request                                                                                                    |   |
| Subject            | CN=test/O=test/ST=test/C=US                                                                                                    |   |
| Signing<br>Request | BEGIN CERTIFICATE REQUEST<br>MIIBeTCB4wIBADA6MQ0wCwYDVQQDEwR0ZXN0MQ0wCwYDVQQKEwR0ZXN0MQ0<br>wCWYD<br>VQQIEwR0ZXN0MQswCQYDVQQGEwJVU2CBnzANBgkqhkiG9w0BAQEFAAOBjQAwg<br>Ykc<br>gYEArC7SyjUoEK7uAxPLB1yoNOoOqHWaBoiBH9uyGebUYghOjxnUFPFbIo/mdx/9<br>4gHV329TygSp58ky0biEOdLHf7ZY/Rxavh7Zf7fDmKCIZKyuKFwSd53OPsMdU<br>QBEMdpL6xYdPmnLnXJ8Zn59WdP1xulXpf5Kxu+Yqp5168kCAwEAAaAAAM0GCSq<br>G<br>SIb3DQEBBAUAA4GBAFn6XWJHsIIOvQlQ7MsXZxedGeUUn3s16vRloHmgu6/ySII<br>Fex+Q0B0D0n2TSv1bAk1IRP5gjnfa6kH+aFDH9WAxGIMVEp3SGJWGLmW<br>S7AcWIEMDmkxcrEi+IG9rKv6f9Xt030XfVkY/oyfAw4d+16SCAHdxNsNotNo<br>END CERTIFICATE REQUEST | 4 |

### LOAD CERTIFICATE

Paste the signed certificate into the **Certificate** field.

To create the new signed certificate, click **Apply**.

# LOAD CERTIFICATE Certificate Name: test -----BEGIN CERTIFICATE-----

LOCAL CERTIFICATES

Paste signed certificate.

Certificate:

| END CERTIFICATE |   |
|-----------------|---|
|                 |   |
|                 |   |
|                 |   |
|                 |   |
|                 |   |
|                 |   |
|                 |   |
|                 |   |
|                 |   |
|                 |   |
|                 |   |
|                 | - |
|                 |   |
|                 |   |
| Back Apply      |   |

<insert certificate here>

### **Trusted CA**

### **CERTIFICATES - TRUSTED CA**

If you clicked **Trusted CA**, you will see the following page.

You will see a list of trusted CA certificates. Click **Import Certificate** to import a CA certificate.

### IMPORT CA CERTIFICATE

If you clicked Import Certificate, you will see the following page.

Enter the **Certificate Name**, and paste in the **Certificate**.

Click **Apply** to save the certificate.

#### CERTIFICATES -- TRUSTED CA

| Add, View or Remove certificates f<br>Maximum 4 certificates can be sto | rom this page. CA certificates ar<br>red. | re used by you to verify peer | s' certificates. |  |
|-------------------------------------------------------------------------|-------------------------------------------|-------------------------------|------------------|--|
| LOCAL CERTIFICATES                                                      |                                           |                               |                  |  |
| Name                                                                    | Subject                                   | Туре                          | Action           |  |
|                                                                         | Import Certif                             | ficate                        |                  |  |

#### TRUSTED CA CERTIFICATES

Enter certificate name and paste certificate content.

| IMPORT CA CERTIFICATE |                                                                                   |        |  |
|-----------------------|-----------------------------------------------------------------------------------|--------|--|
|                       |                                                                                   |        |  |
| Certificate Name:     |                                                                                   |        |  |
|                       | BEGIN CERTIFICATE<br><insert certificate="" here=""><br/>END CERTIFICATE</insert> | ^      |  |
|                       |                                                                                   |        |  |
| Certificate:          |                                                                                   |        |  |
|                       |                                                                                   |        |  |
|                       |                                                                                   |        |  |
|                       |                                                                                   | $\sim$ |  |
|                       | Back Apply Can                                                                    | cel    |  |

## Routing

This page allows you to configure the device's routing settings. Clicking each button will take you to a new page to configure the relevant routing category.

| ROUTING STATIC ROUT               | re                                             |
|-----------------------------------|------------------------------------------------|
| Allows you to manually configure  | enocial routes that your actuary might pood    |
| Allows you to manually conligure  | special foutes that your fletwork might fleed. |
|                                   | Static Route                                   |
|                                   |                                                |
| ROUTING DEFAULT GA                | EWAY                                           |
| Allows you to configure Default C | ateway used by WAN Interface.                  |
|                                   | Default Gateway                                |
|                                   |                                                |
| ROUTING RIP                       |                                                |
| Allows you to configure RIP (Rou  | ting Information Protocol).                    |
|                                   | RIP                                            |

### **Static Route**

### **ROUTING - STATIC ROUTE**

To configure a static route, click **Static Route**.

You will see a list of current routes. Click **Add** to open the Static Route Add panel.

#### STATIC ROUTE

Enter the destination network address, subnet mask, gateway AND/OR available WAN interface then click "Apply" to add the entry to the routing table.

A maximum 32 entries can be configured.

| ROUTING STATIC RO | DUTE        |         |           |
|-------------------|-------------|---------|-----------|
| Destination       | Subnet Mask | Gateway | Interface |
|                   | Add Delete  |         |           |

| Destination Network Addre<br>Subnet Ma | ess :<br>ask : |   |
|----------------------------------------|----------------|---|
| Use Gateway IP Address                 | :              |   |
| Use Interface                          | :              | × |

|                                 | STATIC ROUTE ADD               |
|---------------------------------|--------------------------------|
| Destination<br>Network Address: | Enter the destination address. |
| Subnet Mask                     | Enter the subnet mask.         |
| Use Gateway IP<br>Address:      | Enter the Gateway IP address.  |

**Use Interface** Select the correct interface for the rule.

Click **Apply** when you are done.

### **Default Gateway**

If Enable Automatic Assigned Default Gateway checkbox is selected, this router will accept the first received default gateway assignment from one of the PPPoA, PPPoE, or MER/DHCP enabled PVC(s). If the checkbox is not selected, enter the static default gateway OR a WAN interface.

Click the **Apply/Save** button to save your settings.

#### **DEFAULT GATEWAY**

If Enable Automatic Assigned Default Gateway checkbox is selected, this router will accept the first received default gateway assignment from one of the PPPoA, PPPoE or MER/DHCP enabled PVC(s). If the checkbox is not selected, enter the static default gateway OR a WAN interface. Click "Apply" button to save it.

| Selected Default<br>Gateway Interfaces  | Available Routed WAN<br>Interfaces                  |
|-----------------------------------------|-----------------------------------------------------|
| ~                                       | eth0<br>eth4<br>ppp7                                |
| TODO: IPV6 ********* Select a preferred | d wan interface as the system default IPv6 gateway. |
| Selected WAN Interface NO CONFIGURED IN | TERFACE 🗸                                           |
|                                         | Apply/Save                                          |

### RIP

From this page advanced users can configure the router to use the Routing Internet Protocol (RIP). RIP is an Internet protocol you can set up to share routing table information with other routing devices on your LAN, at your ISP's location, or on remote networks connected to your network via the ADSL line.

#### RIP

Routing -- RIP Configuration

#### NOTE: RIP CANNOT BE CONFIGURED on the WAN interface which has NAT enabled (such as PPPoE).

To activate RIP for the WAN Interface, select the desired RIP version and operation and place a check in the 'Enabled' checkbox. To stop RIP on the WAN Interface, uncheck the 'Enabled' checkbox. Click the 'Apply/Save' button to star/stop RIP and save the configuration.

| ROUTING RIP                 |         |           |         |
|-----------------------------|---------|-----------|---------|
|                             |         |           |         |
| Interface                   | Version | Operation | Enabled |
|                             |         |           |         |
|                             |         |           |         |
| WAN Interface not exist for | RIP.    |           |         |

## **Schedules**

### **SCHEDULES RULES**

This page allows you to define schedules that can be used by certain functions (such as port forwarding, port triggering, etc.). You will see a list of all the currently configured schedules.

To add a new schedule, click **Add** to make the Add Schedule Rule panel appear.

#### **ADD SCHEDULES RULE**

Enter the schedule Name, the Day(s), the Start Time and the End Time.

Click **Apply** to save your settings or **Cancel** to discard them.

#### SCHEDULES

Schedule allows you to create scheduling rules to be applied for your firewall.

Maximum number of schedule rules: 20

| SCHEDULE RUL | ES           |     |          |      |       |        |                  |               |
|--------------|--------------|-----|----------|------|-------|--------|------------------|---------------|
|              |              |     |          |      |       |        |                  |               |
| Rule Name    | Sun Mon      | Tue | Web      | Thu  | Fri   | Sat    | Start Time       | Stop Time     |
|              |              |     |          |      |       |        |                  |               |
|              |              |     |          |      |       |        |                  |               |
|              |              |     |          |      |       | _      |                  |               |
|              |              | Ac  | ld E     | dit  | Delet | e      |                  |               |
|              |              |     |          |      |       |        |                  |               |
| KDD SCHEDULL |              |     |          |      |       |        |                  |               |
|              |              |     |          |      |       |        |                  |               |
|              | Name         | :   |          |      |       | 7      |                  |               |
|              | Day(s)       | :0  | All Week | () s | elect | Day(s  | )                |               |
|              |              |     | iun 🗆    | Mon  | 🗆 1   | Tue [  | Wed 🗌 Th         | u 🗌 Fri 🗌 Sat |
| All C        | Day - 24 hrs | :   |          |      |       |        |                  |               |
|              | Start Time   | :   | 7:[      |      | (ho   | ur:min | ute, 24 hour tin | ne)           |
|              | End Time     | . — | ٦. F     |      | (ho   | ur:mir | ute. 24 hour tin | ne)           |
|              | Ling Thine   | •   | · L      |      | (110  |        | aco, 2 · nour an | ~,            |
|              |              |     | Apply    |      | col   |        |                  |               |
|              |              |     | Арріу    | Can  | Cer   |        |                  |               |

## Maintenance

The Maintenance tab provides access to administration related settings of the DSL-2790U.

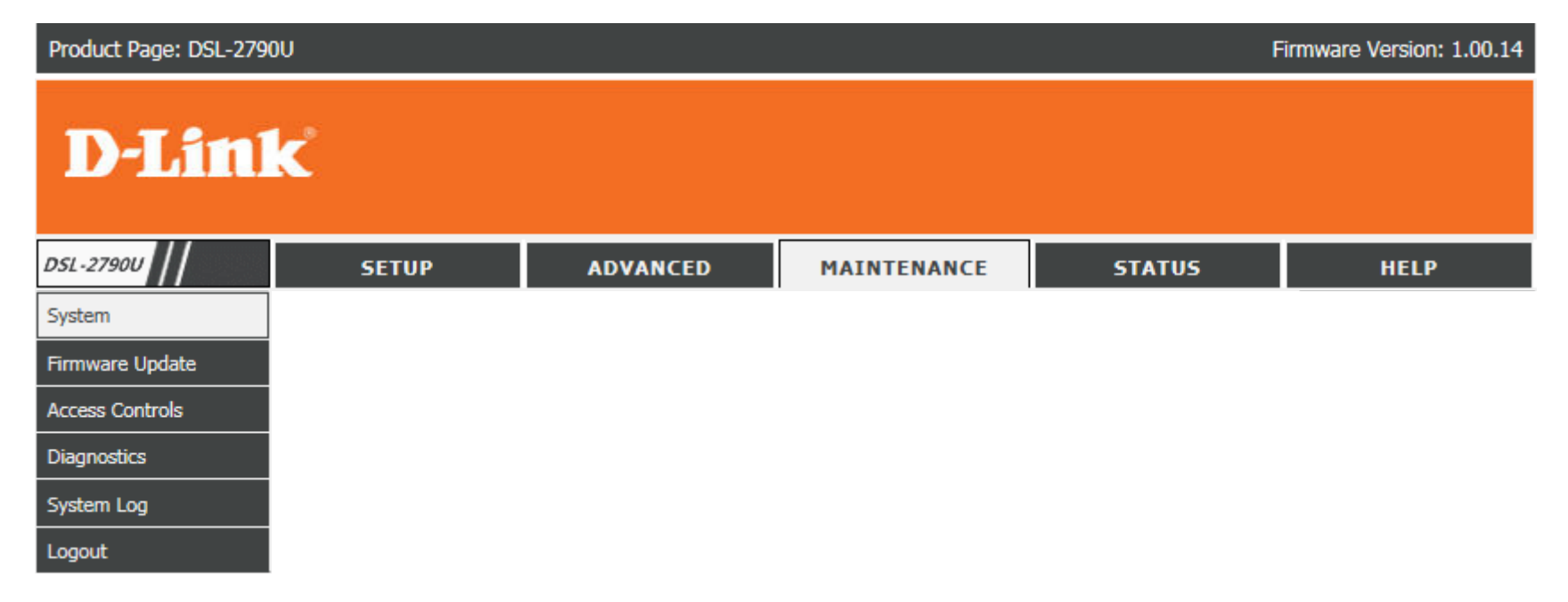

## System

This page allows you to reboot the device, backup your settings, or restore settings either from a file or to their default values.

### SYSTEM - REBOOT

**Reboot:** Click this button to reboot the device.

### **SYSTEM - BACKUP SETTINGS**

**Backup Settings:** Click this button to save the current router configuration settings to a file on the hard disk of the computer you are using. You will see a file dialog, where you can select a location and file name for the settings.

#### **SYSTEM - UPDATE SETTINGS**

**Update Settings:** To restore a saved configuration, use the **Browse**... button to find the previously saved configuration file. Then, click the **Update Settings** button to transfer those settings to the device.

#### **RESTORE ROUTER SETTINGS TO THE FACTORY DEFAULTS.**

Restore DefaultClick this button to restore all configuration settings back to the<br/>settings:Settings:Click this button to restore all configuration settings back to the<br/>the settings that were in effect at the time the device was shipped<br/>from the factory. Any settings that have not been saved will be lost,<br/>including any rules that you have created.

Warning: Do not turn off your device or press the Reset button while an operation in this page is in progress.

| SYSTEM REBOOT                                                        |                                                       |  |
|----------------------------------------------------------------------|-------------------------------------------------------|--|
| Click the button below to reboot the route                           | er.                                                   |  |
|                                                                      | Reboot                                                |  |
| SYSTEM BACKUP SETTINGS                                               |                                                       |  |
| Back up Router configurations. You may s                             | save your router configurations to a file on your PC. |  |
| Note: Please always save configuration file first before viewing it. |                                                       |  |
|                                                                      | Backup Setting                                        |  |
| SYSTEM UPDATE SETTINGS                                               |                                                       |  |
| Update Router settings. You may update                               | your router settings using your saved files.          |  |
| Settings File Name:                                                  | Browse                                                |  |
|                                                                      | Update Setting                                        |  |
| RESTORE ROUTER SETTINGS TO                                           | THE FACTORY DEFAULTS.                                 |  |
| Restore Router settings to the factory defaults.                     |                                                       |  |
|                                                                      |                                                       |  |

## **Firmware Update**

This page allows you to upgrade the firmware of your router. Make sure the firmware you want to use is on the local hard drive of the computer and then click Browse to upload the file.

### **FIRMWARE UPDATE**

Current Firmware Displays your current firmware's version. Version:

- Current Firmware Displays your current firmware's release date.
  - Firmware File After you have downloaded a new firmware, click Browse... and locate the firmware on your computer. To begin the firmware update process, click Update Firmware. The update process takes about two minutes to complete.

**Warning:** You must use a computer with a wired connection to the device to upload the firmware file; do not use a wireless client. During the upgrade process, do not power off your computer or router, and do not refresh the browser window until the upgrade is complete.

#### FIRMWARE UPDATE

Step 1: Obtain an updated firmware image file from your ISP.

Step 2: Enter the path to the image file location in the box below or click the "Browse" button to locate the image file.

Step 3: Click the "Update Firmware" button once to upload the new image file.

NOTE: The update process takes about 2 minutes to complete, and your DSL Router will reboot. Please DO NOT power off your router before the update is complete.

#### FIRMWARE UPDATE

| Current Firmware<br>Version : | 1.00.14     |
|-------------------------------|-------------|
| Current Firmware Date :       | Sep 18 2015 |

Select Firmware File :

Update Firmware

Browse...

## **Access Controls**

This page allows you to manage access to your router.

Click the **Account Password**, **Services**, or **IP Address** buttons to reveal the associated configuration options.

| Manage DSL Router user acco                                                  | unts.            |  |
|------------------------------------------------------------------------------|------------------|--|
|                                                                              | Account password |  |
| ACCESS CONTROLS 5                                                            | ERVICES          |  |
| A Service Control List ("SCL") enables or disables services from being used. |                  |  |
|                                                                              | Services         |  |
| ACCESS CONTROLS 1                                                            | P ADDRESS        |  |
| Permits access to local manag                                                | ement services.  |  |
|                                                                              |                  |  |

### **Account Password**

#### **ADMINISTRATOR SETTINGS**

To change an account's password, click **Account Password**. Select the username (**admin** or **user**), and enter the password details below.

### WEB IDLE TIME OUT SETTINGS

You can also set the **Web Idle Time Out** in minutes. This will automatically log the user or administrator out if they are idle for the specified amount of time.

#### ACCOUNT PASSWORD

Access to your DSL Router is controlled through two user accounts: admin and user.

The user name "user" can access the DSL Router, view configuration settings and statistics, as well as update the router's firmware.

Use the fields below to enter up to 16 characters and click "Apply" to change or create passwords. Note: Password cannot contain a space.

| ADMINISTRATOR SETTINGS                                                   |                     |                  |  |  |
|--------------------------------------------------------------------------|---------------------|------------------|--|--|
| Username :<br>Current Password :<br>New Password :<br>Confirm Password : | (Click to Select) V |                  |  |  |
| Apply Cancel                                                             |                     |                  |  |  |
| WEB IDLE TIME OUT SETTINGS                                               |                     |                  |  |  |
| Web Idle Time Out :                                                      | 10                  | (5 ~ 30 minutes) |  |  |
|                                                                          | Apply Cancel        |                  |  |  |

Click Apply when you are done.

### Services

To configure the Service Control List (SCL) to control access to specific services, click **Services**.

On this page, for both **LAN** and **WAN** access, you can enable or disable the services that can be used by the remote host, as well as specify the **Port**. For example, if the TELNET service is enabled and the port is set to 23, the remote host can access the device via TELNET through port 23. These can usually be left at their default values.

Click **Apply/Save** when you are done.

#### SERVICES

A Service Control List ("SCL") enables or disables services from being used.

| ACCESS CONTR | ROL SERVICES |          |          |
|--------------|--------------|----------|----------|
| Services     | LAN          | WAN      | WAN Port |
| FTP          | Enable       | Enable   | 21       |
| HTTP         | Enable       | Enable   | 80       |
| ICMP         | Enable       | Enable   |          |
| SNMP         | Enable       | Enable   |          |
| SSH          | Enable       | Enable   |          |
| TELNET       | Enable       | Enable   | 23       |
| TFTP         | Enable       | Enable   |          |
|              |              |          |          |
| ave/Apply    | ∟ Enable     | L Enable |          |

### **IP Address**

From this page you can limit access to the router management services to the following list of IP addresses.

#### **ACCESS CONTROL -- IP ADDRESSES**

**Enable Access** Check to enable access to local management services. **Control Mode:** 

Add: Pressing this button will make the IP Address dialog box appear.

**Delete:** Check the check box next to an IP address and press the delete button to remove an IP from the **Access Control List**.

**Warning:** If the last IP Address is **Deleted** from the Access Control List and still have Access Control enabled, you will be unable to access the web configuration utility and will need to reset the router.

### **IP ADDRESSES**

IP Address: Enter a desired IP Address to add to the Access Control List.

Click **Apply** to add the IP Address to the **Access Control List**.

#### **IP ADDRESS**

The IP Address Access Control mode, if enabled, permits access to local management services from IP addresses contained in the Access Control List. If the Access Control mode is disabled, the system will not validate IP adresses for incoming packets. The services are the system applications listed in the Service Control List.

Enter the IP address of the management station permitted to access the local management services, and click "Apply".

| ACCESS CONTROL IP ADDRESSES |  |  |  |
|-----------------------------|--|--|--|
| Enable Access Control Mode  |  |  |  |
| IP Address                  |  |  |  |
| 192.168.1.150               |  |  |  |
| Add Delete                  |  |  |  |
| IP ADDRESS                  |  |  |  |
| IP Address :                |  |  |  |
| Apply Cancel                |  |  |  |

### Diagnostics

This page is used to test the connection to your local network, the connection to your DSL service provider, and the connection to your Internet service provider. Select your **WAN Connection**. Next, click **Rerun Diagnostics Tests** to run the diagnostics tests.

| DIAGNOSTICS                                                                                                    |                                                |
|----------------------------------------------------------------------------------------------------|------------------------------------------------|
| The DSL router can test your DSL connection. The individual tests are listed belc fail status, click the "Run Diagnostic Test" button again to make sure the fail sta | ow. If a test displays a<br>tus is consistent. |
| WAN Connection IPoW/eth4 V Return Diagnostic Tests                                                                                                    | ]                                              |
| TEST THE CONNECTION TO YOUR LOCAL NETWORK                                                                                                    |                                                |
|                                                                                                    |                                                |
| Test your eth0 Connection:                                                                                                    | FAIL                                           |
| Test your eth1 Connection:                                                                                                    | FAIL                                           |
| Test your eth2 Connection:                                                                                                    | FAIL                                           |
| Test your eth3 Connection:                                                                                                    | PASS                                           |
| Test your Wireless Connection:                                                                                                    | PASS                                           |
|                                                                                                    |                                                |
| TEST THE CONNECTION TO YOUR DSL SERVICE PROVIDER                                                                                                    |                                                |
|                                                                                                    |                                                |
| Test XDSL Synchronization:                                                                                                    | FAIL                                           |
| Test ATM OAM F5 segment ping:                                                                                                    | DISABLED                                       |
| Test ATM OAM F5 end-to-end ping:                                                                                                    | DISABLED                                       |
|                                                                                                    |                                                |
| TEST THE CONNECTION TO YOUR INTERNET SERVICE PROVIDE                                                                                                    | ER                                             |
|                                                                                                    |                                                |
| Ping default gateway:                                                                                                    | FAIL                                           |
| Ping primary Domain Name Server:                                                                                                    | FAIL                                           |
|                                                                                                    |                                                |

### System Log

This table shows the system log for the device. Select **Enable Log** to switch on the router's logging function.

You can set the levels to log and display by choosing a **Log Level** and **Display Level** from the respective drop-down menus. All events above or equal to the selected level will be logged/displayed.

By default, the router saves the logs locally. If you want to send the logs to a remote server, under **Mode** select **Remote** and enter the **Server IP Address** and **Server UDP Port** below.

Click **Apply** when you are done, or **Cancel** to discard your changes. Click **View System Log** to view the log.

#### SYSTEM LOG

If the log mode is enabled, the system will begin to log all the selected events. For the Log Level, all events above or equal to the selected level will be logged. For the Display Level, all logged events above or equal to the selected level will be displayed. If the selected mode is "Remote" or "Both", events will be sent to the specified IP address and UDP port of the remote syslog server. If the selected mode is "Local" or "Both", events will be recorded in the local memory.

Select the desired values and click "Apply" to configure the system log options.

Note: This will not work correctly if modern time is not properly set! Please set it in "Setup/Time and Date"

| SYSTEM LOG CONFIGURATION |                 |
|--------------------------|-----------------|
|                          | Enable Log      |
| Log Level :              | Debugging 🗸     |
| Display Level :          | Error 🗸         |
| Mode :                   | Local 🗸         |
| Server IP Address :      |                 |
| Server UDP Port :        |                 |
| Apply Cancel             | View System Log |

## Status

The Status tab provides information about the DSL-2790U's current status.

| Product Page: DSL-279 | 0U    |          |             | F      | Firmware Version: 1.00.14 |
|-----------------------|-------|----------|-------------|--------|---------------------------|
| <b>D-Lin</b>          | k     |          |             |        |                           |
| DSL-27900             | SETUP | ADVANCED | MAINTENANCE | STATUS | HELP                      |
| Device Info           |       |          |             |        |                           |
| Wireless Clients      |       |          |             |        |                           |
| DHCP Clients          |       |          |             |        |                           |
| Logs                  |       |          |             |        |                           |
| Statistics            |       |          |             |        |                           |
| Route Info            |       |          |             |        |                           |
| Logout                |       |          |             |        |                           |

## **Device Info**

This page displays the current information for the DSL-2790U, such as LAN and wireless LAN information and statistics.

### SYSTEM INFO

This section displays a summary of the system settings

#### **INTERNET INFO**

This section displays of the Internet connection settings.

#### WIRELESS INFO

This section displays a summary of the wireless network settings.

### LOCAL NETWORK INFO

This section displays a summary of the local network settings.

### STORAGE DEVICE INFORMATION

This section displays a summary of the storage device and its settings.

#### **DEVICE INFO** This information reflects the current status of your DSL connection. SYSTEM INFO Model Name: DSL-2790U Thu Jan 1 04:12:04 1970 Time and Date: **Firmware Version** 1.00.14 INTERNET INFO Default Gateway: 0.0.0.0 0.0.0.0 Preferred DNS Server: Alternate DNS Server: 0.0.0.0 Enabled WAN Connections: Interface Description Connection Status IPv4 Address IPv6 Address eWAN ipoe\_eth0 Unconfigured 0.0.0.0 WIRELESS INFO: Wireless Network Name (SSID): dlink-2790U-z V MAC Address: 02:10:18:01:00:6A Status: Enabled Visibility: Visibility Security Mode: WPA2 LOCAL NETWORK INFO MAC Address: 02:10:18:01:00:69 IP Address: 192.168.1.1 Subnet Mask: 255.255.255.0 DHCP Server: Enabled STORAGE DEVICE INFORMATION

| Volumename | FileSystem | Total Space | Used Space |
|------------|------------|-------------|------------|
|            |            |             |            |

## **Wireless Clients**

This table displays a list of wireless clients that are connected to your wireless router. It also displays the connection time and MAC address of the connected wireless clients.

Click **Refresh** to refresh the list.

| WIRELESS      | CLIENTS                   |                             |      |           |
|---------------|---------------------------|-----------------------------|------|-----------|
| This page sho | ws authenticated wireless | s stations and their status | 5.   |           |
| WIRELESS      | AUTHENTICATED             | STATIONS                    |      |           |
| MAC           | Associated                | Authorized                  | SSID | Interface |
|               | 1                         |                             |      |           |
|               |                           | Refresh                     |      |           |

## **DHCP Clients**

This table lists each DHCP client, including its hostname, MAC address, IP address, and expiration time.

Click **Refresh** to refresh the list.

| DHCP CLIENT        | S                        |                     |                                 |
|--------------------|--------------------------|---------------------|---------------------------------|
| This information r | eflects the current DHCF | o client of your mo | odem.                           |
| DHCP LEASES        |                          |                     |                                 |
|                    |                          |                     |                                 |
| Hostname           | MAC Address              | IP Address          | Expires In                      |
| 08203PCWIN7        | 00:e0:4c:36:00:31        | 192.168.1.2         | 19 hours, 57 minutes, 0 seconds |
| L                  |                          | Refresh             |                                 |

## Logs

This table shows the system log for the device.

Click **Refresh** to refresh the list.

| LOGS                            |             |          |         |
|---------------------------------|-------------|----------|---------|
| This page allows you to view sy | /stem logs. |          |         |
| SYSTEM LOG                      |             |          |         |
|                                 |             |          |         |
| Date/Time                       | Facility    | Severity | Message |
|                                 |             |          |         |
|                                 | Refre       | esh      |         |

## Statistics

Here you can view the packets transmitted and received passing through your router on both WAN and LAN ports, as well as the DSL information. The traffic counter will reset if the device is rebooted.

Click Reset Statistics to reset the list.

| - 0 | <b>T</b> / | L T | TC  | 1 | τ. |   |
|-----|------------|-----|-----|---|----|---|
| - 3 |            |     | 1.0 |   |    | L |
|     |            |     |     |   |    |   |

LOCAL NETWORK & WIRELESS

This information reflects the current status of your DSL connection.

| Interface |         | Recei | ved  |       |          | Transm | itted |       |
|-----------|---------|-------|------|-------|----------|--------|-------|-------|
|           | Bytes   | Pkts  | Errs | Drops | Bytes    | Pkts   | Errs  | Drops |
| LAN3      | 0       | 0     | 0    | 0     | 0        | 0      | 0     | 0     |
| LAN2      | 0       | 0     | 0    | 0     | 0        | 0      | 0     | 0     |
| LAN1      | 1872339 | 19306 | 0    | 0     | 15869072 | 18546  | 0     | 0     |
| wlan0     | 0       | 0     | 0    | 0     | 0        | 0      | 0     | 0     |

| INT | FR | NE   | т |
|-----|----|------|---|
|     |    | •••• |   |

| Interface | Description |       | Rece | eived |       |       | Trans | mitted |       |
|-----------|-------------|-------|------|-------|-------|-------|-------|--------|-------|
|           |             | Bytes | Pkts | Errs  | Drops | Bytes | Pkts  | Errs   | Drops |
| ethō      | ipoe_eth0   | Ō     | ō    | Ō     | Ō     | ō     | Ō     | Ō      | Ō     |
| eth4      | 3G dongle   | 0     | 0    | 0     | 0     | 0     | 0     | 0      | 0     |
| ppp7      | 3G dongle   | 0     | 0    | 0     | 0     | 0     | 0     | 0      | 0     |

| Mode:                    |            |          |
|--------------------------|------------|----------|
| Traffic Type:            |            |          |
| Status:                  |            | Disabled |
| Link Power State:        |            |          |
|                          |            |          |
|                          | Downstream | Upstream |
| Line Coding(Trellis):    |            |          |
| SNR Margin (0.1 dB):     |            |          |
| Attenuation (0.1 dB):    |            |          |
| Output Power (0.1 dBm):  |            |          |
| Attainable Rate (Kbps):  |            |          |
| Rate (Kbps):             |            |          |
|                          |            |          |
| Super Frames:            |            |          |
| Super Frame Errors:      |            |          |
| RS Words:                |            |          |
| RS Correctable Errors:   |            |          |
| RS Uncorrectable Errors: |            |          |
|                          |            |          |
| HEC Errors:              |            |          |
| OCD Errors:              |            |          |
| LCD Errors:              |            |          |
| Total Cells:             |            |          |
| Data Cells:              |            |          |
| Bit Errors:              |            |          |
|                          |            |          |
| Total ES:                |            |          |
| Total SES:               |            |          |
| Total UAS:               |            |          |

ADSL BER Test Reset Statistics

## **Route Info**

The Route Info page displays a summary of the current route configuration between the router and the WAN.

#### ROUTE INFO The Routing Info page allows you to check the routing table of your router. Flags: U - up, ! - reject, G - gateway, H - host, R - reinstate D - dynamic (redirect), M - modified (redirect).

| Destination | Gateway | Subnet Mask   | Flag | Metric | Service |
|-------------|---------|---------------|------|--------|---------|
| 92.168.1.0  | 0.0.0.0 | 255.255.255.0 | U    | 0      |         |
## Help

The Help section provides documentation for each section of the web configuration.

#### HELP MENU

- <u>Setup</u>
- <u>Advanced</u>
- <u>Maintenance</u>
- <u>Status</u>

#### SETUP HELP

- <u>Wizard</u>
   <u>ATM Interface</u>
- Wan Service
- Wireless Settings
- Local Network
- Time and Date

#### ADVANCED HELP

- Advanced Wireless
- Port Forwarding
- Port Triggering
  DMZ
- Parental Control
- Filtering Options
- Firewall Settings
- DNS
- Dynamic DNS
- Network Tools
- <u>Routing</u>

MAINTENANCE HELP

- System
- Firmware Update
- Access Controls
- <u>Diagnostics</u>
- System Log

#### **STATUS HELP**

- Device Info
- Wireless Clients
- DHCP Clients
- Logs
- <u>Statistics</u>
- Route Info

# **Connect and Share a USB Device**

After you have successfully installed and configured your D-Link Modem Router, you are ready to enjoy the benefits of D-Link's USB sharing technology allows you to quickly and easily share a USB printer or USB storage device with multiple computers on your network.

Note: USB printing supported in future firmware update. Refer to manual version 2.00 for installation instructions.

## **Connect and Share a USB Storage Device**

The DSL-2790U will share a FAT32 or NTFS formatted USB storage device using the Samba file sharing protocol. Once connected, you can copy, move, delete, and edit files like you would with any ordinary drive attached to your computer. You must first create a Storage User Account in order to share a USB storage device. This username and password will be used to securely access your files. This will section will guide you through the Storage User Account creation process.

**Step 1** - Connect a USB storage device to the USB Port on the DSL-2790U. Confirm the USB light on the display panel is lit solid green.

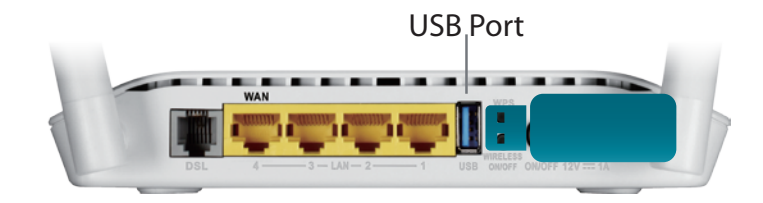

Step 2 - Connect to the Web Configuration Utility. Navigate to Advanced >
 Storage Service > Storage User Account.

- Step 3 Once you have arrived at Storage User Account Configuration click Add to add a Storage User Account. Only one storage user account may be configured.
- **Step 4** The **Add Storage User Account** dialog will appear. Create a username and password for your Storage User Account and click **Apply**.

Now that a Storage User Account has been created, you may connect to from devices on your network.

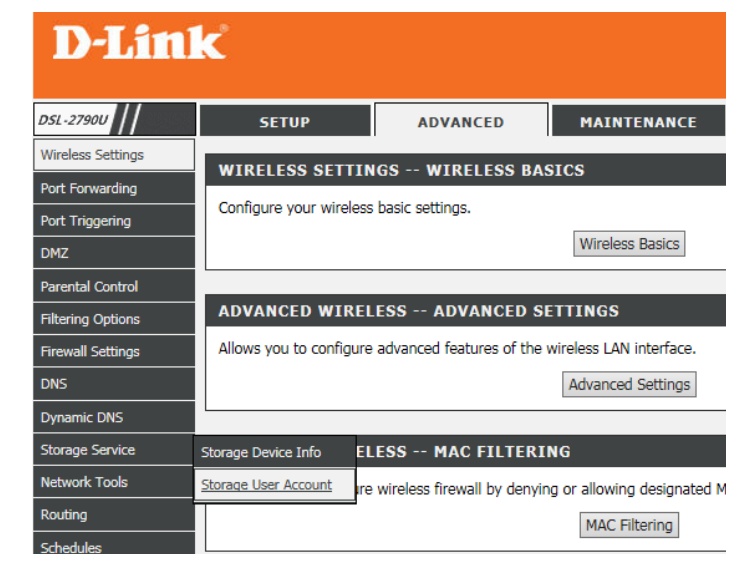

| STORAGE USERACCOUNT CONFIGURATION                 |  |
|---------------------------------------------------|--|
| Choose Add, or Remove to configure User Accounts. |  |
| STORAGE USERACCOUNT                               |  |
| UserName Remove                                   |  |
| bbA                                               |  |
|                                                   |  |
| ADD STORAGE USERACCOUNT                           |  |
| Username:<br>Password:<br>Confirm Password:       |  |
| Apply Cancel                                      |  |

| STORAGE USERACCOUNT CONFIGURATION                 |        |  |
|---------------------------------------------------|--------|--|
| Choose Add, or Remove to configure User Accounts. |        |  |
| STORAGE USERACCOUNT                               |        |  |
|                                                   |        |  |
| UserName                                          | Remove |  |
| test                                              |        |  |
|                                                   |        |  |
| Remove                                            |        |  |

### **Connecting from a Windows Based PC**

Step 1 - Click the start menu and select Computer.

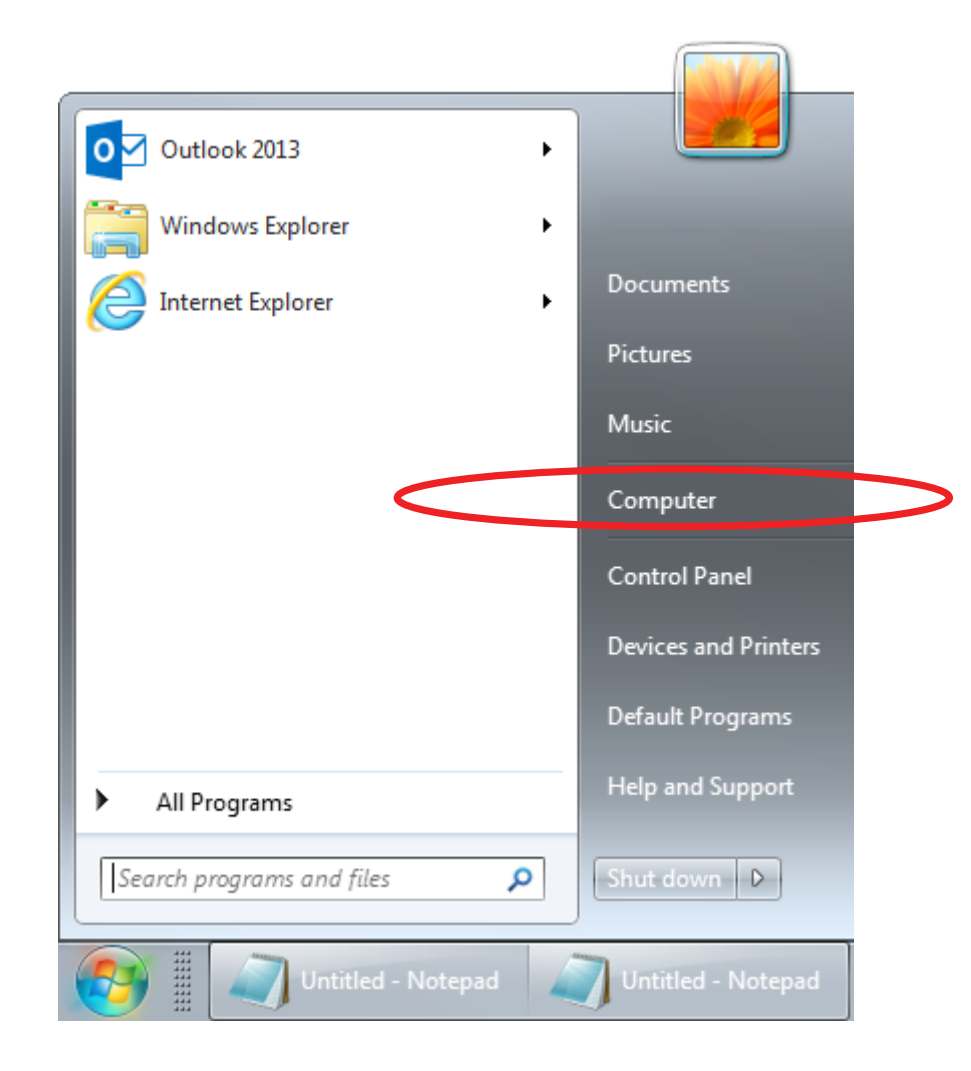

### Step 2 - Click Map network drive.

|                                                                                                    |                                                                                                    |                                          |            | X |
|----------------------------------------------------------------------------------------------------|----------------------------------------------------------------------------------------------------|------------------------------------------|------------|---|
| Computer 🕨                                                                                                    |                                                                                                    | ✓  Search Computer                       |            | م |
| Organize 🔻 System properties Uninsta                                                                                                    | II or change a program Map network drive                                                                                                    | Open Control Panel                       | u=<br>x= ▼ | 0 |
| <ul> <li>☆ Favorites</li> <li>■ Desktop</li> <li>▶ Downloads</li> <li>∞ Recent Places</li> <li>➢ Libraries</li> <li>◎ Documents</li> <li>● Music</li> <li>■ Pictures</li> <li>₩ Videos</li> </ul> | <ul> <li>Hard Disk Drives (2)<br/>Windows7_OS (C:)</li> <li>170 GB free of 241 GB</li> <li>Devices with Removable Storage (1<br/>DVD Drive (D:)</li> <li>Network Location</li> </ul> | New Volume (E:)<br>149 GB free of 222 GB |            |   |
| Image: Computer         Image: Windows7_OS (C:)         Image: New Volume (E:)         Image: Network         Image: 08203PCWIN7                                                                  |                                                                                                    |                                          |            |   |
| 08203PCWIN7 Domain: dlink.com.tw Memory: 6.00 GB<br>Processor: Intel(R) Core(TM) i5-34                                                                                                    |                                                                                                    |                                          |            |   |

**Step 3** - Select the drive letter you wish to map your network drive to. Enter the DSL-2790U's IP address and the name of the USB volume you wish to share. For example \\**192.168.1.1\usb1\_1**.

Check the boxes **Reconnect at logon** and **Connect using different credentials.** 

Click **Finish**.

| 🌀 🍕 Map N         | letwork Drive                                                                                                    |
|-------------------|----------------------------------------------------------------------------------------------------|
| What no           | e drive letter for the connection and the folder that you want to connect to:                                                                                                    |
| Drive:<br>Folder: | X:       ▼         \\192.168.1.1\usb1_1       ▼         Browse         Example: \\server\share         Image: Reconnect at logon         Image: Connect using different credentials         Connect to a Web site that you can use to store your documents and pictures. |
|                   | Finish Cancel                                                                                                    |

If you have multiple USB storage devices attached via a USB Hub, consult the **Advanced > Storage Service > Storage Device Information** section of the DSL-2790U's Web Configuration utility for a list of available volume names. Refer to **Storage Device Information** on page 67 for more information. Step 4 - Enter your Storage User Account Username and Password.

#### Click **OK**.

| Windows Security              | x x                                                                 |
|-------------------------------|---------------------------------------------------------------------|
| Enter Netw<br>Enter your pass | ork Password<br>sword to connect to: 192.168.1.1                    |
|                               | test1234<br>••••••<br>Domain: DLINK-HQ<br>V Remember my credentials |
|                               | OK Cancel                                                           |

**Step 5** - A folder of the shared USB storage device will appear.

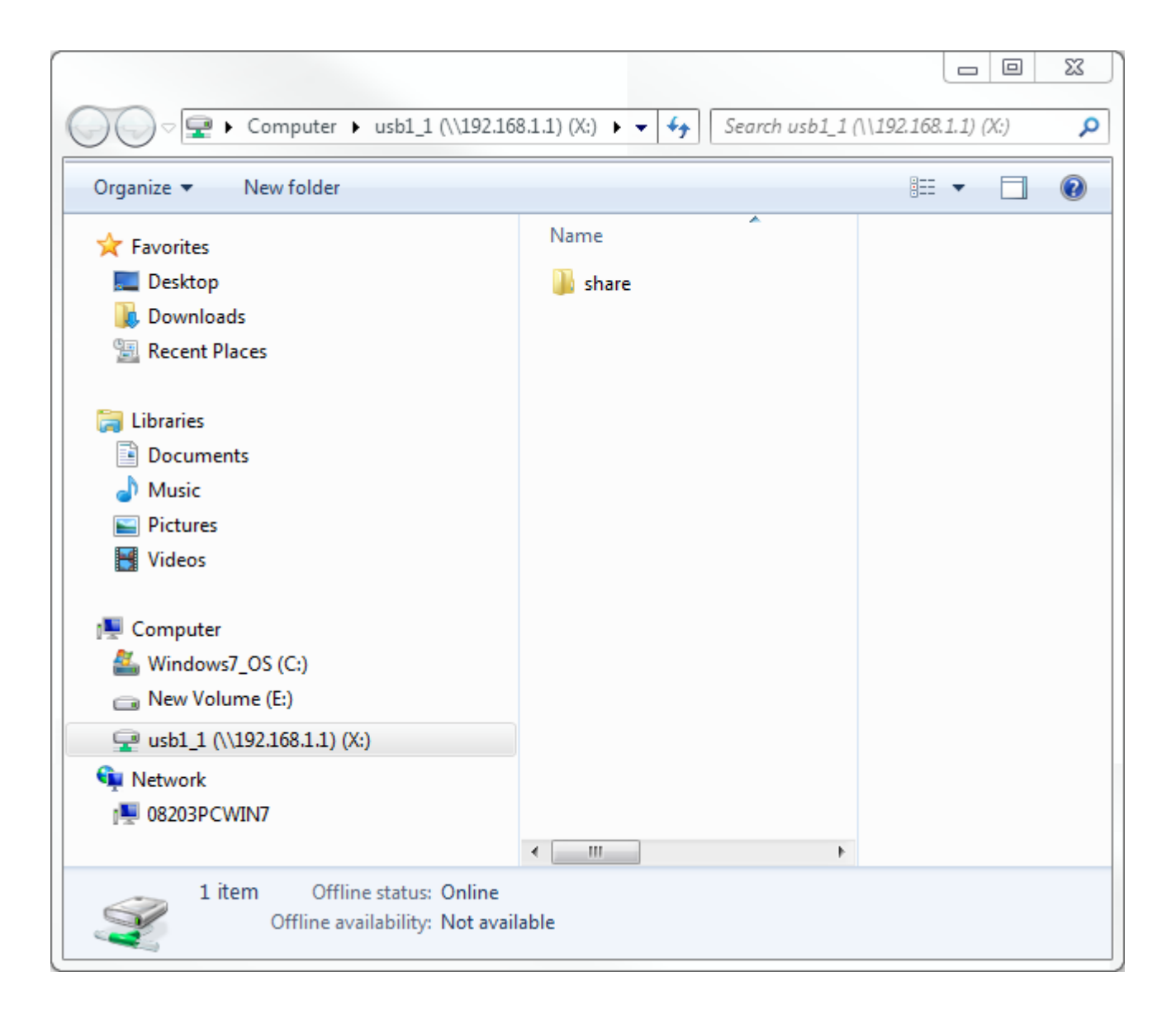

#### **Congratulations**

Your files are now shared. Repeat this process from each Windows PC you wish to share your USB drive with.

### **Connecting from a Mac**

Step 1 - While in Finder, click Go menu and select Connect to Server...

| Back<br>Forward<br>Select Startup Disk on Desktop | ೫[<br>೫]<br>ଫ೫↑                             |
|---------------------------------------------------|---------------------------------------------|
| 🗏 All My Files                                    | <b>압</b> 器F                                 |
| 🖻 Documents                                       | 企業O                                         |
| 🔜 Desktop                                         | <mark>℃</mark> ೫D                           |
| O Downloads                                       | €#L                                         |
| 😭 Home                                            | 企業H                                         |
| Computer                                          | <mark><mark>ዮ</mark> </mark>                |
| AirDrop                                           | <mark></mark>                               |
| Wetwork                                           | <mark>፞</mark>                              |
| iCloud Drive                                      | <mark>ት</mark> <mark>ዘ</mark>               |
| Applications                                      | <mark></mark> ዮ <mark>ដ</mark> ጸ            |
| 💥 Utilities                                       | <mark><mark>ት</mark> <mark>ዘሀ</mark></mark> |
| Recent Folders                                    |                                             |
| Go to Folder                                      | <b>☆業G</b>                                  |
| Connect to Server                                 | ЖК                                          |

Step 2 - Enter the DSL-2790U's IP address and the name of the USB volume you wish to share. For example smb//192.168.1.1/usb1\_1.

Click Connect.

|                       | Connect to Server |            |
|-----------------------|-------------------|------------|
| Server Address:       |                   |            |
| smb://192.168.1.1/usl | b1_1              | + @~       |
| Favorite Servers:     |                   |            |
|                       |                   |            |
| -                     |                   |            |
|                       |                   |            |
| ? Remove              | Brow              | se Connect |
|                       |                   |            |
|                       |                   |            |

If you have multiple USB storage devices attached via a USB Hub, consult the **Advanced > Storage Service > Storage Device Information** section of the DSL-2790U's Web Configuration utility for a list of available volume names. Refer to **Storage Device Information** on page 67 for more information. Step 4 - Enter your Storage User Account Username and Password.

#### Click Connect.

| <i>ŤŤ</i> Ť | Enter your name and password for the server "192.168.1.1".           |
|-------------|----------------------------------------------------------------------|
| •           | Connect as: Guest <ul> <li>Guest</li> <li>Registered User</li> </ul> |
|             | Name: test                                                           |
|             | Password: ••••                                                       |
|             | Remember this password in my keychain                                |
|             | Cancel Connect                                                       |

**Step 5** - A folder of the shared USB storage device will appear.

|                |       | usb1_1 |                      |      |
|----------------|-------|--------|----------------------|------|
|                |       |        | Q Search             |      |
| Favorites      | Name  | ^      | Date Modified        | Size |
| 뢷 我的所有檔案       | share |        | Jan 1, 1970, 8:00 AM |      |
| iCloud Drive   |       |        |                      |      |
| AirDrop        |       |        |                      |      |
| A 應用程式         |       |        |                      |      |
| 桌面             |       |        |                      |      |
| ♪ 文件           |       |        |                      |      |
| • 下載項目         |       |        |                      |      |
| Devices        |       |        |                      |      |
| Macintosh HD 2 |       |        |                      |      |
| Remote Disc    |       |        |                      |      |
| Shared         |       |        |                      |      |
| □ 192.168.1.1  |       |        |                      |      |
| Tags           |       |        |                      |      |
| 47名            |       |        |                      |      |

### Need to collect better screenshots

# Connect a Wireless Client to your Router WPS Button

The easiest and most secure way to connect your wireless devices to the router is WPS (Wi-Fi Protected Setup). Most wireless devices such as wireless adapters, media players, Blu-ray DVD players, wireless printers and cameras will have a WPS button (or a software utility with WPS) that you can press to connect to the DSL-2790U router. Please refer to your user manual for the wireless device you want to connect to make sure you understand how to enable WPS. Once you know, follow the steps below:

**Step 1** - Press the WPS button on the back of DSL-2790U for about 1 second. The Internet LED on the front will start to blink.

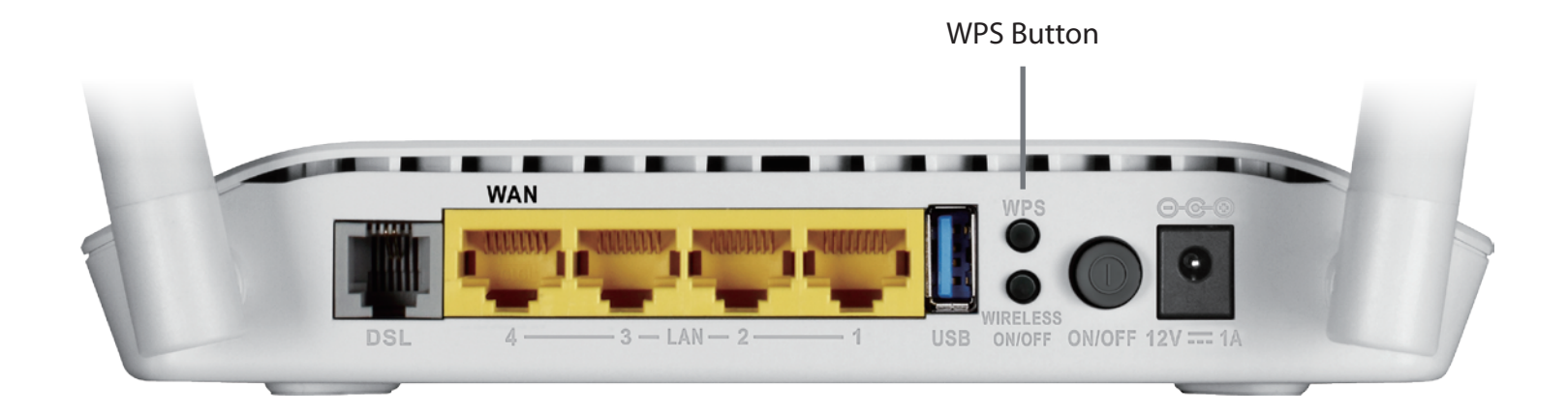

- **Step 2** Within 2 minutes, press the WPS button on your wireless client (or launch the software utility and start the WPS process).
- **Step 3** Allow up to 1 minute to configure. Once the Internet light stops blinking, you will be connected and your wireless connection will be secure with WPA2.

## Windows<sup>®</sup> 10

When connecting to the DSL-2790U wirelessly for the first time, you will need to input the wireless network name (SSID) and Wi-Fi password (security key) of the device you are connecting to. If your product has a Wi-Fi configuration card, you can find the default network name and Wi-Fi password here. Otherwise refer to the product label for the default Wi-Fi network SSID and password, or enter the Wi-Fi credentials set during the product configuration.

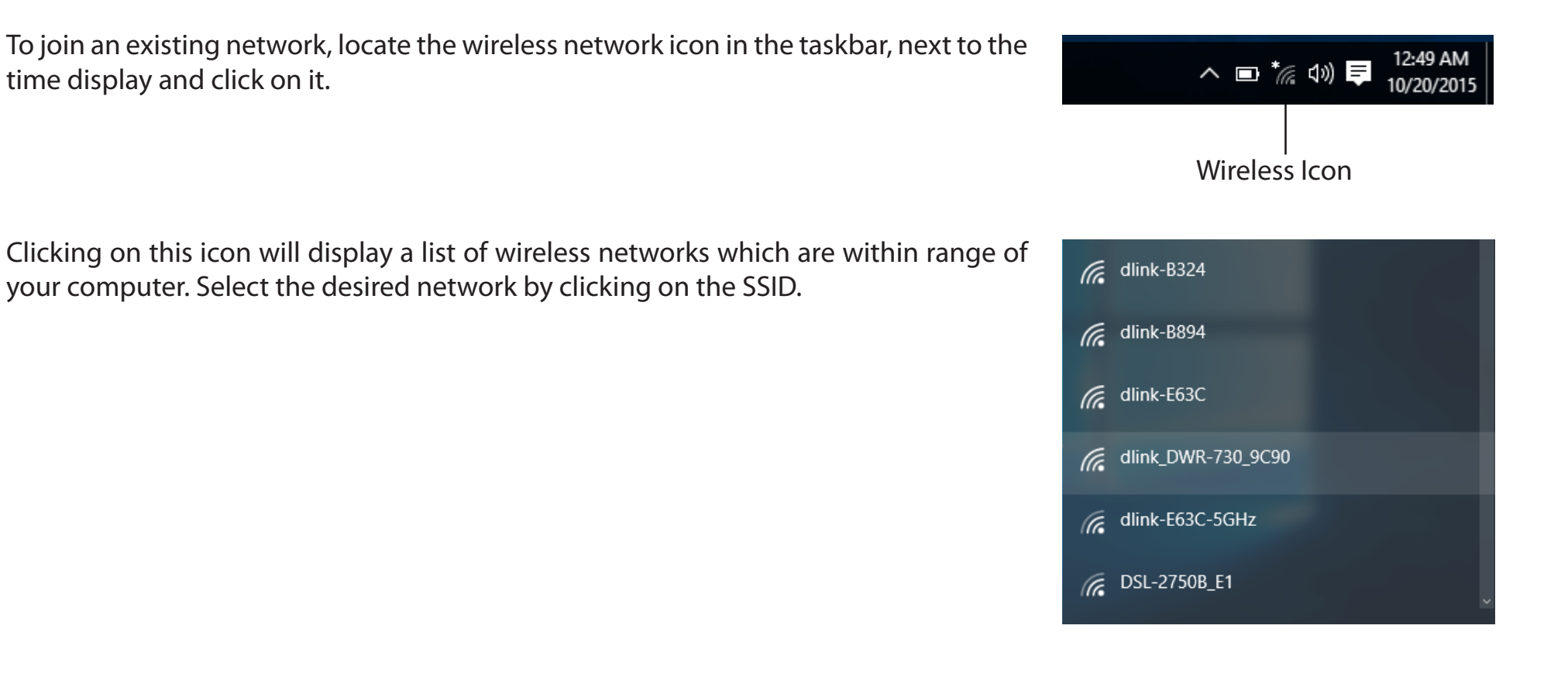

To connect to the SSID, click **Connect.** 

To automatically connect with the router when your device next detects the SSID, click the **Connect Automatically** check box.

You will then be prompted to enter the Wi-Fi password (network security key) for the wireless network. Enter the password into the box and click **Next** to connect to the network. Your computer will now automatically connect to this wireless network when it is detected.

| (a | dlink_DWR-730_9C90                                                                       |         |  |
|----|------------------------------------------------------------------------------------------|---------|--|
|    | Enter the network securi                                                                 | ity key |  |
|    |                                                                                          |         |  |
|    | You can also connect by pushing the button on the router. Share network with my contacts |         |  |
|    |                                                                                          | Cancel  |  |
|    |                                                                                          |         |  |

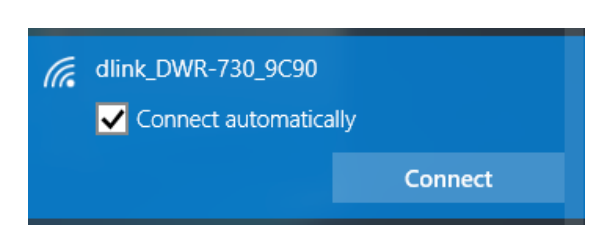

### Windows<sup>®</sup> 8 WPA/WPA2

It is recommended to enable wireless security (WPA/WPA2) on your wireless router or access point before configuring your wireless adapter. If you are joining an existing network, you will need to know the security key (Wi-Fi password) being used.

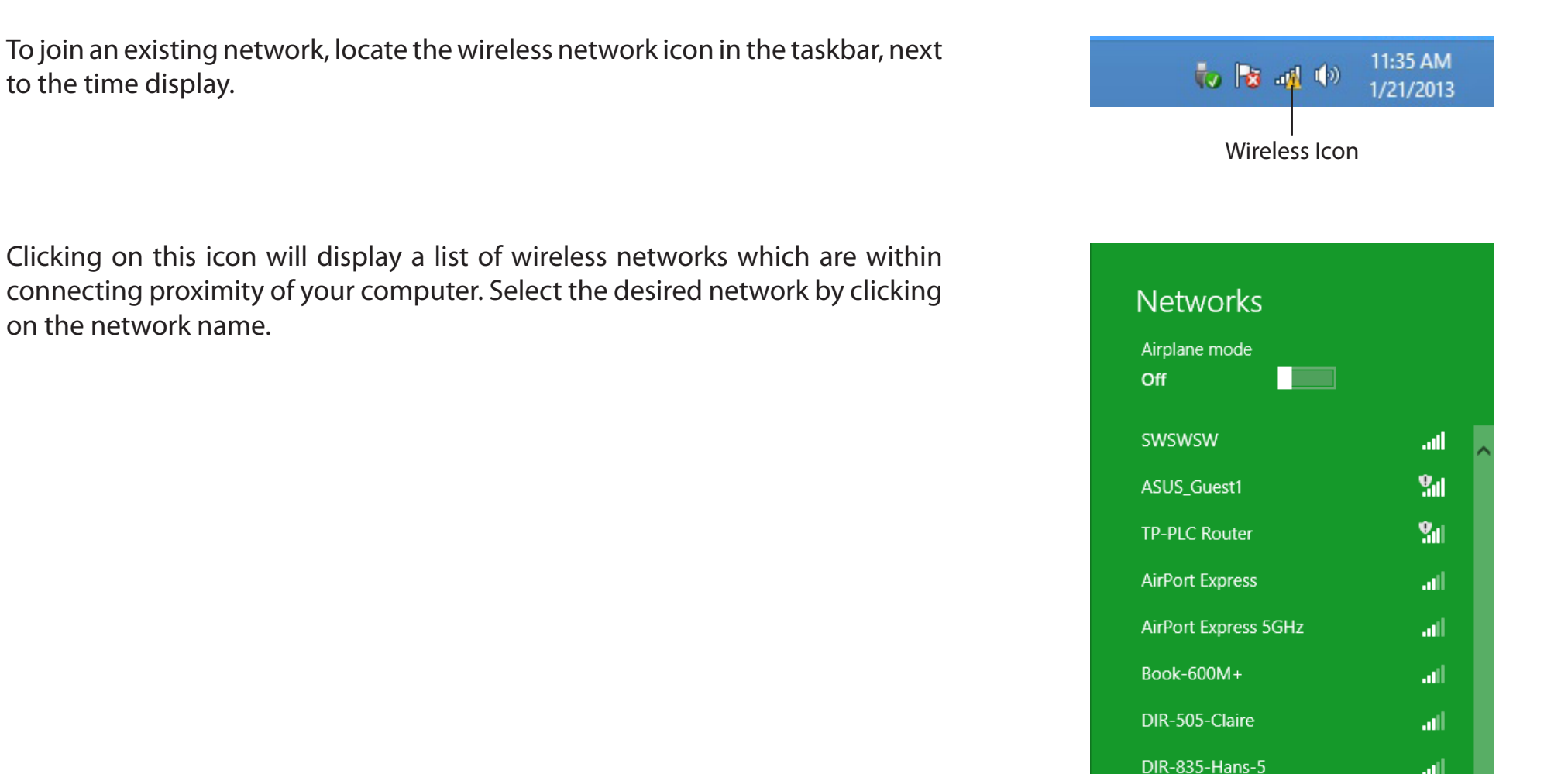

You will then be prompted to enter the network security key (Wi-Fi password) for the wireless network. Enter the password into the box and click **Next**.

If you wish to use Wi-Fi Protected Setup (WPS) to connect to the router, you can also press the WPS button on your router at the point to enable the WPS function.

When you have established a successful connection a wireless network, the word **Connected** will appear next to the name of the network to which you are connected.

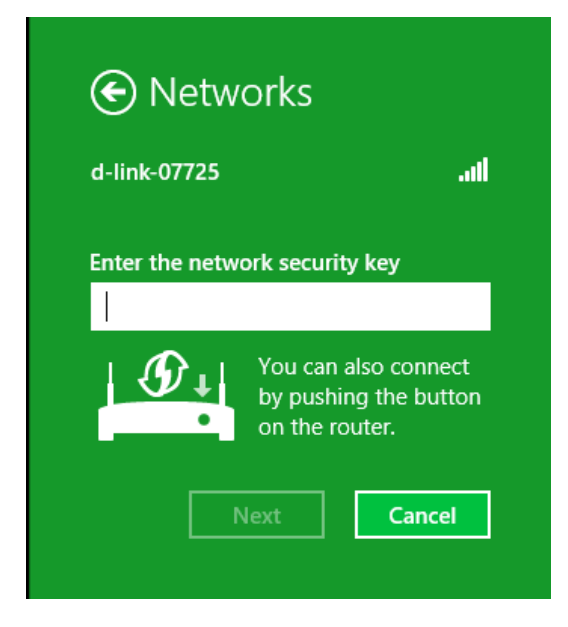

| Networks                    |           |      |
|-----------------------------|-----------|------|
| Airplane mode<br><b>Off</b> |           |      |
| Wi-Fi                       |           |      |
| d-link-07725                | Connected | .all |

### Windows<sup>®</sup> 7 WPA/WPA2

It is recommended to enable wireless security (WPA/WPA2) on your wireless router or access point before configuring your wireless adapter. If you are joining an existing network, you will need to know the security key or passphrase being used.

1. Click on the wireless icon in your system tray (lower-right corner).

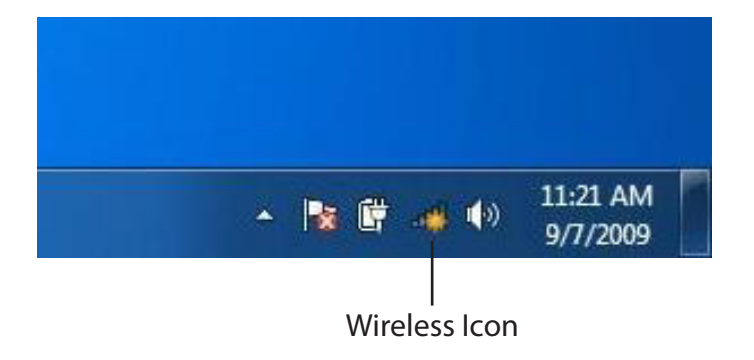

2. The utility will display any available wireless networks in your area.

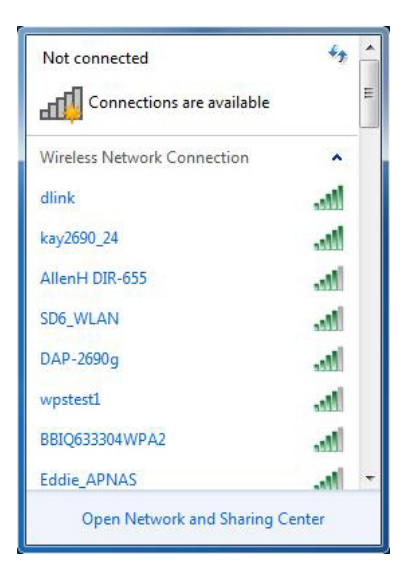

Section 6 - Connecting To Your Wireless Network

3. Highlight the wireless connection with Wi-Fi name (SSID) you would like to connect to and click the **Connect** button.

If you get a good signal but cannot access the Internet, check your TCP/IP settings for your wireless adapter. Refer to the Networking Basics section in this manual for more information.

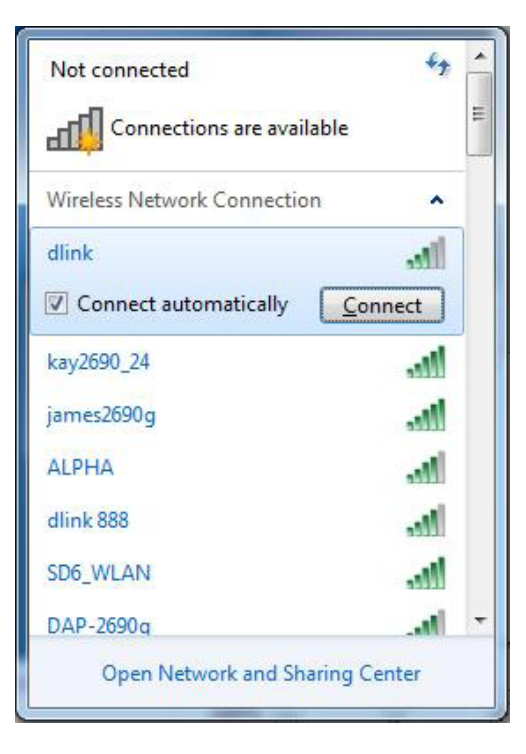

4. The following window appears while your computer tries to connect to the router.

| Connect to a Network           | ×      |
|--------------------------------|--------|
| Getting information from dlink |        |
|                                |        |
|                                |        |
|                                | Cancel |

Section 6 - Connecting To Your Wireless Network

5. Enter the same security key or passphrase (Wi-Fi password) that is on your router and click **Connect**. You can also connect by pushing the WPS button on the router.

It may take 20-30 seconds to connect to the wireless network. If the connection fails, please verify that the security settings are correct. The key or passphrase must be exactly the same as on the wireless router.

| Connect to a Network                                      | x      |
|-----------------------------------------------------------|--------|
| Type the network security key                             |        |
| Security key:                                             |        |
| Hide characters                                           |        |
| You can also connect by pushing the button on the router. |        |
| ОК                                                        | Cancel |

## Windows Vista®

Windows Vista<sup>®</sup> users may use the built-in wireless utility. If you are using another company's utility, please refer to the user manual of your wireless adapter for help with connecting to a wireless network. Most utilities will have a "site survey" option similar to the Windows Vista<sup>®</sup> utility as seen below.

If you receive the **Wireless Networks Detected** bubble, click on the center of the bubble to access the utility.

or

Right-click on the wireless computer icon in your system tray (lower-right corner next to the time). Select **Connect to a network**.

The utility will display any available wireless networks in your area. Click on a network (displayed using the SSID) and click the **Connect** button.

If you get a good signal but cannot access the Internet, check you TCP/ IP settings for your wireless adapter. Refer to the **Networking Basics** section in this manual for more information.

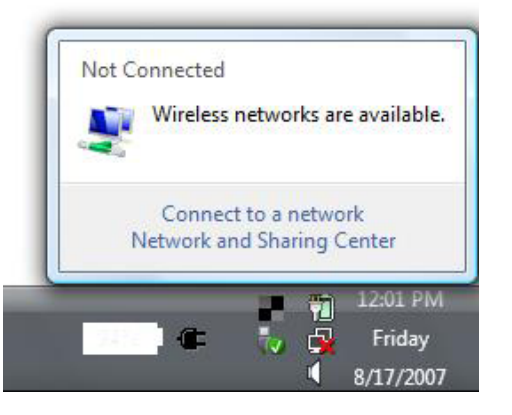

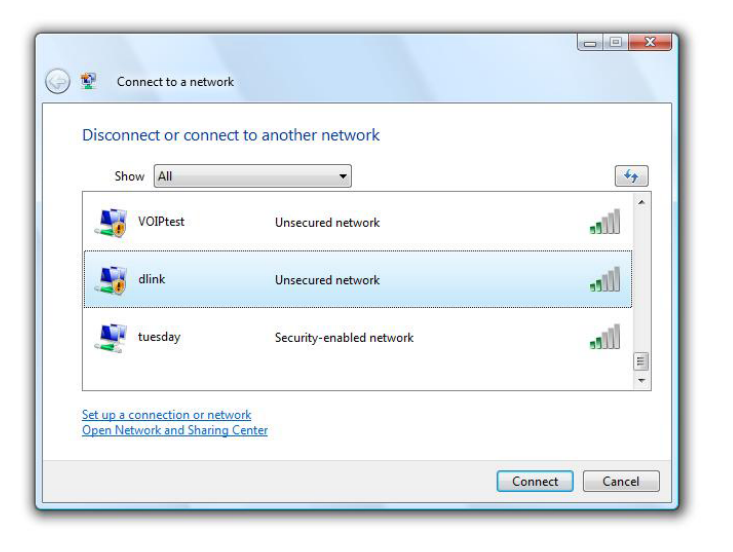

### WPA/WPA2

It is recommended to enable wireless security (WPA/WPA2) on your wireless router or access point before configuring your wireless adapter. If you are joining an existing network, you will need to know the security key or passphrase being used.

1. Open the Windows Vista<sup>®</sup> Wireless Utility by right-clicking on the wireless computer icon in your system tray (lower right corner of screen). Select **Connect to a network**.

2. Highlight the Wi-Fi name (SSID) you would like to connect to and click **Connect**.

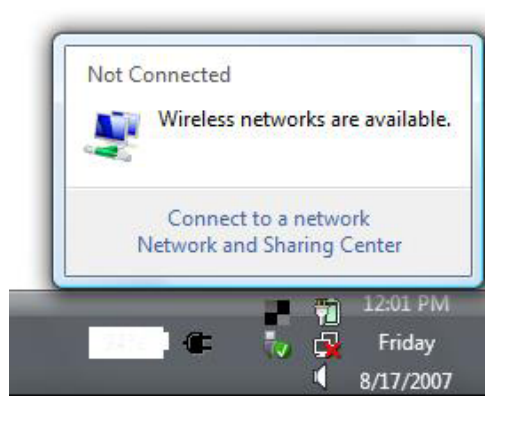

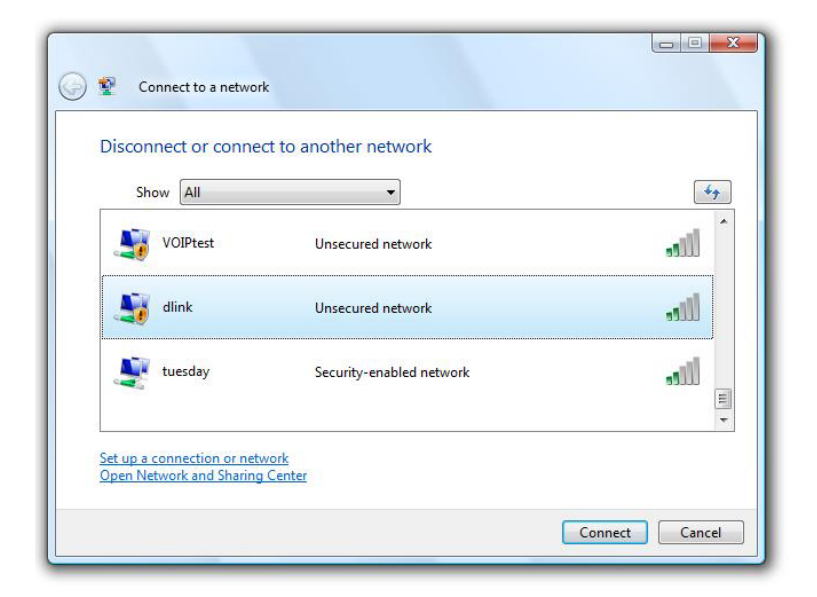

3. Enter the same security key or passphrase (Wi-Fi password) that is on your router and click **Connect**.

It may take 20-30 seconds to connect to the wireless network. If the connection fails, please verify that the security settings are correct. The key or passphrase must be exactly the same as on the wireless router.

| Туре  | e the network security key or passphrase for Candy                                                       |
|-------|----------------------------------------------------------------------------------------------------|
| The p | serson who setup the network can give you the key or passphrase.                                         |
| Secur | ity key or passphrase:                                                                                   |
| 🔳 Di  | splay characters                                                                                         |
|       | <ul> <li>If you have a <u>USB flash drive</u> with network settings for Candy, insert it now.</li> </ul> |

## Windows® XP

Windows<sup>®</sup> XP users may use the built-in wireless utility (Zero Configuration Utility). The following instructions are for Service Pack 2 users. If you are using another company's utility, please refer to the user manual of your wireless adapter for help with connecting to a wireless network. Most utilities will have a "site survey" option similar to the Windows<sup>®</sup> XP utility as seen below.

If you receive the **Wireless Networks Detected** bubble, click on the center of the bubble to access the utility.

or

Right-click on the wireless computer icon in your system tray (lower-right corner next to the time). Select **View Available Wireless Networks**.

The utility will display any available wireless networks in your area. Click on a Wi-Fi network (displayed using the SSID) and click the **Connect** button.

If you get a good signal but cannot access the Internet, check you TCP/ IP settings for your wireless adapter. Refer to the **Networking Basics** section in this manual for more information.

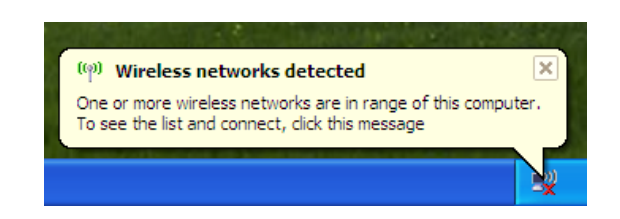

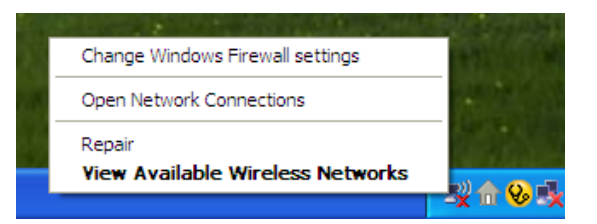

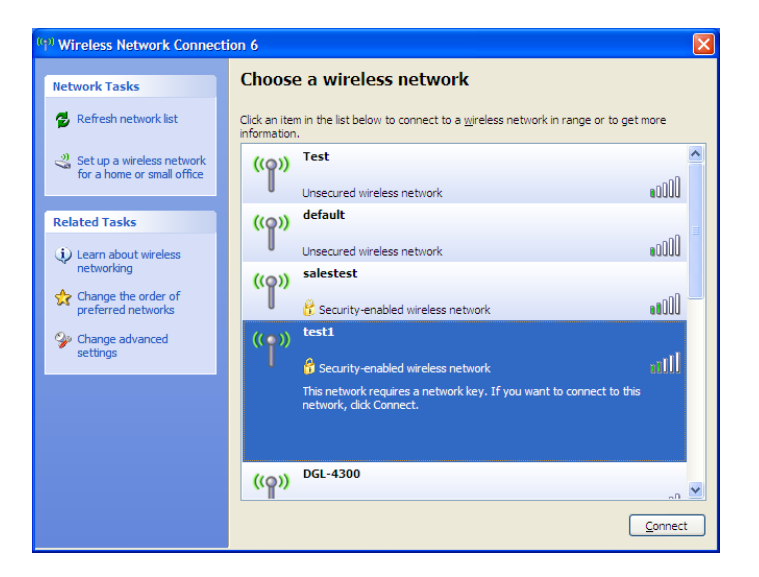

### WPA/WPA2

It is recommended to enable WPA on your wireless router or access point before configuring your wireless adapter. If you are joining an existing network, you will need to know the WPA key being used.

1. Open the Windows<sup>®</sup> XP Wireless Utility by right-clicking on the wireless computer icon in your system tray (lower-right corner of screen). Select **View Available Wireless Networks**.

2. Highlight the Wi-Fi network (SSID) you would like to connect to and click **Connect**.

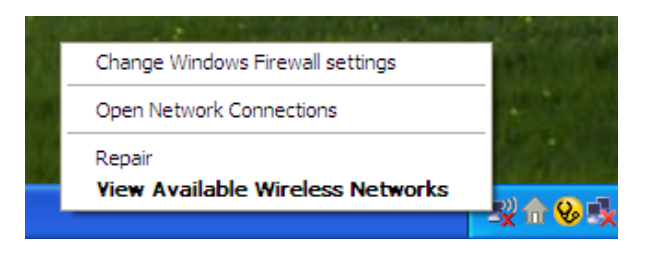

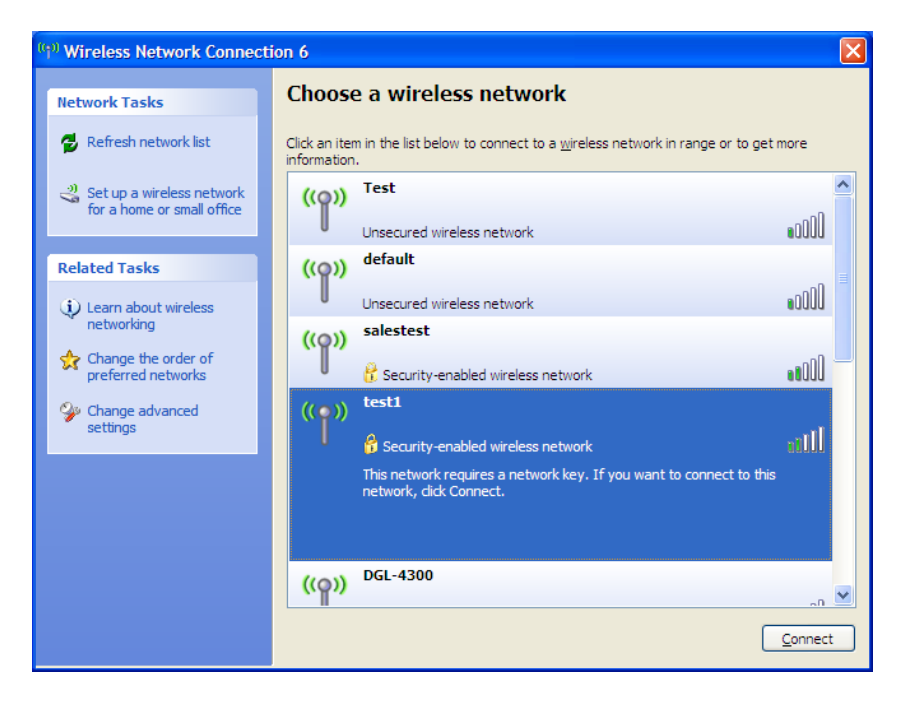

Section 6 - Connecting To Your Wireless Network

3. The **Wireless Network Connection** box will appear. Enter the WPA-PSK Wi-Fi password and click **Connect**.

It may take 20-30 seconds to connect to the wireless network. If the connection fails, please verify that the WPA-PSK settings are correct. The Wi-Fi password must be exactly the same as on the wireless router.

| Wireless Network Co                                   | nnection                                                                                                    |
|-------------------------------------------------------|----------------------------------------------------------------------------------------------------|
| The network 'test1' requi<br>key helps prevent unknow | res a network key (also called a WEP key or WPA key). A network<br>wn intruders from connecting to this network. |
| Type the key, and then o                              | lick Connect.                                                                                                    |
| Network <u>k</u> ey:                                  | 1                                                                                                    |
| Confirm network key:                                  |                                                                                                    |
|                                                       | <u>C</u> onnect Cancel                                                                                           |

# Troubleshooting

This chapter provides solutions to problems that can occur during the installation and operation of the DSL-2790U. Read the following descriptions if you are having problems. The examples below are illustrated in Windows<sup>®</sup> XP. If you have a different operating system, the screenshots on your computer will look similar to the following examples.

#### 1. Why can't I access the web-based configuration utility?

When entering the IP address of the D-Link router (**192.168.1.1** for example), you are not connecting to a website nor do you have to be connected to the Internet. The device has the utility built-in to a ROM chip in the device itself. Your computer must be on the same IP subnet to connect to the web-based utility.

- Make sure you have an updated Java-enabled web browser. We recommend the following:
  - Microsoft Internet Explorer<sup>®</sup> 7 and higher
  - Mozilla Firefox 3.5 and higher
  - Google<sup>™</sup> Chrome 8 and higher
  - Apple Safari 4 and higher
- Verify physical connectivity by checking for solid link lights on the device. If you do not get a solid link light, try using a different cable or connect to a different port on the device if possible. If the computer is turned off, the link light may not be on.
- Disable any Internet security software running on the computer. Software firewalls such as ZoneAlarm, BlackICE, Sygate, Norton Personal Firewall, and Windows<sup>®</sup> XP firewall may block access to the configuration pages. Check the help files included with your firewall software for more information on disabling or configuring it.

- Configure your Internet settings:
  - Go to Start > Settings > Control Panel. Double-click the Internet Options Icon. From the Security tab, click the button to restore the settings to their defaults.
  - Click the **Connection** tab and set the dial-up option to Never Dial a Connection. Click the LAN Settings button.
    Make sure nothing is checked. Click **OK**.
  - Go to the **Advanced** tab and click the button to restore these settings to their defaults. Click **OK** three times.
  - Close your web browser (if open) and open it.
- Access the web management. Open your web browser and enter the IP address of your D-Link router in the address bar. This should open the login page for your web management.
- If you still cannot access the configuration, unplug the power to the router for 10 seconds and plug back in. Wait about 30 seconds and try accessing the configuration. If you have multiple computers, try connecting using a different computer.

#### 2. What can I do if I forgot my password?

If you forgot your password, you must reset your router. Unfortunately this process will change all your settings back to the factory defaults.

To reset the router, locate the reset button (hole) on the rear panel of the unit. With the router powered on, use a paperclip to hold the button down for 10 seconds. Release the button and the router will go through its reboot process. Wait about 30 seconds to access the router. The default IP address is 192.168.1.1. When logging in, the username is **admin** and leave the password box empty.

#### 3. Why can't I connect to certain sites or send and receive emails when connecting through my router?

If you are having a problem sending or receiving email, or connecting to secure sites such as eBay, banking sites, and Hotmail, we suggest lowering the MTU in increments of ten (Ex. 1492, 1482, 1472, etc).

To find the proper MTU Size, you'll have to do a special ping of the destination you're trying to go to. A destination could be another computer, or a URL.

- Click on Start and then click Run.
- Windows<sup>®</sup> 95, 98, and Me users type in **command** (Windows<sup>®</sup> NT, 2000, XP, Vista<sup>®</sup>, and 7 users type in **cmd**) and press Enter (or click OK).
- Once the window opens, you'll need to do a special ping. Use the following syntax:

```
ping [url] [-f] [-l] [MTU value]
                                                                                                                        C:\>ping yahoo.com -f -l 1482
                                                                                                                        Pinging yahoo.com [66.94.234.13] with 1482 bytes of data:
                                                                                                                        Packet needs to be fragmented but DF set.
Packet needs to be fragmented but DF set.
Packet needs to be fragmented but DF set.
                                                                                                                        Packet needs to be fragmented but DF set.
                                                                                                                        Ping statistics for 66.94.234.13:
Packets: Sent = 4, Received = 0, Lost = 4 (100% loss),
Approximate round trip times in milli-seconds:_
Example: ping yahoo.com -f -l 1472
                                                                                                                             Minimum = Oms, Maximum = Oms, Average = Oms
                                                                                                                        C:\>ping yahoo.com -f -l 1472
                                                                                                                        Pinging yahoo.com [66.94.234.13] with 1472 bytes of data:
                                                                                                                        Reply from 66.94.234.13: bytes=1472 time=93ms TTL=52
Reply from 66.94.234.13: bytes=1472 time=109ms TTL=52
Reply from 66.94.234.13: bytes=1472 time=125ms TTL=52
Reply from 66.94.234.13: bytes=1472 time=203ms TTL=52
                                                                                                                        Ping statistics for 66.94.234.13:
                                                                                                                              Packets: Sent = 4, Received = 4, Lost = 0 (0% loss),
                                                                                                                        Approximate round trip times in milli-seconds:
                                                                                                                              Minimum = 93ms, Maximum = 203ms, Average =
                                                                                                                        C:\>
```

132ms

You should start at 1472 and work your way down by 10 each time. Once you get a reply, go up by 2 until you get a fragmented packet. Take that value and add 28 to the value to account for the various TCP/IP headers. For example, lets say that 1452 was the proper value, the actual MTU size would be 1480, which is the optimum for the network we're working with (1452+28=1480).

Once you find your MTU, you can now configure your router with the proper MTU size.

To change the MTU rate on your router follow the steps below:

- Open your browser, enter the IP address of your router (192.168.1.1) and click **OK**.
- Enter your username (admin) and password (blank by default). Click **OK** to enter the web configuration page for the device.
- Click on **Setup** and then click **Manual Configure**.
- To change the MTU enter the number in the MTU field and click **Save Settings** to save your settings.
- Test your email. If changing the MTU does not resolve the problem, continue changing the MTU in increments of ten.

## **Wireless Basics**

D-Link wireless products are based on industry standards to provide easy-to-use and compatible high-speed wireless connectivity within your home, business or public access wireless networks. Strictly adhering to the IEEE standard, the D-Link wireless family of products will allow you to securely access the data you want, when and where you want it. You will be able to enjoy the freedom that wireless networking delivers.

A wireless local area network (WLAN) is a cellular computer network that transmits and receives data with radio signals instead of wires. Wireless LANs are used increasingly in both home and office environments, and public areas such as airports, coffee shops and universities. Innovative ways to utilize WLAN technology are helping people to work and communicate more efficiently. Increased mobility and the absence of cabling and other fixed infrastructure have proven to be beneficial for many users.

Wireless users can use the same applications they use on a wired network. Wireless adapter cards used on laptop and desktop systems support the same protocols as Ethernet adapter cards.

Under many circumstances, it may be desirable for mobile network devices to link to a conventional Ethernet LAN in order to use servers, printers or an Internet connection supplied through the wired LAN. A wireless router is a device used to provide this link.

### What is Wireless?

Wireless or Wi-Fi technology is another way of connecting your computer to the network without using wires. Wi-Fi uses radio frequency to connect wirelessly, so you have the freedom to connect computers anywhere in your home or office network.

### Why D-Link Wireless?

D-Link is the worldwide leader and award winning designer, developer, and manufacturer of networking products. D-Link delivers the performance you need at a price you can afford. D-Link has all the products you need to build your network.

### How does wireless work?

Wireless works similar to how cordless phone work, through radio signals to transmit data from one point A to point B. But wireless technology has restrictions as to how you can access the network. You must be within the wireless network range area to be able to connect your computer. There are two different types of wireless networks Wireless Local Area Network (WLAN), and Wireless Personal Area Network (WPAN).

#### Wireless Local Area Network (WLAN)

In a wireless local area network, a device called an access point (AP) connects computers to the network. The access point has a small antenna attached to it, which allows it to transmit data back and forth over radio signals. With an indoor access point as seen in the picture, the signal can travel up to 300 feet. With an outdoor access point the signal can reach out up to 30 miles to serve places like manufacturing plants, industrial locations, college and high school campuses, airports, golf courses, and many other outdoor venues.

#### Wireless Personal Area Network (WPAN)

Bluetooth is the industry standard wireless technology used for WPAN. Bluetooth devices in WPAN operate in a range up to 30 feet away.

Compared to WLAN the speed and wireless operation range are both less than WLAN, but in return it doesn't use nearly as much power which makes it ideal for personal devices, such as mobile phones, PDAs, headphones, laptops, speakers, and other devices that operate on batteries.

#### Who uses wireless?

Wireless technology as become so popular in recent years that almost everyone is using it, whether it's for home, office, business, D-Link has a wireless solution for it.

#### Home

- Gives everyone at home broadband access
- Surf the web, check email, instant message, etc.
- Gets rid of the cables around the house
- Simple and easy to use

#### **Small Office and Home Office**

- Stay on top of everything at home as you would at office
- Remotely access your office network from home
- Share Internet connection and printer with multiple computers
- No need to dedicate office space

### Where is wireless used?

Wireless technology is expanding everywhere not just at home or office. People like the freedom of mobility and it's becoming so popular that more and more public facilities now provide wireless access to attract people. The wireless connection in public places is usually called "hotspots".

Using a D-Link CardBus adapter with your laptop, you can access the hotspot to connect to Internet from remote locations like: airports, hotels, coffee shops, libraries, restaurants, and convention centers.

Wireless network is easy to setup, but if you're installing it for the first time it could be quite a task not knowing where to start. That's why we've put together a few setup steps and tips to help you through the process of setting up a wireless network.

#### Tips

Here are a few things to keep in mind, when you install a wireless network.

#### **Centralize Your Router or Access Point**

Make sure you place the router/access point in a centralized location within your network for the best performance. Try to place the router/access point as high as possible in the room, so the signal gets dispersed throughout your home. If you have a two-story home, you may need a repeater to boost the signal to extend the range.

#### **Eliminate Interference**

Place home appliances such as cordless telephones, microwaves, and televisions as far away as possible from the router/access point. This would significantly reduce any interference that the appliances might cause since they operate on same frequency.

#### Security

Don't let you next-door neighbors or intruders connect to your wireless network. Secure your wireless network by turning on the WPA or WEP security feature on the router. Refer to product manual for detail information on how to set it up.

## **Wireless Modes**

There are basically two modes of networking:

Infrastructure – All wireless clients will connect to an access point or wireless router.

**Ad-Hoc** – Directly connecting to another computer, for peer-to-peer communication, using wireless network adapters on each computer, such as two or more DIR-850L wireless network CardBus adapters.

An Infrastructure network contains an access point or wireless router. All the wireless devices, or clients, will connect to the wireless router or access point.

An Ad-Hoc network contains only clients, such as laptops with wireless CardBus adapters. All the adapters must be in Ad-Hoc mode to communicate.

# **Networking Basics**

### **Check your IP address**

After you install your new D-Link adapter, by default, the TCP/IP settings should be set to obtain an IP address from a DHCP server (i.e. wireless router) automatically. To verify your IP address, please follow the steps below.

Click on Start > Run. In the run box type cmd and click OK. (Windows® 7/Vista® users type cmd in the Start Search box.)

At the prompt, type *ipconfig* and press Enter.

This will display the IP address, subnet mask, and the default gateway of your adapter.

If the address is 0.0.0.0, check your adapter installation, security settings, and the settings on your router. Some firewall software programs may block a DHCP request on newly installed adapters.

| С) Сорут:                         | ight 1985-2001 Mic                                                                    | rosoft Corp.              |                                                          |   |  |
|-----------------------------------|---------------------------------------------------------------------------------------|---------------------------|----------------------------------------------------------|---|--|
| :\Documer                         | nts and Settings≻i                                                                    | pconfig                   |                                                          |   |  |
| indows I)                         | P Configuration                                                                       |                           |                                                          |   |  |
| thernet a<br>Ca<br>Il<br>Sa<br>De | adapter Local Area<br>onnection-specific<br>P Address<br>ubnet Mask<br>efault Gateway | Connection:<br>DNS Suffix | : dlink<br>: 10.5.7.114<br>: 255.255.255.0<br>: 10.5.7.1 | 0 |  |
| :\Documer                         | nts and Settings>_                                                                    |                           |                                                          |   |  |
|                                   |                                                                                       |                           |                                                          |   |  |
|                                   |                                                                                       |                           |                                                          |   |  |
# Statically assign an IP address

If you are not using a DHCP capable gateway/router, or you need to assign a static IP address, please follow the steps below:

# Step 1

Windows<sup>®</sup> 7 - Click on Start > Control Panel > Network and Internet > Network and Sharing Center.

Windows Vista<sup>®</sup> - Click on Start > Control Panel > Network and Internet > Network and Sharing Center > Manage Network Connections.

- Windows<sup>®</sup> XP Click on **Start** > **Control Panel** > **Network Connections**.
- Windows<sup>®</sup> 2000 From the desktop, right-click **My Network Places** > **Properties**.

# Step 2

Right-click on the Local Area Connection which represents your network adapter and select Properties.

# Step 3

Highlight Internet Protocol (TCP/IP) and click Properties.

# Step 4

Click **Use the following IP address** and enter an IP address that is on the same subnet as your network or the LAN IP address on your router.

Example: If the router's LAN IP address is 192.168.1.1, make your IP address 192.168.1.X where X is a number between 2 and 99. Make sure that the number you choose is not in use on the network. Set the Default Gateway the same as the LAN IP address of your router (I.E. 192.168.1.1).

Set Primary DNS the same as the LAN IP address of your router (192.168.1.1). The Secondary DNS is not needed or you may enter a DNS server from your ISP.

# Step 5

Click **OK** twice to save your settings.

| General                                                                                                   |                                                                                 |
|----------------------------------------------------------------------------------------------------|---------------------------------------------------------------------------------|
| You can get IP settings assigned<br>this capability. Otherwise, you n<br>for the appropriate IP settings. | automatically if your network supports<br>eed to ask your network administrator |
| Obtain an IP address auton                                                                                | natically                                                                       |
| • Use the following IP addres                                                                             | s:                                                                              |
| IP address:                                                                                               | 192 . 168 . 1 . 52                                                              |
| Subnet mask:<br>Default gateway:                                                                          | 255.255.255.0                                                                   |
|                                                                                                    | 192.168.1.1                                                                     |
| Obtain DNS server address                                                                                 | automatically                                                                   |
| Ose the following DNS serve                                                                               | er addresses:                                                                   |
| Preferred DNS server:                                                                                     | 192.168.1.1                                                                     |
| Alternate DNS server:                                                                                     | 192.168.1.1                                                                     |
| Validate settings upon exit                                                                               | Advanced                                                                        |
|                                                                                                    |                                                                                 |

# **Technical Specifications**

#### **Hardware Specifications**

- RJ-11 ADSL port
- 4 RJ-45 10/100BASE-TX Ethernet ports with auto MDI/MDIX
- Wireless Interface (2.4 GHz): IEEE 802.11n/g/b
- USB 2.0 port

## **Operating Voltage**

- Input: 100~240 V (±20%), 50~60 Hz
- Output: DC 12 V, 1 A

#### Temperature

- Operating: 0 to 40 °C (32 to 104 °F)
- Non-Operating: -20 to 65 °C (-4 to 149 °F)

#### Humidity

- Operating: 0% 90% non-condensing
- Non-Operating: 5% 95% non-condensing

#### **ADSL Standards**

- Multi-mode
- Full-rate ANSI T1.413 Issue 2
- ITU-T G.992.1 (G.dmt) Annex A/C/I
- ITU-T G.992.2 (G.lite) Annex A/C
- ITU-T G.994.1 (G.hs)

# **ADSL2 Standards**

- ITU-T G.992.3 (G.dmt.bis) Annex A/J/K/L/M
- ITU-T G.992.4 (G.lite.bis) Annex A

# ADSL2+ Standards

• ITU-T G.992.5 Annex A/L/M

# Wireless Bandwidth Rate

- IEEE 802.11b: 11, 5.5, 2, and 1 Mbps
- IEEE 802.11g: 54, 48, 36, 24, 18, 12, 9, and 6 Mbps
- IEEE 802.11n: 6.5 to 150 Mbps
  20 MHz: 150, 130, 117, 104, 78, 52, 39, 26, 13 Mbps
  40 MHz: 300, 270, 243, 216, 162, 108, 81, 54, 27 Mbps

#### Antenna Type

• Dual 2x2 built-in MIMO antennas

#### **Wireless Security**

- 64/128-bit WEP, WPA/WPA2-Personal
- WPA/WPA2-Enterprise
- WPS (PIN & PBC)

#### Certifications

• CE

# **Dimensions & Weight**

- 68 x 42 x 51 mm (2.68 x 1.65 x 2 inches)
- 113.4 grams (4 ounces)